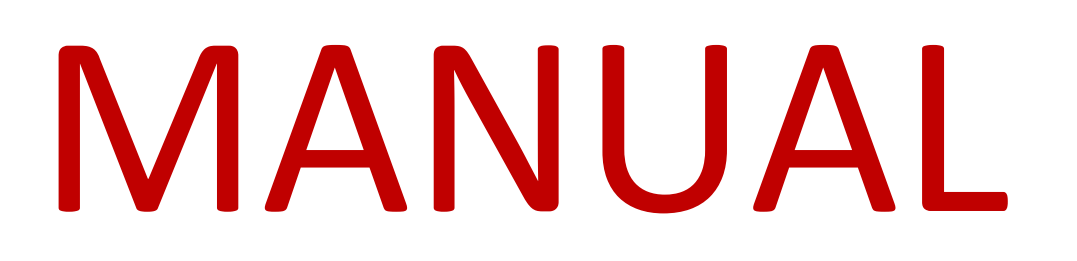

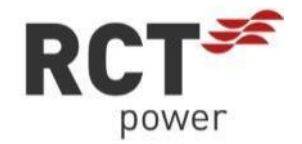

# Power Storage DC 6.0 SP

Single phase hybrid inverter

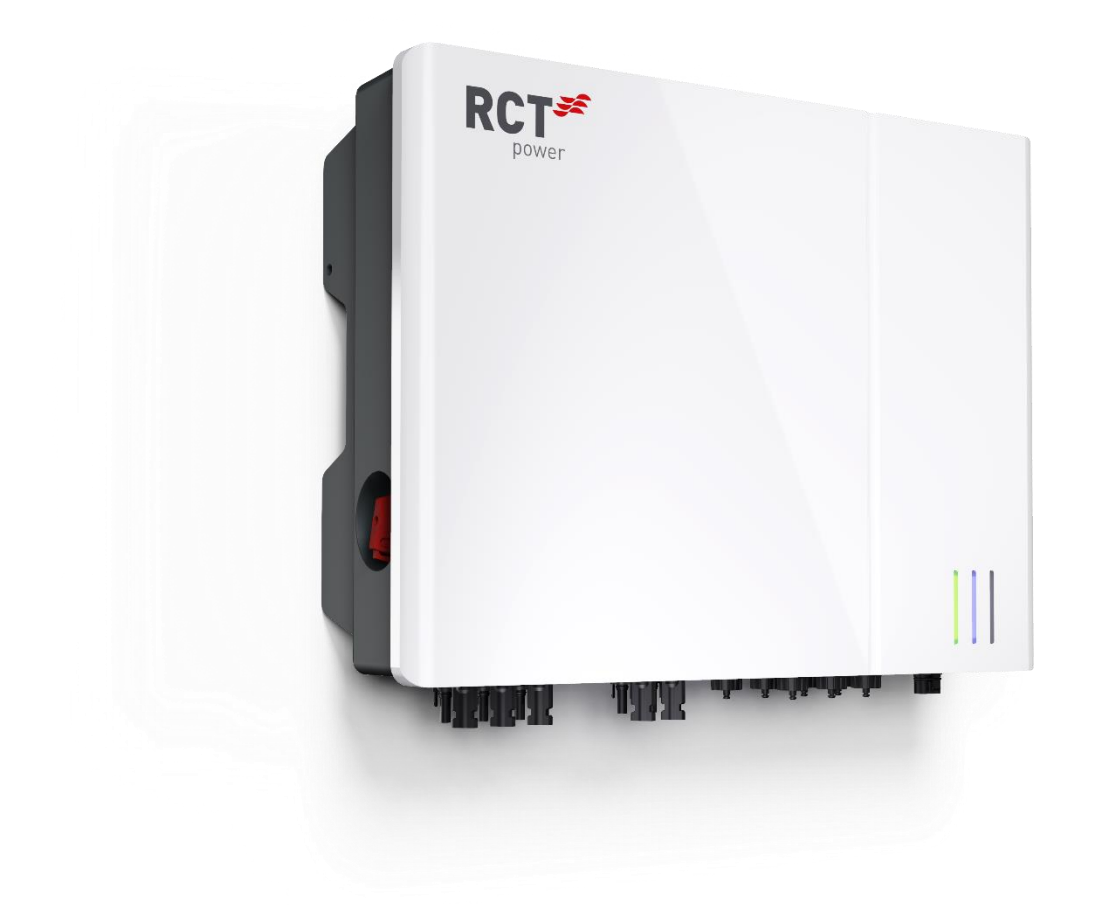

EN

### **Table of Contents**

| 1              | ABOUT THIS MANUAL                                               | 1         |
|----------------|-----------------------------------------------------------------|-----------|
| 1.1            | Validity, Purpose, Scope of this document and Legal Regulations | 1         |
| 1.2            | Explanation of Symbols and References                           | 1         |
| 2              | SAFETY INSTRUCTIONS                                             | 3         |
| 2.1            | Personnel and Qualifications                                    |           |
| 2.2            | Safety Procedures                                               | 3         |
| 2              |                                                                 | 5         |
| 5              |                                                                 |           |
| 3.1            | Unpacking and Inspection                                        | 5         |
| 3.2            | Scope of Supply                                                 | 5         |
| 3.3            | Inverter Storage                                                | ь         |
| 4              | PRODUCT PRESENTATION                                            | 7         |
| 4.1            | Intended Use                                                    | 7         |
| 4.2            | System solution                                                 | 7         |
| 4.3            | Working Mode                                                    | 8         |
| 4.3.1          | Backup-reserve                                                  | 8         |
| 4.3.2          | Self-power                                                      |           |
| 4.3.3          | TOU                                                             |           |
| 4.3.4          | Weather watch                                                   |           |
| 4.4            | Product Specification                                           |           |
| 4.4.1          | Component Description                                           | 10        |
| 4.4.2          | Type Plate and Warning Signs                                    |           |
| 5              | MECHANICAL INSTALLATION                                         |           |
| 5.1            | Pre-installation inspection                                     |           |
| 5.2            | Installation tool preparation                                   |           |
| 5.3            | Select mounting location                                        |           |
| 5.4            | Handling Inverter                                               | 15        |
| 5.5            | Wall Mounting                                                   |           |
| 6              | ELECTRICAL INSTALLATION                                         |           |
| 6.1            | Overview of the connections                                     |           |
| 6.2            | Cable preparation                                               |           |
| 6.3            | Grounding                                                       |           |
| 6.3.1          | Grounding Requirements                                          |           |
| 6.3.2          | Wiring Procedure:                                               |           |
| 6.4            | AC Connection                                                   |           |
| 6.4.1          | AC side Requirements                                            |           |
| 6.4.2          | Install AC cable                                                | 20        |
| 6.4.3          | Unlock instructions                                             | 21        |
| 6.5            | DC connection                                                   |           |
| 6.5.1          | Requirements for the PV modules of a string:                    |           |
| 6.5.2          | Installing the PV Connectors:                                   |           |
| 0.0<br>C C 1   | Battery connection                                              |           |
| 0.0.1<br>6.6.2 | Ballery power line connect                                      |           |
| 0.0.2          | Lorrance battery capacity by adding additional battery modules  | 25        |
| 0.0.3          | Disconnecting voltage sources                                   | 20.<br>عد |
| J. /           |                                                                 | 20        |
| <i>,</i>       |                                                                 |           |
| /.1            | Overview of Communication Port                                  | 28        |

| 7.2      | COM cable Connection                                              | 29 |
|----------|-------------------------------------------------------------------|----|
| 7.2.1    | Making network cables procedure:                                  | 29 |
| 7.2.2    | Installation Procedure:                                           |    |
| 7.3      | ANT Port Connection                                               |    |
| 7.4      | ETH Port Connection                                               |    |
| 7.5      | RJ45 connections for Power Battery, Power Sensor and Power Switch |    |
| 7.5.1    | Battery communication                                             |    |
| 7.5.2    | Power Switch communication                                        |    |
| 7.5.3    | Power Sensor/ Dark Start                                          |    |
| 7.6      | RCR/DRM Port Connection                                           |    |
| 7.6.1    | DRM Port Connection (Australia only)                              |    |
| 7.6.2    | RCR Port Connection                                               |    |
| 7.7      | RS485 Connection                                                  |    |
| 7.8      | IO/S0 Port Connection                                             |    |
| 7.9      | MFR Port Connection                                               |    |
| 8        | COMMISSIONING                                                     |    |
| 8.1      | Mechanical checks                                                 |    |
| 8.2      | Electrical checks                                                 |    |
| 8.3      | Switch on the Inverter                                            |    |
| 9        | RCT RESS APP                                                      | 40 |
| 9.1      | Installing App                                                    | 40 |
| 9.2      | Login                                                             | 40 |
| 9.3      | Function Overview                                                 | 41 |
| 9.4      | Home                                                              | 42 |
| 9.5      | Self-pow                                                          | 42 |
| 9.6      | Charts                                                            | 43 |
| 9.7      | Mode                                                              | 44 |
| 9.7.1    | Weather watch                                                     | 45 |
| 9.7.2    | Backup-reserve                                                    | 45 |
| 9.7.3    | Self-power                                                        | 45 |
| 9.7.4    | TOU                                                               | 45 |
| 9.8      | Setting                                                           | 46 |
| 9.8.1    | Local device                                                      | 46 |
| 9.8.1.1  | Network settings                                                  | 47 |
| 9.8.1.2  | Advanced                                                          |    |
| 9.8.1.3  | Battery                                                           | 51 |
| 9.8.1.4  | Safety setting                                                    | 54 |
| 9.8.1.5  | Error log                                                         | 61 |
| 9.8.1.6  | Add battery stack                                                 | 61 |
| 9.8.1.7  | Set timestamp                                                     |    |
| 9.8.1.8  | Write serial number                                               | 63 |
| 9.8.1.9  | Inverter update                                                   | 63 |
| 9.8.1.10 | BMS update                                                        | 64 |
| 9.8.1.11 | WI-FI version                                                     |    |
| 9.8.1.12 | MQTT Server                                                       | 65 |
| 9.8.2    | LED status description                                            |    |
| 9.8.3    | Wizard                                                            |    |
| 9.8.4    | Version                                                           | 67 |
| 9.8.5    | Error                                                             |    |
| 9.8.6    | User Info                                                         |    |
| 10       | SYSTEM CONNECTION DIAGRAM                                         |    |
| 10.1     | Only inverter system connections                                  | 70 |
|          | ,                                                                 |    |

| 10.2 | Inverter and Power switch box system connections |    |
|------|--------------------------------------------------|----|
| 11   | SYSTEM DECOMMISSIONING                           | 72 |
| 11.1 | Disconnecting Inverter                           | 72 |
| 11.2 | Dismantling the Inverter                         | 72 |
| 11.3 | Disposal of Inverter                             | 72 |
| 12   | LED INDICATORS                                   | 73 |
| 13   | ERROR MESSAGES AND TROUBLESHOOTING               | 74 |
| 14   | MAINTENANCE                                      |    |
| 15   | EXCLUSION OF LIABILITY                           | 79 |
| 16   | TECHNICAL DATA                                   |    |
| 17   | CONTACT                                          | 83 |
|      |                                                  |    |

### PREFACE

Thank you for choosing the RCT Power Storage DC!

You have purchased an innovative, high-quality product with unique features and consistently high efficiency.

RCT Solar Inverters are transformerless, highly flexible and robust. With this device, you will always achieve the highest possible yield from your PV system.

| $\triangle$ | Solar modules, inverters, cables and other components of the photovoltaic system are electrical devices. During installation, wiring, grid connection, operation, maintenance and service they can cause various hazards. |
|-------------|----------------------------------------------------------------------------------------------------|
| WARNING     | Please read the documents supplied with the product carefully and follow the instructions and device information to avoid material damage and personal injury.                                                            |

| i | Keep this manual in a safe place for future reference. |
|---|--------------------------------------------------------|
|   |                                                        |

### **Declaration of conformity**

RCT Power confirms that the inverter described in this document is in compliance with the essential requirements and provisions of the following European Union directives:

- RED Radio Equipment Directive
- Electromagnetic Compatibility Directive
- Low Voltage Directive
- Restriction of Hazardous Substances in Electrical and Equipment Directive

The detailed declaration of conformity can be found under:

www.rct-power.com.

[RED]2014/53/EU [EMC]2014/30/EU [LVD]2014/35/EU [ROHS2]-2011/65/EU

### 1 About this Manual

### 1.1 Validity, Purpose, Scope of this document and Legal Regulations

This document is applying to the Power Storage DC 6.0 SP.

Power Storage DC 6.0 SP is referred to as "Inverter", " Power Storage DC ", "Device" or "Product" unless otherwise stated.

This installation manual provides general instructions for installing, wiring, commissioning and operating the inverter and the battery.

The content of this manual is regularly updated and revised as a part of the continuous product development.

The current document version can be found at: www.rct-power.com.

We explicitly reserve the right to make technical changes which improve the device or increase its safety standard. These changes do not require a separate notification. RCT Power is not liable for damages resulting from the use of this document.

This manual does not supersede existing laws, regulations, rules, standards or conventions.

The warranty conditions are enclosed with the device. No further warranty claims can be derived from this document.

### 1.2 **Explanation of Symbols and References**

It is important to follow the references in the manual during the installation, operation and maintenance of the Power Inverter. The table below shows the warning signs and symbols used in the manual.

| Symbols and<br>References | Description                                                                                                    |
|---------------------------|----------------------------------------------------------------------------------------------------|
|                           | This symbol indicates a direct imminent danger. If the safety regulations are not observed, this may result in death, personal injury or serious damage to property.                                                      |
|                           | This symbol indicates a direct imminent danger of medium risk. If the safety regulations are not observed, this may result in death, personal injury or serious damage to property.                                       |
|                           | This symbol indicates a direct imminent danger of low risk. If the safety regulations are not observed, it might result in minor or moderate material damage.                                                             |
| NOTICE                    | This symbol indicates a potentially hazardous situation which, if not avoided, could result in material damage to equipment or property.                                                                                  |
| i                         | This symbol indicates important information and hints. They will help you to better understand the functionality of the inverter.                                                                                         |
| i                         | This symbol indicates that the user manual must be read and understood before the device is put into operation.                                                                                                    |
|                           | HIGH VOLTAGE WARNING! Indicates hazardous high voltagesare present, which, if not avoided, will result in death or seriousinjury. Thus, only authorized and trained personnel should installand/or maintain this product. |

| Symbols and<br>References | Description                                                                                          |
|---------------------------|----------------------------------------------------------------------------------------------------|
|                           | After disconnecting the electrical connections, wait a minimum of 5 minutes before opening the unit. |
|                           | Hot surface!                                                                                         |
|                           | Equipment grounding conductor (PE).                                                                  |
|                           | This product must not be disposed of as normal household waste.                                      |
|                           | CE mark                                                                                              |
| LE                        | The inverter complies with the requirements of the applicable                                        |
|                           | CE guidelines                                                                                        |

## 2 Safety Instructions

### 2.1 Personnel and Qualifications

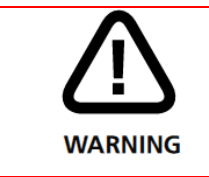

The inverter and the battery must only be installed, wired, connected, commissioned and serviced by qualified personnel to prevent material damage or personal injury.

Qualified personnel authorised to perform the tasks described in this manual must have the following skills and technical expertise:

They are trained to install electrical equipment.

They understand the technical functionality of an inverter

They are familiar with lithium iron phosphate (LiFeP04) accumulators.

They have read and understood the documents shipped with the unit.

They know and use the appropriate tools and equipment to perform the tasks described in the manual.

They are familiar with all current laws and applicable regulations, standards and directives for electrical equipment.

They are familiar with the safety requirements and guidelines for electrical equipment.

They are familiar with occupational health and safety regulations.

They know and use appropriate personal protective equipment.

Before starting installation or commissioning, read through the entire manual and note all DANGER! WARNING! CAUTION! and NOTICE! statements.

### 2.2 Safety Procedures

The inverter was developed and tested in strict accordance with international safety regulations.

All safety instructions relating to electrical and electronic equipment must be complied with during installation, operation and maintenance.

| DANGER | <ul> <li>Danger to life or serious injury due to electric shock!</li> <li>High voltages are present in cables and inner parts of the inverter if it is connected to the grid (AC / AC voltage source) or the solar generator (DC / DC voltage source) is exposed to sunlight.</li> <li>Qualified personnel must perform any work that involves wiring, connecting or opening the inverter case.</li> </ul> |
|--------|----------------------------------------------------------------------------------------------------|
|        | <ul> <li>Important: Both voltage sources (DC / solar generator and AC / grid) must be switched off<br/>before any electrical work is carried out on the inverter.</li> </ul>                                                                                                    |
|        | • Turn the DC Switch into the 0 position to disconnect the DC voltage.                                                                                                    |
|        | • Activate the circuit breaker or remove the fuse to disconnect the mains voltage (AC). Do not reconnect until the work has been completed.                                                                                                    |
|        | <ul> <li>To disconnect the battery voltage, both voltage sources (DC / solar generator and AC /<br/>mains) must be switched off and the battery switch on the master must be set to "0".</li> </ul>                                                                                                    |
|        | <ul> <li>Allow a minimum of 10 minutes for the capacitors to fully discharge and then check the<br/>voltage with a suitable measurement device.</li> </ul>                                                                                                    |
|        | • Ensure that other persons stay away from cables and internal components.                                                                                                    |
|        |                                                                                                    |

|          | <ul> <li>Risk of injury due to electric shock!</li> <li>Installation, service and maintenance work must only be carried out by a qualified electrician.</li> <li>Do not drop the device. Do not expose it to knocks or pressure.</li> <li>Only switch on again after all electrical work has been completed.</li> </ul>                                                                                                    |  |  |
|----------|----------------------------------------------------------------------------------------------------|--|--|
| $\wedge$ | Risk of burns on hot parts of the inverter housing.<br>During standard operation of the inverter, some parts of the inverter's housing can become hot.                                                                                                    |  |  |
|          | <ul> <li>Use care when touching the housing while the inverter is operating.</li> <li>Do not cover the inverter (especially not the top).</li> </ul>                                                                                                    |  |  |
| NOTICE   | <ul> <li>All electrical installations must be carried out in accordance with local and national standards and guidelines.</li> <li>Contact your local energy supplier or grid operator before connecting the inverter to the grid.</li> <li>Ensure that electrically conductive surfaces of the entire PV system are grounded to prevent personal injury.</li> <li>A malfunction can impair inverter safety. Do not operate or start the inverter if it shows visible damage or if the displayed error message is unclear.</li> <li>The inverter does not contain any parts to be serviced by the owner. Please contact qualified personnel locally for servicing work on the inverter.</li> <li>Only use devices and accessories approved by the manufacturer. Do not make any changes to the device. Do not remove the type plate.</li> </ul> |  |  |

### 3 Unpacking and Storage

### 3.1 Unpacking and Inspection

Our products are inspected for proper condition before shipment. Despite careful packaging, transport damage can occur. The transport company usually has to take responsibility for this damage.

- Check the packing case for any visible damage.
- Check the scope of delivery for completeness according to the packing list.
- Check the inner contents for damage after unpacking.

Please inform the transport company immediately if you notice any damage to the packaging or the inverter. Your specialist dealer will be happy to assist you if necessary.

Do not install, wire or operate the inverter if any damage has been detected.

Do not dispose of the original packing case. It is recommended to store the device in the original packing case when the product is decommissioned.

### 3.2 Scope of Supply

Check the contents of the shipment for completeness in accordance with Fig. 3-1.

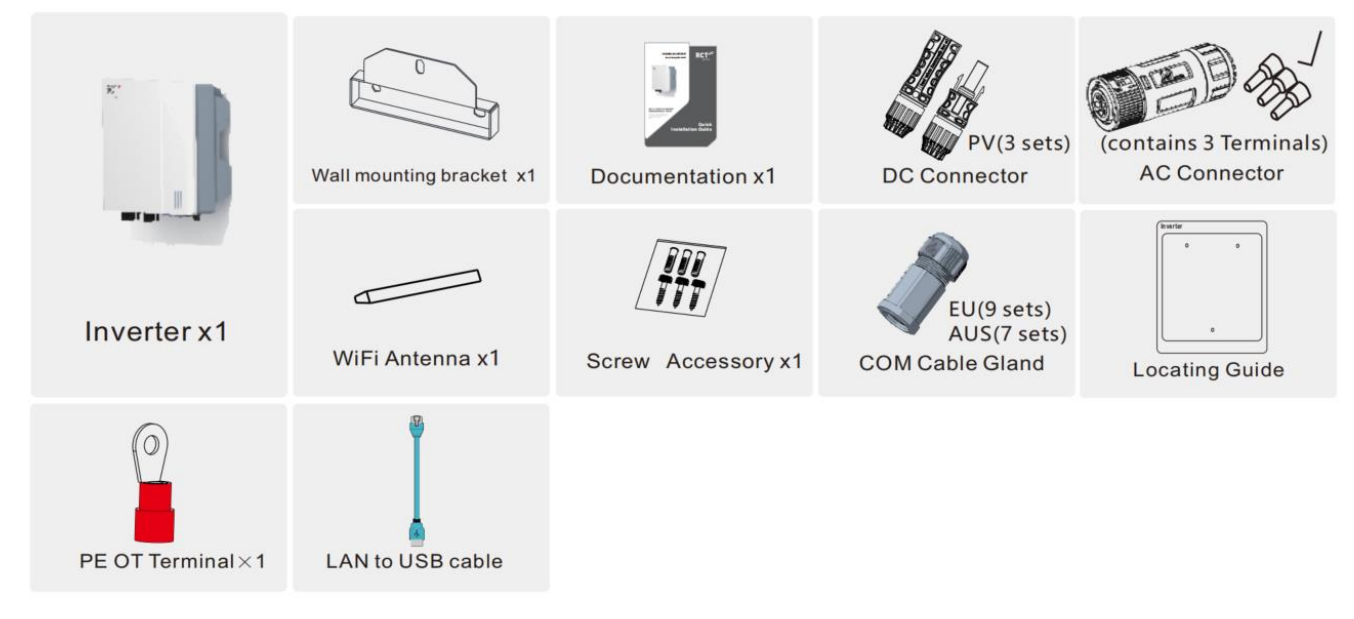

#### Fig. 3-1 Scope of supply

| Pos_No | Description                       |  |
|--------|-----------------------------------|--|
| 1      | 1x inverter                       |  |
| 2      | 1x Inverter wall mounting bracket |  |
| 3      | 1x Documentation                  |  |
| 4      | 3x DC connector *                 |  |
| 5      | 1x AC connector                   |  |
| 6      | 1x WIFI antenna                   |  |
| 7      | 1x Screw accessory                |  |
| 8      | COM Cable Gland                   |  |
| 9      | Loading Guide                     |  |
| 10     | PE OT Terminal                    |  |

#### 11 LAN to USB cable

\*Note: 3 sets DC Connector.

### 3.3 Inverter Storage

If the equipment is not to be installed or used immediately, please ensure that the storage environment meets the following requirements:

- Do not unpack the outer package or throw the desiccant away, and check it regularly (every three months is recommended). If the package is damaged due to moth bites, please replace the package in time. If the inverter is unpacked and not immediately put into use, place the inverter in its original package, retain the desiccant, and seal it with tape.
- Make sure the temperature and humidity of the storage environment are appropriate and no condensation. The ambient air must not contain corrosive or flammable gases.
- Store the equipment in a clean place and prevent dust and water vapor erosion. Do not suffer from rain or ground water erosion.
- The height and direction of the stacking inverters should follow the instructions on the packing box.
- The inverters must be stacked with caution to prevent them from falling.
- If the inverter has been long term stored, it should be checked by professionals before being put into use.

### **4 Product Presentation**

### 4.1 Intended Use

The inverter is stationary 1-phase inverter with integrated battery charging unit.

The energy received from the connected solar generator and the battery is converted into grid-compliant AC current and fed into the grid. PV energy can also be charged directly into the battery on the DC side.

#### Please note:

The inverter is not designed for other use cases or connections to other devices.

Any deployment of the device that is different from the intended use is considered a misuse.

RCT Power is not liable for damages resulting from misuse of the device.

Any misuse terminates the warranty, guarantee and general legal liability of the manufacturer.

### 4.2 System solution

The energy received from the connected solar generator and the battery is converted into grid-compliant AC current and feed into the grid. PV energy can also be charged directly into the battery on the DC side.

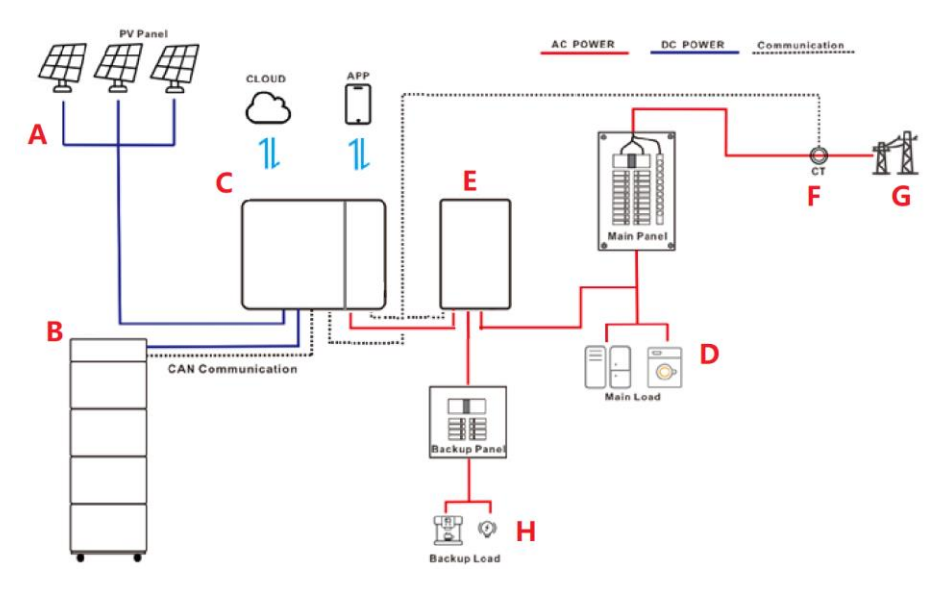

Fig. 4-1 Intended use of the inverter with the Power Battery in the PV system.

| Item | Description      | Comment                                                                                                    |
|------|------------------|----------------------------------------------------------------------------------------------------|
| А    | PV Panel         | Monocrystalline silicon; polycrystalline silicon                                                             |
| В    | Battery          | RCT Power Battery 3.8 ~ 11.5kWh, 5 ~ 15kWh                                                                   |
| С    | Inverter         | RHS-6K-H                                                                                                    |
| D    | Dwelling         | Domestic electricity consumers                                                                               |
| E    | Power Switch Box | OFF Grid Mode optional part. In the event of a power failure, the system switches to back-up operation mode. |
| F    | Power Sensor     | Current sensors to collect AC power measurements                                                             |
| G    | Public grid      | 230V, L/N/PE                                                                                                 |
| Н    | Back-up          | Connect to domestic back-up load                                                                             |

### 4.3 Working Mode

There are four working modes of the inverter, Back-up, Self-Consumption, TOU, Storm watch.

#### 4.3.1 Backup-reserve

In this mode, battery is as a backup power supply and always keep sufficient energy. The inverter monitors the grid, and when the grid is down it automatically switches to backup mode, disconnecting from the grid and supplying power to backed-up loads.

1) Load priority: charging the Battery -> Load consumption -> feeding to the GRID

When the PV energy is sufficient, first charges the battery, then supply power to the load, finally feed to the Grid.

2) Power priority: PV -> GRID, NONE from battery

When the load power consumption is too large, first from the PV energy, then from the Grid. Under normal conditions, the battery does not supply energy to the load, only when the grid is down the battery as a backup power supply to the backup load.

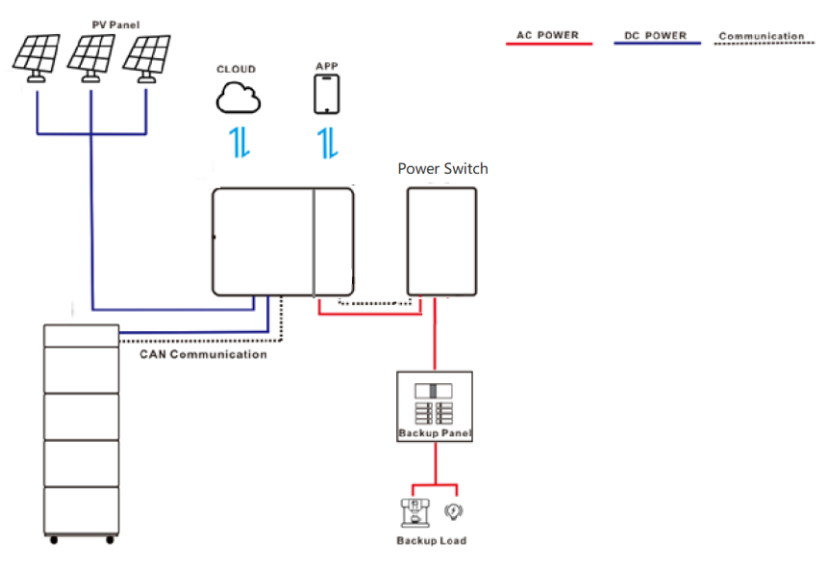

Fig. 4-2 Back up mode

### 4.3.2 Self-power

In this mode, the PV energy is preferentially used by local load (main load and backup load) to improve the self-consumption rate and self-sufficiency rate. The battery is automatically charged and discharged to meet consumption needs and reduce the amount of electricity purchased from the grid.

1) Load priority: Load consumption -> charging the battery ->feeding to the GRID

When the PV energy is sufficient, first supply power to the load, then charges the battery, finally feed to the Grid.

2) Power priority: PV -> battery -> GRID

The PV energy is as the main energy to supply the load, if the PV energy cannot satisfy the needs of local load, then the battery will discharge to the load, and finally use the power from GRID. In the same time, the inverter monitors the grid, and when the grid is down it automatically switches to backup mode, disconnecting from the grid and supplying power to backed-up loads.

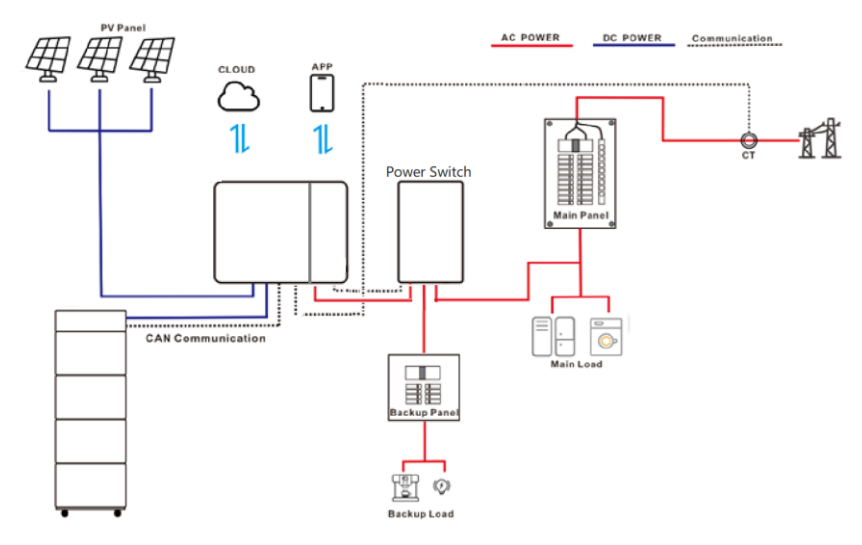

Fig. 4-3 Self-Consumption

### 4.3.3 TOU

In this mode, users can manage the energy according to their own needs, and set the daily regular charging and discharging configurable profile on the app. The system operates according to a configurable charge/discharge profile - a Time-of-use (TOU) arbitrage profile, in which the battery is charged from the PV system or grid when tariffs are low, and discharged when tariffs are high.

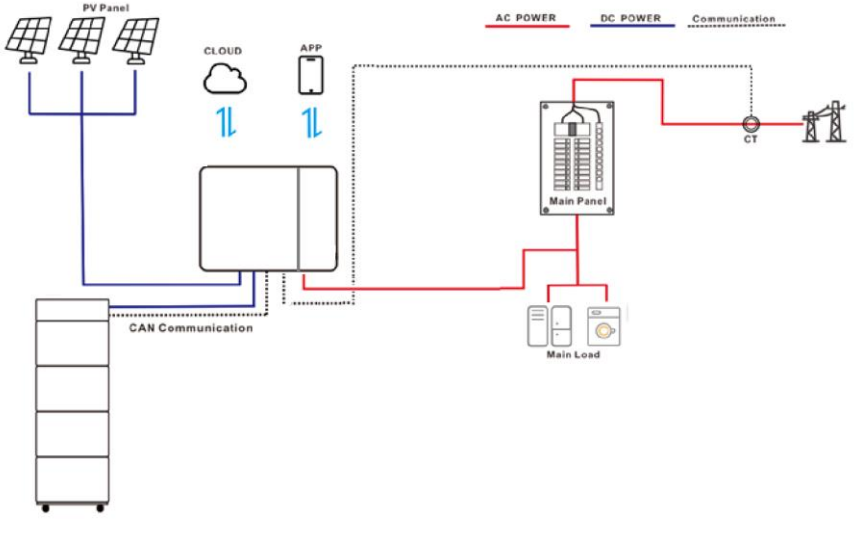

Fig. 4-4 Time-of-use (TOU)

#### 4.3.4 Weather watch

In this mode, the system will allow battery charging from Grid in case it can be charged fully as soon as possible to against the grid outage. Battery is as a backup power supply and always keep sufficient energy.

### 4.4 **Product Specification**

### 4.4.1 Component Description

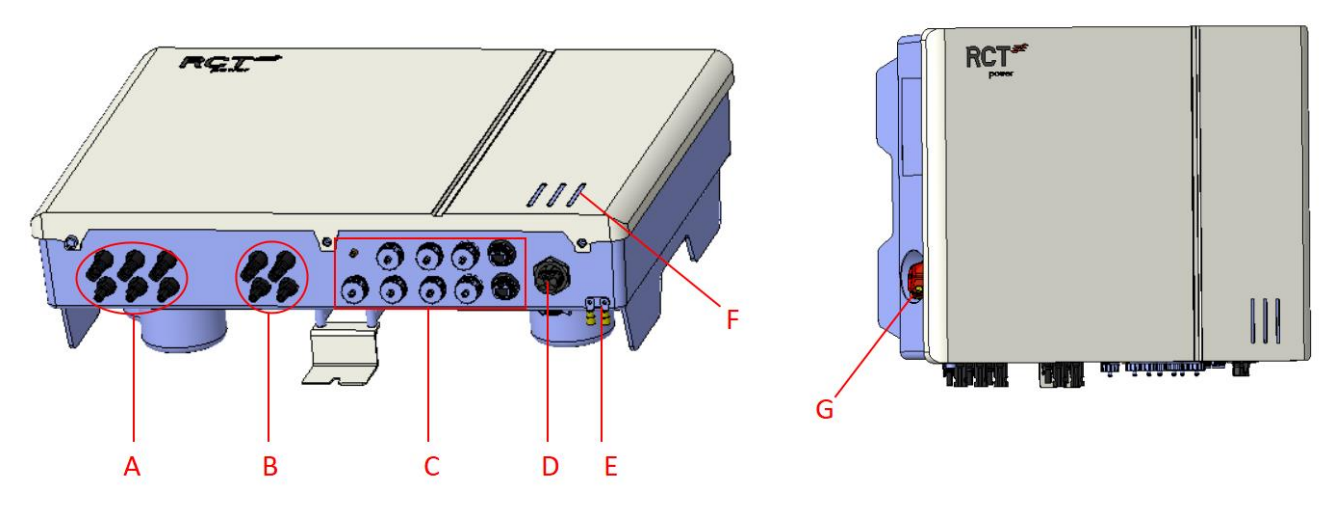

Fig. 4-5 Product Specification

| Pos_No | Component          | Description                                                                                  |
|--------|--------------------|----------------------------------------------------------------------------------------------|
| А      | PV Terminal        | Three separate Solar generator inputs (PV1 & PV2 & PV3)                                      |
| В      | BAT Terminal       | 2 x BMS input (BAT1 &BAT2)                                                                   |
| 6      | Communication Port | EU version: ANT /ETH/ Power switch / Power sensor / BMS1 / BMS2 /<br>RCR /RS485/ IO/S0 / MFR |
| C      |                    | AUS version: ANT /ETH/ Power switch / Power sensor / BMS1 / BMS2 / DRM /RS485                |
| D      | AC Terminal        | 230V (L, N, PE)                                                                              |
| E      | PE Terminal        | PE connection bar                                                                            |
| F      | LED Indicators     | 3 x LED Indicators                                                                           |
| G      | DC Switch          | 1 x DC Switch                                                                                |

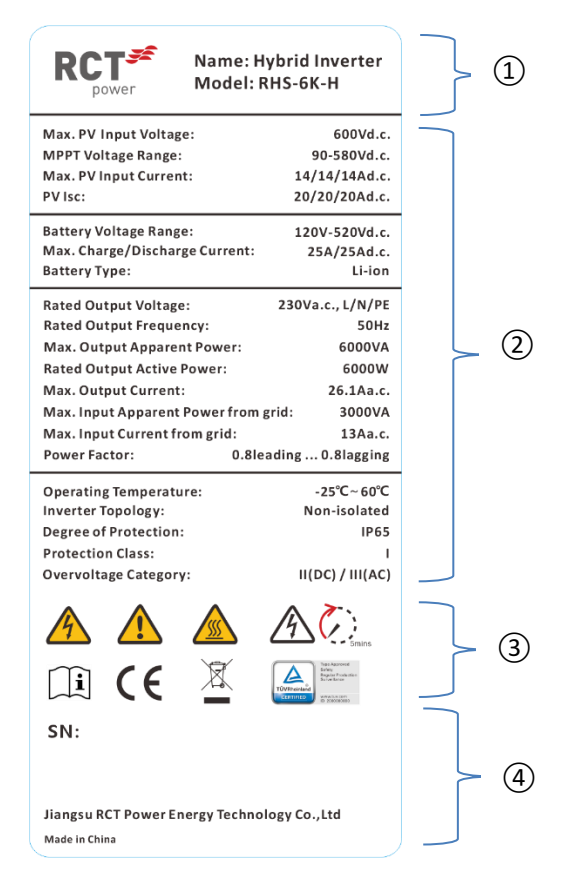

Fig. 4-6 Type plate

| Pos_No | Description                                       |
|--------|---------------------------------------------------|
| 1      | Trademark and model                               |
| 2      | Technical data                                    |
| 3      | Compliance symbols                                |
| 4      | Serial number, company name and country of origin |
|        |                                                   |

|  | Warning! High leakage currents. It is essential to establish an earthing connection before connecting to the power supply circuit (AC mains)! |
|--|----------------------------------------------------------------------------------------------------|
|--|----------------------------------------------------------------------------------------------------|

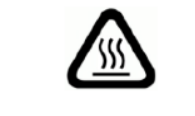

Hot surface! The housing can heat up during operation.

|  | After disconnecting the electrical connections, wait a minimum of 5 minutes before opening the unit. |
|--|----------------------------------------------------------------------------------------------------|
|--|----------------------------------------------------------------------------------------------------|

|    | CE mark                                                       |
|----|---------------------------------------------------------------|
| CE | The inverter complies with the requirements of the applicable |
|    | CE guidelines                                                 |

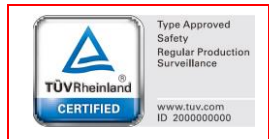

TUV Rheinland certified.

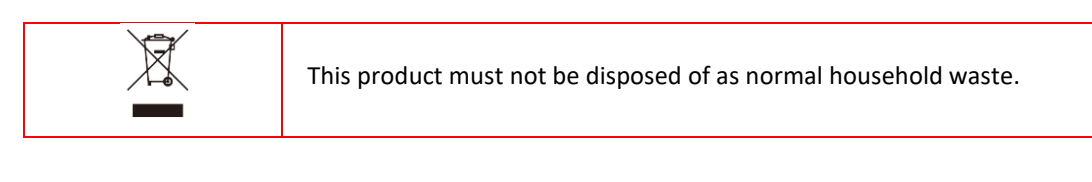

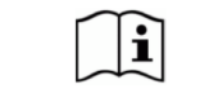

This symbol indicates that the user manual must be read and understood before the device is put into operation.

### 5 Mechanical Installation

### 5.1 **Pre-installation inspection**

### Check the outer package

Before unpacking the outer package of the inverter, check the outer package for visible damage, such as holes, cracks or other signs of possible internal damage, and check the inverter type. If there is any abnormal packaging or inverter type does not match, do not open, and contact your dealer as soon as possible.

### **Check delivery**

After unpacking the inverter, check that the deliverables are complete and there is no obvious external damage. If anything is missing or damaged, contact your dealer.

### 5.2 Installation tool preparation

| Category                        | ΤοοΙ               |                    |                   |                    |
|---------------------------------|--------------------|--------------------|-------------------|--------------------|
|                                 | Diagonal pliers    | Wire stripper      | Hammer drill      | Vacuum cleaner     |
|                                 | RI45 crimping tool | Rubber hammer      | Multimeter        | <b>■</b><br>Marker |
| Installation                    |                    |                    | wuumeter          | IVIAIKEI           |
| Installation                    | Level              | Heat shrink tube   | 0<br>Cable tie    | Scissors           |
|                                 |                    |                    |                   |                    |
|                                 | Straight insulated | Phillips insulated | Terminal crimping |                    |
|                                 | torque screwdriver | torque screwdriver | renninarenniping  |                    |
| Personal protective<br>articles | m                  |                    |                   |                    |
|                                 | Insulating gloves  | Goggles            | Goggles           | Safety shoes       |

| Category | Tool          |                 |                   |  |
|----------|---------------|-----------------|-------------------|--|
|          |               |                 | ( Min             |  |
|          | Safety helmet | Reflective vest | Protective gloves |  |
|          |               |                 |                   |  |

### 5.3 <u>Select mounting location</u>

|                    | Danger to life or serious injury                       | / from fire or explosions!                                                                                                    |  |  |
|--------------------|--------------------------------------------------------|----------------------------------------------------------------------------------------------------|--|--|
| $\mathbf{\Lambda}$ | Do not mount the inve                                  | erter on a flammable surface.                                                                                                    |  |  |
| <u>/!</u> \        | No combustible mater                                   | rials must be stored within 3m (9.84ft) of the inverter.                                                                                                    |  |  |
| DANGER             | <ul> <li>The inverter must not<br/>hazards.</li> </ul> | be installed in areas and rooms subject to explosion                                                                                                    |  |  |
|                    |                                                        | The mounting surface must be made of flame-<br>retardant material.<br>Flammable and explosive materials are not allowed in<br>the installation environment.                                  |  |  |
|                    | * * * * * * * * * * * * * * * * * * * *                | The location of the Inverter must be free of<br>obstructions and protected from dust, snow, rain and<br>direct thermal radiation (e.g. solar radiation, central<br>heating radiators, etc.). |  |  |
|                    |                                                        | The following requirements must be met:                                                                                                    |  |  |
|                    |                                                        | Relative humidity 5 95 % (non-condensing).                                                                                                    |  |  |
| Installat          | ion area                                               | Ambient temperature -25°C ~ 60°C (-13 140 °F).                                                                                                    |  |  |
|                    |                                                        | The mounting surface must be solid and able to permanently support the weight of the inverter unit.                                                                                          |  |  |
| Soild w            | all                                                    | The selected- location must be accessible easily and safely at all times. Ensure no additional aids (e.g. ladder, scaffolding) are required for access.                                      |  |  |
| (Max. 15")         | 73                                                     |                                                                                                    |  |  |
|                    | ×                                                      | Mount the inverter in an upright or slightly backward inclined position.                                                                                                    |  |  |

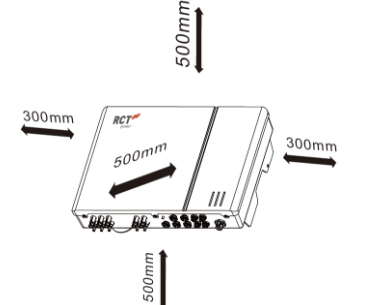

Required minimum distances to allow sufficient free convection of air for cooling the unit.

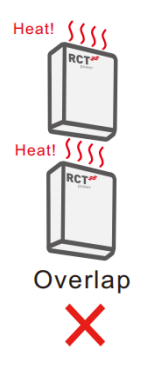

To prevent mutual heating, inverters must not be mounted on top of each other.

It is very important to ensure that the inverter is ventilated and dissipated well. Please install the inverter in a ventilated environment

|        | <ul> <li>Ensure sufficient air convection for the inverter. Overheating of the inverter<br/>due to poor cooling will result in reduced performance.</li> </ul> |
|--------|----------------------------------------------------------------------------------------------------|
| 23     | • The inverter can produce noise levels of up to 30db during operation. Ensure                                                                                 |
| NOTICE | the inverter is mounted in a way that people cannot be disturbed by the operating noise.                                                                       |

### 5.4 Handling Inverter

- During transportation, turnover, installation and other operations, you must meet the laws, regulations and relevant standards of the country or region where you are located.
- Before installation, move the inverter to the installation site. To avoid personal injury or equipment damage, pay attention to the following:
- 1. Assign personnel according to the weight of the device. Otherwise, personnel may be injured if the device exceeds the weight that can be carried by the human body.
- 2. Wear safety gloves to avoid injury.
- 3. Ensure that the device is balanced to avoid falling.
- 4. If the inverter is placed directly on the hard ground, it will cause damage to the metal shell, so the sponge pad or foam should be laid under it.

### 5.5 Wall Mounting

#### Procedure:

Step 1. Place the locating guide plate to a proper on the wall. Mark the hole position, then drill holes in the wall.

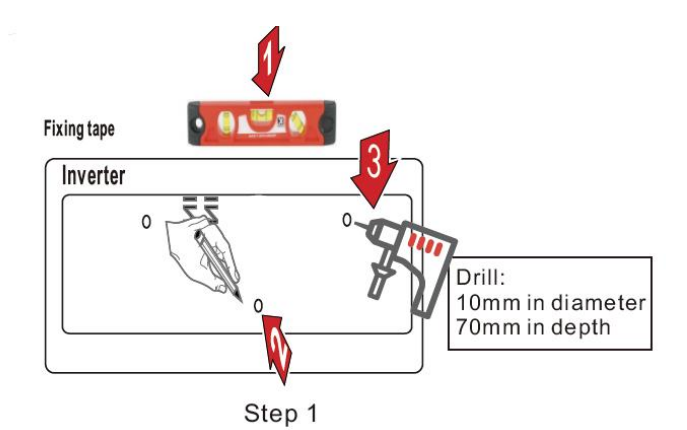

Step 2. Use expansion bolts in accessory bag to fix the wall-mounted bracket onto the wall tightly.

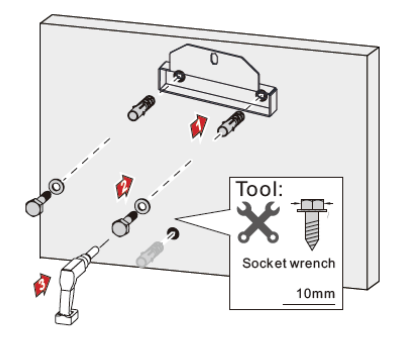

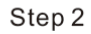

Step 3. Carry the Inverter by holding the handle on two sides and place it on the wall-mounted bracket. Use screw sets to lock bottom side.

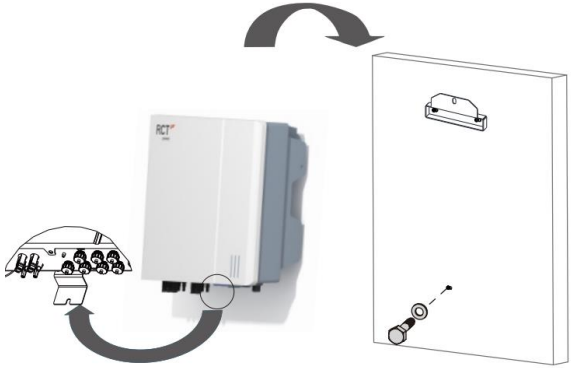

Step 3

# 6 Electrical Installation

### 6.1 **Overview of the connections**

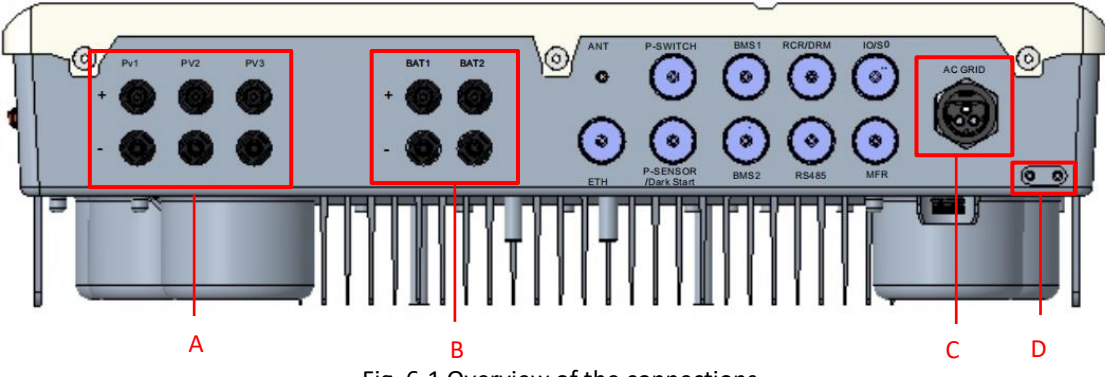

Fig. 6-1 Overview of the connections

| No | Component   | Comment                                 | Comment | Customer |
|----|-------------|-----------------------------------------|---------|----------|
| А  | PV1 ~ PV3   | Terminals for PV input.                 | See 6.5 |          |
| В  | BAT1 - BAT2 | Connectors for the battery power cables | See 6.6 |          |
| 6  | C AC Grid   | Terminals to connect to the grid.       | See 6.4 |          |
| L  |             | 230V (L, N, PE)                         |         | All      |
| D  | GROUND      | Additional grounding terminal.          | See 6.3 |          |

### 6.2 <u>Cable preparation</u>

| No. | Cable                  | Туре                                                                              | Cable Diameter         | Cross-section              |
|-----|------------------------|-----------------------------------------------------------------------------------|------------------------|----------------------------|
| 1   | PV cable               | Outdoor multi-core copper wire<br>cable complying with 600 V and<br>26 A standard | 6 - 9 mm               | 6 mm <sup>2</sup>          |
| 2   | Battery power<br>cable | Complying with 600 V and 35A standard                                             | 5.5 - 8 mm             | 6 mm²                      |
| 3   | AC cable               | Outdoor 3-core copper wire cable                                                  | 12 - 25.8 mm           | 6 mm <sup>2</sup>          |
| 4   | Ethernet cable         | CAT 5E outdoor shielded network cable                                             | 4.8 - 6 mm             | 0.08 - 0.2 mm <sup>2</sup> |
| F   | Additional             | Outdoor single-core copper wire                                                   | The same as that of th | e PE wire in the           |
| 5   | Grounding cable        | cable                                                                             | AC cable.              |                            |
|     | Communication          | Shielded twisted pair                                                             | 4.8 - 6 mm             | 0.5 - 1.0 mm <sup>2</sup>  |
| 6   | cable                  | CAT 5E outdoor shielded network cable                                             | 4.8 - 6 mm             | 0.08 - 0.2 mm <sup>2</sup> |

### 6.3 Grounding

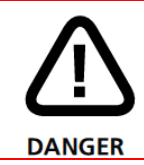

#### Electric shock!

•

Make sure that the grounding cable is connected reliably. Otherwise, it may cause electric shock.

| • Since the inverter is not equipped with a transformer, neither the negative electrode nor the positive electrode of the PV string can be grounded. Otherwise, the inverter will not operate normally.                 |
|----------------------------------------------------------------------------------------------------|
| • Connect the grounding terminal to the external protective grounding point before AC cable connection, PV string connection, and communication cable connection.                                                       |
| <ul> <li>The external protective grounding point provides a reliable ground connection. Do not use an improper grounding conductor for grounding, Otherwise, it may cause product damage or personal injury.</li> </ul> |
| • Depending on Local Rules, please also ground the PV panel subconstruction to the same common grounding point (PE Bar) in addition to local lightning protection rules.                                                |
| • If the PV end of the inverter is not connected with earth, the inverter will turn on a red light Inspect and report ERR_ISO Fault.                                                                                    |

#### 6.3.1 Grounding Requirements

- When there is only one inverter, connect the grounding cable to a nearby grounding point.
- When there are multiple inverters, ensure that the grounding points of all inverter chassis enclosures are equipotential connected.
- All non-current carrying metal parts and device enclosures in the PV power system should be grounded, for example, brackets of PV modules and inverter enclosure.

### 6.3.2 Wiring Procedure:

Step 1. Insert the cable into the corresponding metal pin and firmly crimp it.

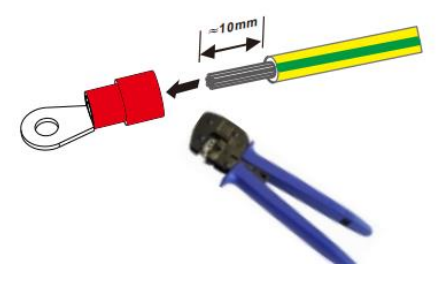

Fig. 6-2 terminals crimping

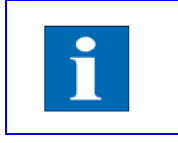

•

After being crimped, the OT terminal must wrap the wires completely, and the wires must contact the OT terminal closely.

Step 2. Remove the screw on the grounding terminal and fasten the cable with a screwdriver.

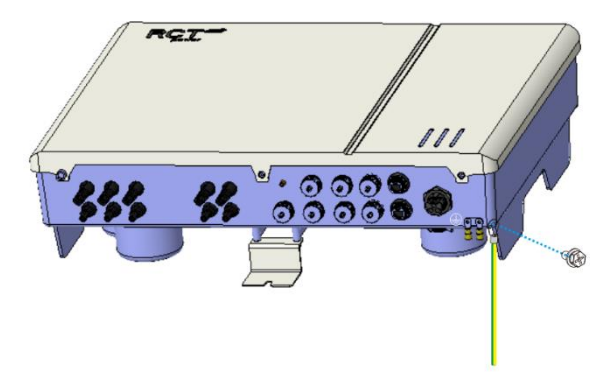

#### Fig. 6-3 PE cable connection

### 6.4 AC Connection

### 6.4.1 AC side Requirements

Before connecting the inverter to the grid, ensure the grid voltage and frequency comply with requirements, for which, refer to "<u>Technical Date</u>". Otherwise, contact the electric power company for help.

| Only with the permission of the local grid department, the inverter can be connected to the grid. |
|---------------------------------------------------------------------------------------------------|
|---------------------------------------------------------------------------------------------------|

|            | Danger to life or serious injury from electric shock!                                                                                                    |
|------------|----------------------------------------------------------------------------------------------------|
|            | <ul> <li>Only qualified personnel must carry out the work described in this section.</li> </ul>                                                                                      |
|            | <ul> <li>Important: All voltage sources (DC /solar generator, DC /battery and AC /grid) must be<br/>disconnected before carrying out any electrical work on the inverter.</li> </ul> |
| ^          | <ul> <li>To disconnect the solar generator voltage, turn the DC switch (on the inverter) to the<br/>position 'OFF'.</li> </ul>                                                       |
| <u>(!)</u> | <ul> <li>To disconnect the battery voltage, turn the DC switch (on the Power Battery Master) to the<br/>position '0'.</li> </ul>                                                     |
| DANGER     | • To disconnect the mains voltage (AC) activate the circuit breaker or remove the fuse. Do not reconnect until the work has been completed.                                          |
|            | Only switch inverter back on after all electrical work has been completed.                                                                                                    |
|            | Ensure that other persons stay away from cables and internal components.                                                                                                    |
|            | <ul> <li>Avoid traction forces on cables and plugs. Avoid sharp edges. Do not exceed the maximum<br/>bending radius of the cables.</li> </ul>                                        |
|            |                                                                                                    |

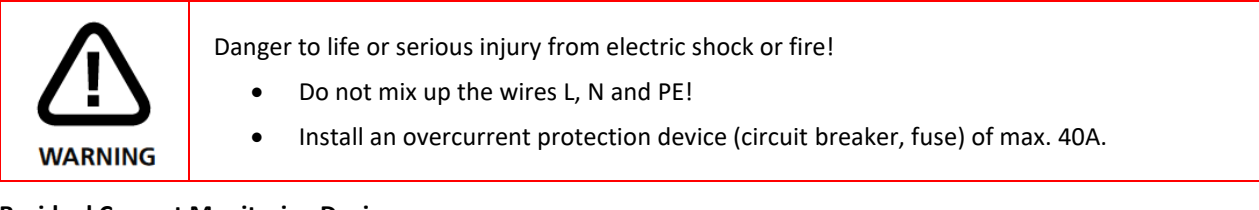

### **Residual Current Monitoring Device**

With an integrated universal current-sensitive residual current monitoring unit included, the inverter will disconnect immediately from the mains power once a fault current with a value exceeding the limit is detected.

If an external residual current device (RCD) (type A is recommended) is mandatory, the switch must be triggered at a residual current of 300 mA (recommended). RCD of other specifications can also be used according to local standard.

| No. | Inverter Model | RCD Type (Grid) | RCD Type (Load) |
|-----|----------------|-----------------|-----------------|
| 1   | RHS-6K-H       | 300mA           | 30mA            |

#### 6.4.2 Install AC cable

Step 1. Disconnect the AC side circuit breaker and prevent it from accidentally reconnecting to it.

Step 2. Strip the cable jacket and the wire insulation as shown in the following figure.

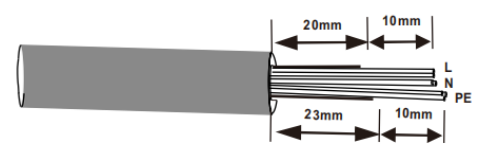

Step 3. Crimp terminals.

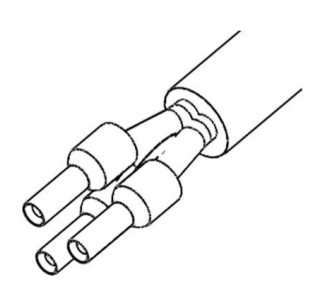

Step 4. Insert the wire into the corresponding terminal.

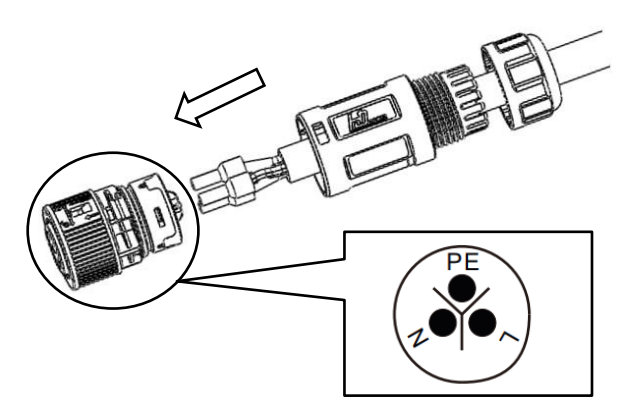

Step 5. Insert the wire into the corresponding terminal. Crimp the wire with an inner hexagon screwdriver and screw the torque 1.2+/-0.1N·m.

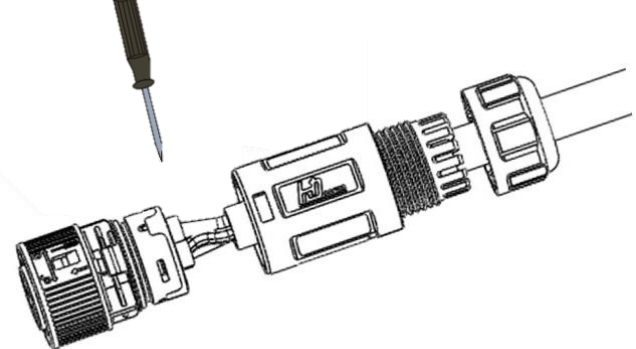

Step 5. Insert the main body into the corresponding buckle and hear "Click".

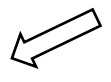

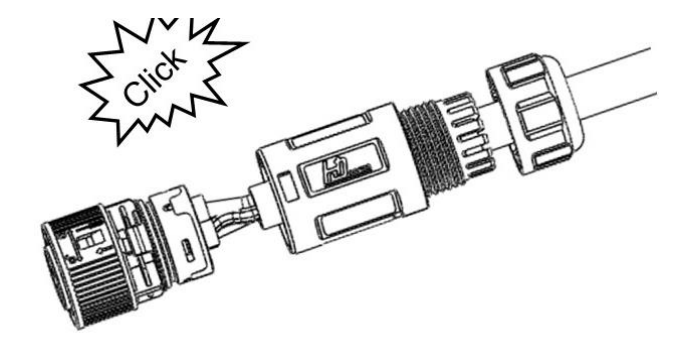

Step 6. Screw the lock wire nut into the body. Torque: 2.5+/-0.5Nm.

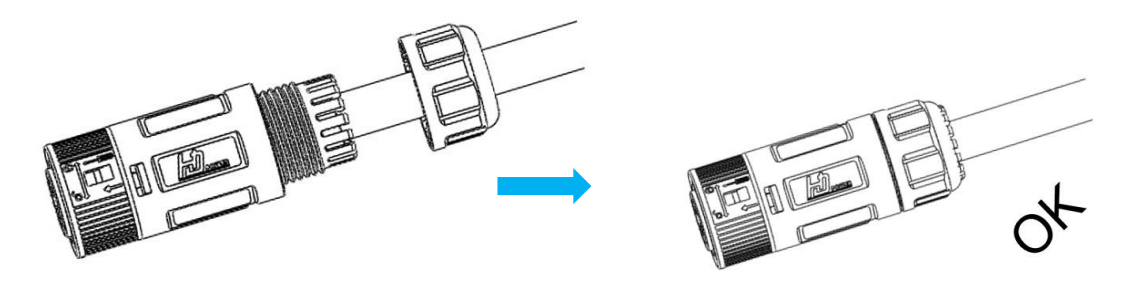

Step 7. Insert the AC connector plug into the corresponding AC out port on the inverter.

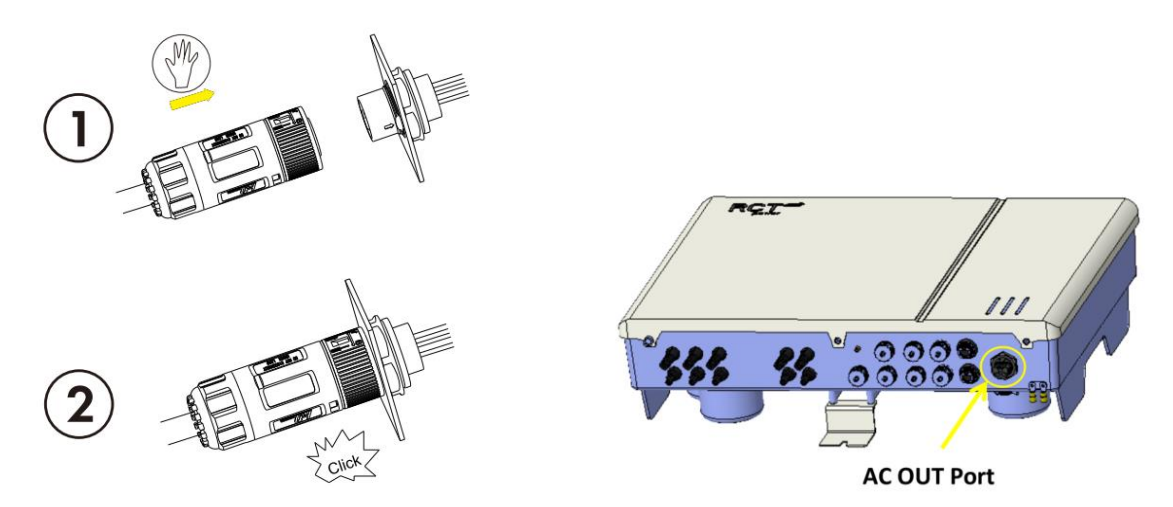

### 6.4.3 Unlock instructions

Step 1. Use the flat-head screwdriver installation icon to flip the unlock lock (skip this step if you use a tool to unlock the lock).

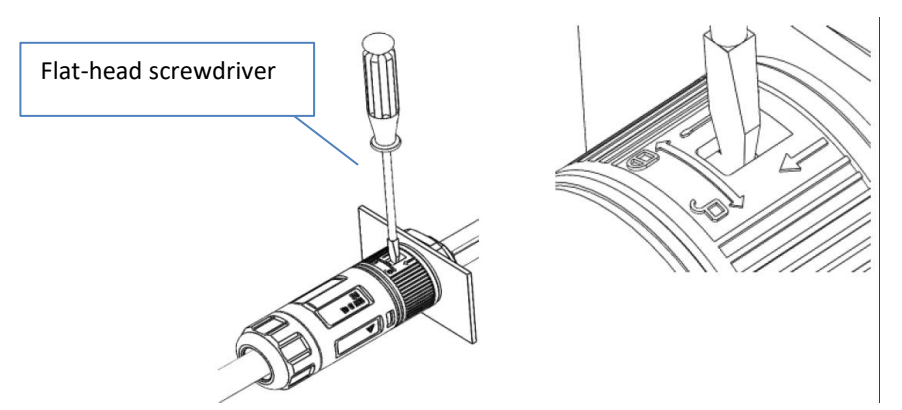

Step 2. Rotate the latch as shown.

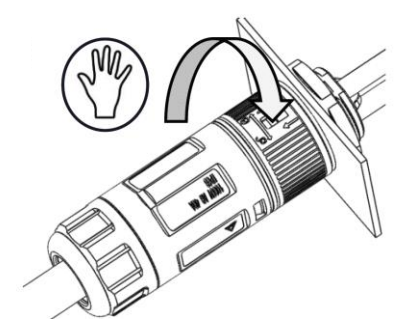

Step 3. Remove the female end of the cable to unlock the account.

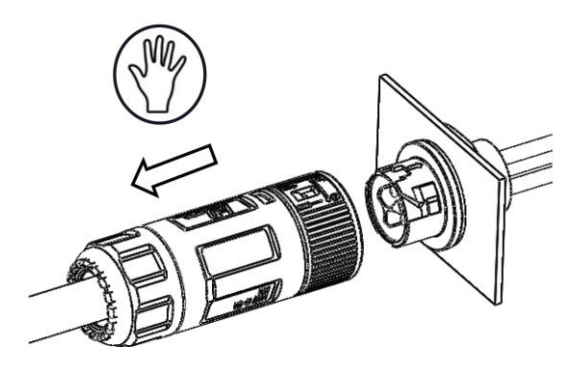

### 6.5 DC connection

|        | Danger to life or serious injury from electric shock!                                                                                                    |
|--------|----------------------------------------------------------------------------------------------------|
| DANGER | <ul> <li>A high voltage of up to 600 V is applied to the DC cables while the PV system is<br/>exposed to sunlight. Ensure that nobody touches the positive and negative cables<br/>at the same time. Touching the DC conductors can lead to lethal electric shocks.</li> </ul> |
|        | • The inverter is transformerless. Therefore, the PV array must not be earthed!                                                                                                    |
|        | <ul> <li>Avoid traction forces on cables and plugs. Avoid sharp edges. Do not exceed the<br/>maximum bending radius of the cables.</li> </ul>                                                                                                    |
|        | Do not disconnect the DC connectors under load.                                                                                                    |

|        | <ul> <li>Check the cables for correct polarity. Ensure the polarity of the PV terminals are<br/>all correct.</li> </ul>                                                                                                    |
|--------|----------------------------------------------------------------------------------------------------|
| NOTICE | <ul> <li>Ensure the DC Switch is set to position "OFF" before connecting the connectors.</li> <li>The system voltage must not exceed the maximum input voltage of the inverter (see Type plate). PV modules are suitable for a maximum system voltage according to IEC 61730 Class A. Overvoltage will destroy the inverter. All warranty claims become void. If necessary, check the string layout to avoid an electrical surge.</li> </ul> |

| <ul> <li>Any type of contamination (dust, moisture, etc.) negatively influences the functionality of the connector system over the intended period of use. It is therefore essential to avoid contamination during the connector assembly and installation.</li> <li>The voltage in the DC cables correlates with the intensity of the solar radiation onto the PV array.</li> <li>It is lower in the morning and evening hours or when the PV nanels are shaded</li> </ul> |
|----------------------------------------------------------------------------------------------------|
|                                                                                                    |

### 6.5.1 Requirements for the PV modules of a string:

- PV modules of the connected strings must be of: the same type, identical alignment and identical tilt.
- The thresholds for the input voltage and the input current of the inverter must be adhered to (see Section 13 "Technical data DC input ").

- On the coldest day based on statistical records, the open-circuit voltage of the PV array must never exceed the maximum input voltage of the inverter.
- The connection cables of the PV modules must be equipped with the terminal included in the scope of delivery.
- The PV strings to three DC input areas may differ from each other, including PV module type, number of PV modules in each string, angle of tilt, and installation orientation.

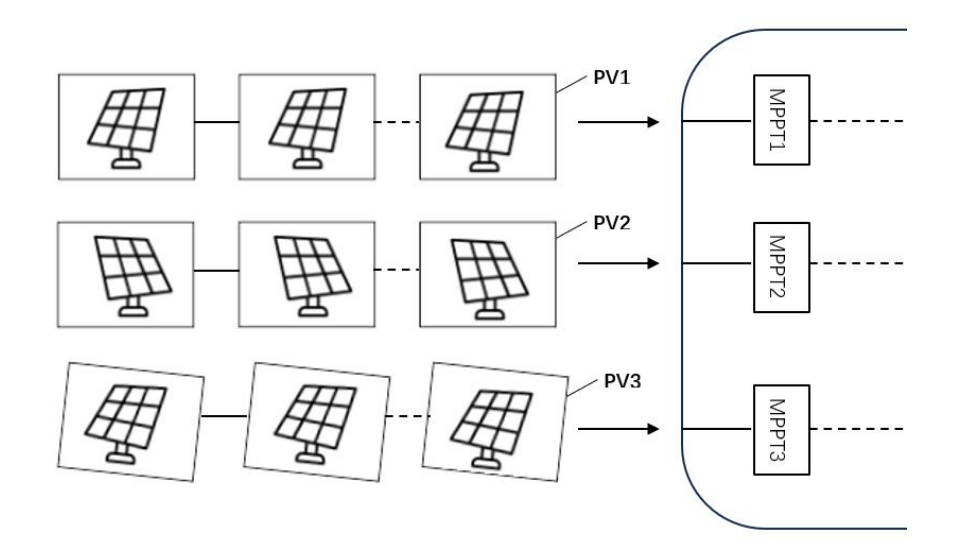

Prior to connecting the inverter to PV inputs, the following electrical specifications must be met simultaneously:

| No.   | Inverter   | Model                           | Open-circuit Voltage Limit                                   | t Max. Current for Input Connector      | r |
|-------|------------|---------------------------------|--------------------------------------------------------------|-----------------------------------------|---|
| 1     | RHS-6K     | -H                              | 600V                                                         | 14A                                     |   |
| 6.5.2 | Installing | the PV Connectors               | :                                                            |                                         |   |
|       | ÎΛ         | High voltage may<br>• Ensure al | be present in the inverter!<br>Il cables are voltage-free be | efore performing electrical operations. |   |

- Do not connect the DC switch and AC circuit breaker before finishing electrical connection.
- Step 1. Strip the insulation from each DC cable about 12 mm.

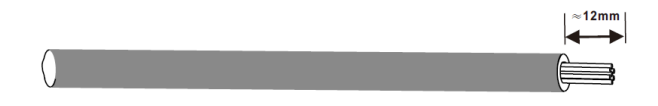

Step 2. Contact the PV stick.

DANGER

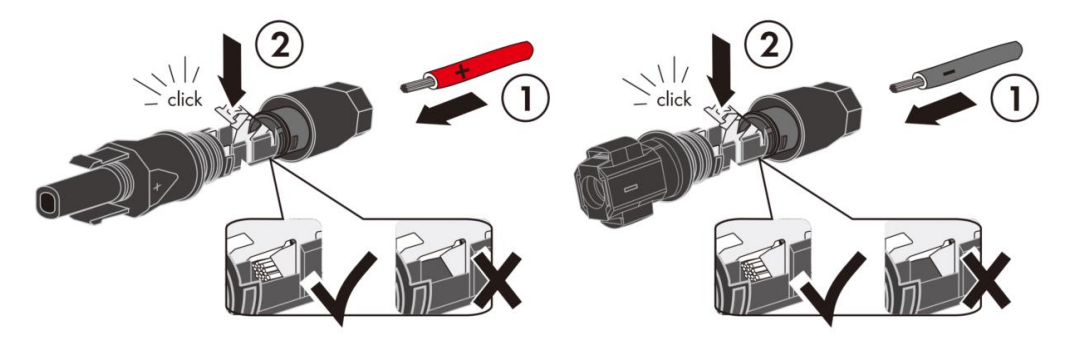

Step 3. Push the tail nut up to the thread and tighten it. Torque: 2.0 N.m.

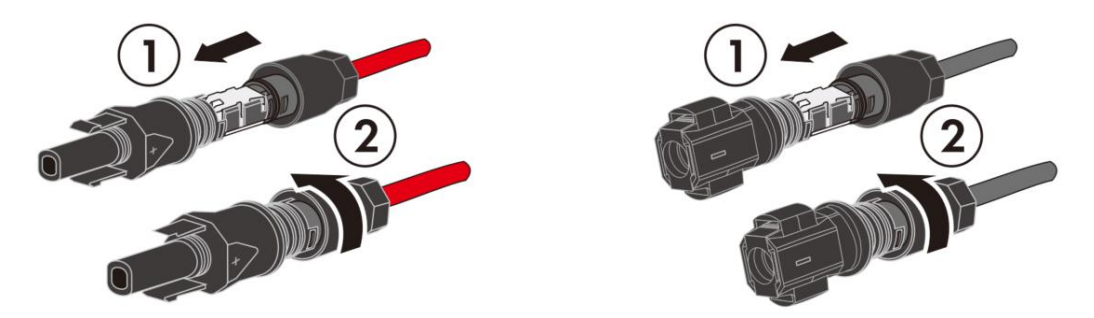

Step 4. Insert the PV connector plug into the corresponding PV input port on the inverter.

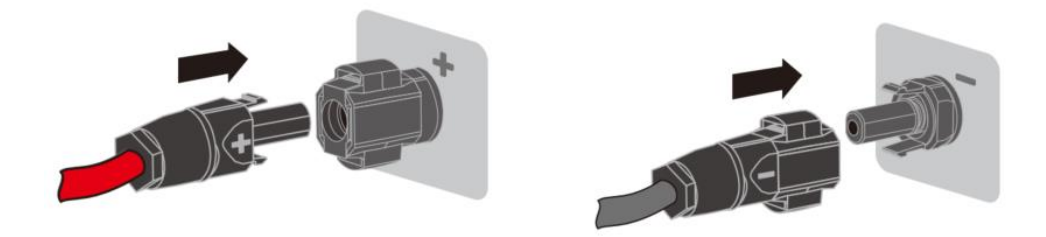

### Step 5. Check for polarity correctness.

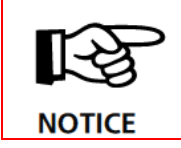

If the PV polarity is reversed, the inverter will be in a fault or alarm state and will not operate normally.

### 6.6 **Battery connection**

|        | <ul> <li>Only the battery systems specified and certified by RCT Power must be connected! Check the cables for correct polarity.</li> </ul> |
|--------|----------------------------------------------------------------------------------------------------|
| DANGER | Cables must only be connected or disconnected in a voltage-free state.                                                                      |

|        | • Check the cables for correct polarity. Ensure the polarity of the battery DC terminals are all correct.                                                                                                    |
|--------|----------------------------------------------------------------------------------------------------|
| NOTICE | <ul> <li>Ensure the DC Switch is set to position "OFF" before connecting the connectors.<br/>The battery ON/OFF switch needs to be set to "0" and AC on the inverter is disconnected by the main switch or by the fuse.</li> <li>The battery DC voltage must not exceed the maximum input voltage of the inverter. Overvoltage will destroy the inverter. All warranty claims become void. If necessary, check the string layout to avoid an electrical surge.</li> </ul> |

| ĺ | For more information about Power Battery Master and Power Battery Stack, please refers to "User Manual" of Power Battery. |
|---|----------------------------------------------------------------------------------------------------|
|---|----------------------------------------------------------------------------------------------------|

The DC cables to the inverter are already attached to the Master at the factory (Length=126in.).

A CAN connection between the inverter and Power Battery Master is required for correct functionality.

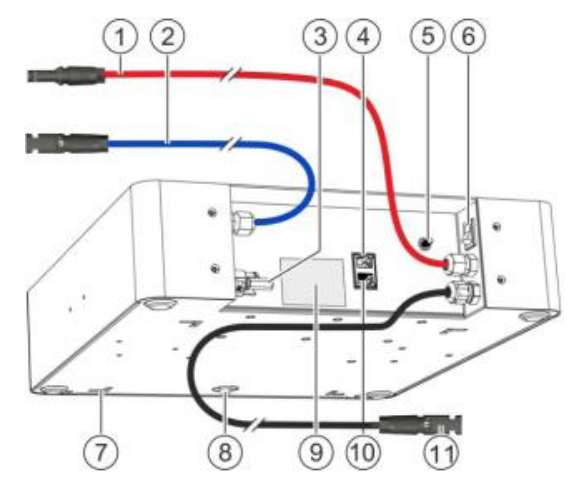

Fig. 6-4 Power Battery Master

| Pos_No | Component                                         |
|--------|---------------------------------------------------|
| 1      | DC cable (+) to the main inverter                 |
| 2      | DC cable (-) to the main inverter                 |
| 3      | Connector for DC cable (-) from top battery stack |
| 4      | RJ45 socket for network cable to main inverter    |
| 5      | PE connection for protective conductor            |
| 6      | On / Off switch                                   |
| 7      | Openings for stacking on the top stack            |
| 8      | LED status display                                |
| 9      | Type plate                                        |
| 10     | RJ45 socket for network cable to top stack        |
| 11     | Connector for DC cable (+) from top battery stack |

### 6.6.1 Battery power line connect

Insert cable 1&2 into corresponding bat port on the Inverter.

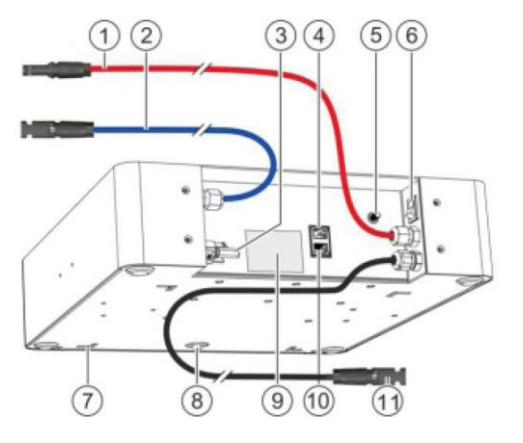

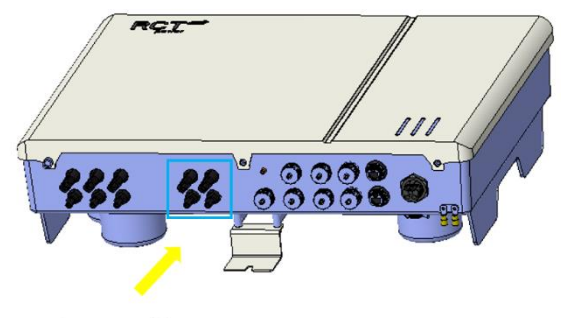

### Battery Port

The DC cables to the inverter are already attached to the Master at the factory (Length=126in.).

1 DC cable (+) to the Power Storage

2 DC cable (-) to the Power Storage

Fig. 6-5 Battery wiring to Inverter

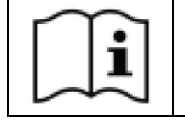

For more information about Power Battery Master and Power Battery Stack, please refers to "User Manual" of Power Battery.

#### 6.6.2 Communication connection

Thread the Cat 5 network cable through com cable gland.

Then plug the cable into the RJ45 connector for BMS1, BMS2 (CAN).

Cat 5 cable for CAN connection from Power Battery Master to Power Storage Inverter

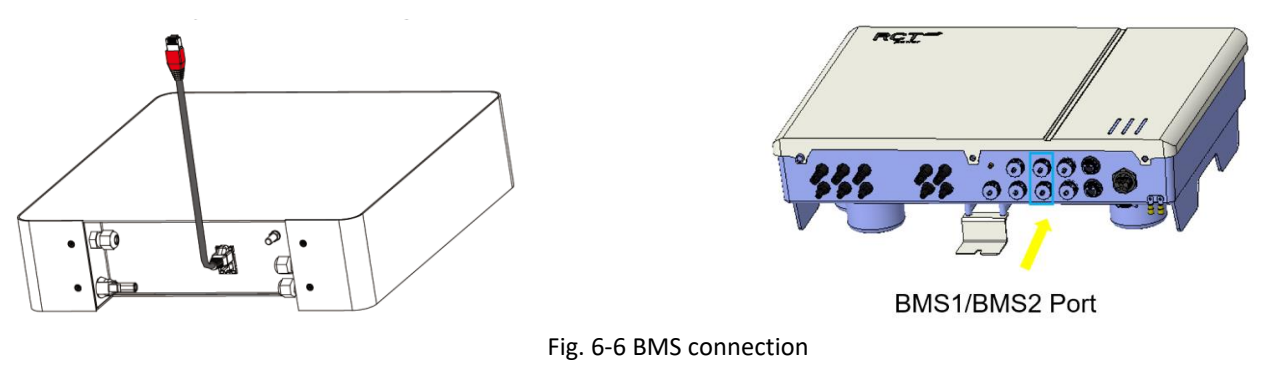

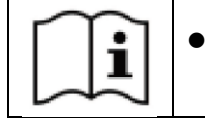

For more information about Power Battery Master and Power Battery Stack, please refers to "User Manual" of Power Battery.

### 6.6.3 Increase battery capacity by adding additional battery modules

Please refer to the above 6.6.1 for the wiring steps.

And visit the website link below to get the instructions for specific configurations.

https://www.rct-power.com

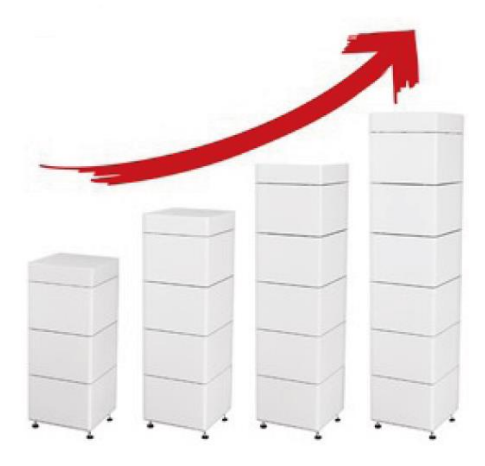

### 6.7 Disconnecting voltage sources

Ensure that the DC break switch of the inverter is set to "OFF". The battery ON/OFF switch needs to be set to "OFF" (Position "O"). AC on the inverter is disconnected by the main switch.

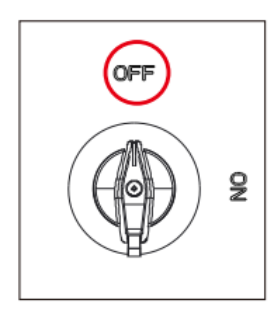

Fig. 6-7 Inverter DC switch

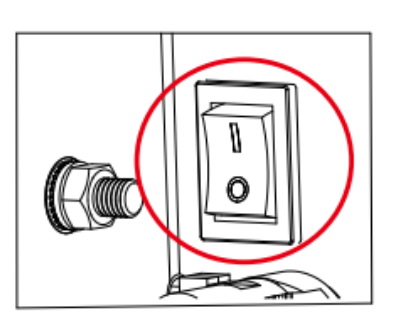

Fig. 6-8 Battery BMS switch

Danger to life or serious injury from electric shock!

High voltage is present in the inverter components when the inverter is connected to the mains (AC voltage source) and/or to a PV array exposed to sunlight or is connected to a battery (DC voltage source). This voltage can cause fatal electric shocks.

- Any work involving wiring, connecting or opening the inverter housing must be carried out by qualified personnel.
- Ensure that other persons stay away from cables and internal components.

|                    | -                                                                                    |
|--------------------|--------------------------------------------------------------------------------------|
| $\mathbf{\Lambda}$ | Danger to life or serious injury from electric arc!                                  |
|                    | High voltage is present in the inverter components when the inverter is connected to |
|                    | a solar generator exposed to sunlight or a battery (DC voltage source). This voltage |
|                    | can result in electric arcs if the DC connectors are pulled under load.              |
| WARNING            | Electric arcs can cause severe electric shocks or burns.                             |

### Procedure:

| Step | Description                                                                                                    |
|------|----------------------------------------------------------------------------------------------------|
| 1    | Turn the DC load break switch to position "OFF"                                                                                                    |
| 2    | Switch off the battery via the ON/OFF switch on the Battery master. Position "0".                                                                             |
| 3    | Disconnect the inverter from the mains by using the external circuit breaker or the main switch.                                                              |
| 4    | Wait a minimum of 10 minutes to allow the capacitors to discharge fully.                                                                                      |
| 5    | Disconnect the DC side (PV and battery),                                                                                                    |
|      | Remove the battery and DC connectors. Squeeze the connector lock together and unplug the connector.                                                           |
|      | Disconnecting the AC side.                                                                                                    |
| 6    | Remove the inverter cover.                                                                                                    |
|      | Identify the AC terminal block.                                                                                                    |
|      | Press the terminals down with an insulated screwdriver to open the connections. Pull out the cable ends L1, L2.                                               |
|      | Loosen the cable gland and pull out the AC cable cautiously. Disconnect the inverter from the mains by using the external circuit breaker or the main switch. |

# 7 Communication Ports

### 7.1 Overview of Communication Port

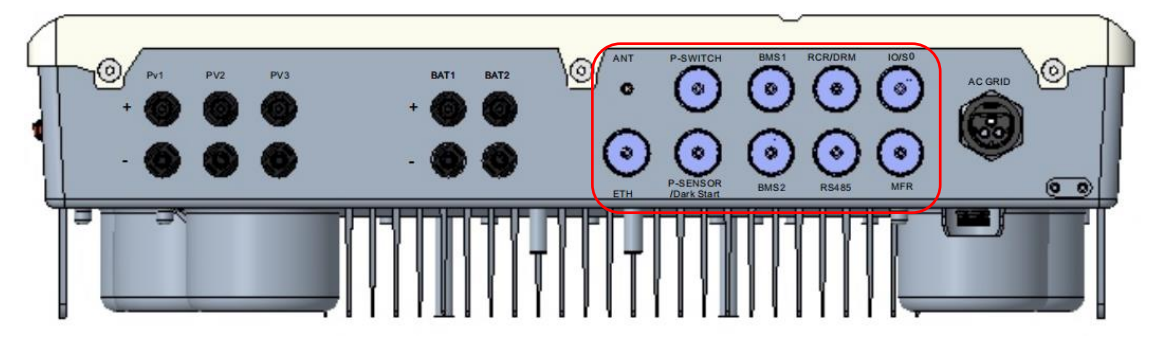

Fig. 7-1 Communication Port

### Connection of the communication interfaces:

| No. | Component    | Description                                                                                                    |
|-----|--------------|----------------------------------------------------------------------------------------------------|
| 1   | ANT          | Antenna, Wi-Fi monitoring.                                                                                                    |
| 2   | ETH          | Ethernet, LAN monitoring.                                                                                                    |
| 3   | Power Switch | Communication with Back-up box                                                                                                    |
| 4   | Power Sensor | Power Sensor: Communication with energy control detector.                                                                                                    |
|     | /Dark start  | Dark start: Dark start function, Only for EU version.                                                                                                    |
| 5   | BMS1         | Communication with Power battery – 1.                                                                                                    |
| 6   | BMS2         | Communication with Power battery – 2.                                                                                                    |
| 7   | RCR/DRM      | RCR (EU version Only): In Germany and some European areas, a ripple control<br>receiver is used to convert a power grid dispatching signal to a dry contact signal.<br>The dry contact is required for receiving the power grid dispatching signal.<br>DRM (AU version Only): According to Australia AS 4777.2-2015, solar inverters |
|     |              | need to support the function of demand response mode (DRM).                                                                                                    |
| 8   | RS485        | The serial interface enables the connection of external data loggers or meters.                                                                                                    |
| 9   | IO/SO        | IO/SO (EU version Only): Digital Inputs and Outputs, Standard use case for input signals is the connection of an electricity meter with SO output. Standard use case for an output signal is the connection of a display of feed-in data. One port can be used for emergency shutdown switches (mandatory in some countries).        |
| 10  | MFR          | Multifunction relay (EU version Only): The multifunction relay can be configured in two ways: As an alarm relay. As a load relay.                                                                                                    |

### 7.2 COM cable Connection

### 7.2.1 Making network cables procedure:

Step 1. Use network cable pliers to peel off the cover of the network cable. The recommended length of the cover is 1.5 to 2cm.

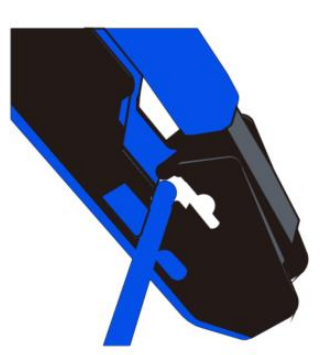

Step 2. Separate the eight core wires of the peeled network cable in different colors and sort them from left to right according to the international standard connection T568B.

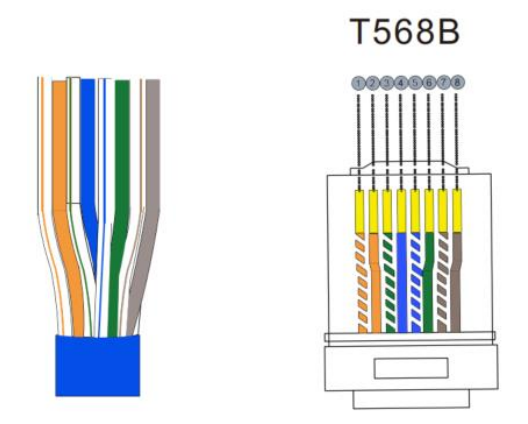

Step 3. Sort and straighten the network cable, place the network cable into the cutting port, and cut the length of the network cable, reserving about 1.4cm.

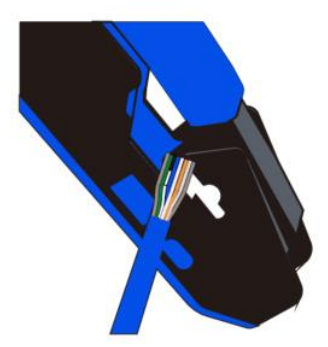

Step 4. Insert the cut core wire slowly along the eight cable slots in the RJ45 connector until it is at the top of the cable slots.

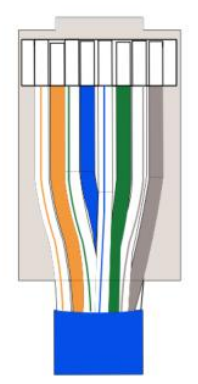

Step 5. After the core wires are connected and the cable sequence is correct, insert the RJ45 connector into the corresponding pliers and crimp the connector. Then make the other end of the network cable by following the same steps. Note that the cable sequence of this end is T568B.

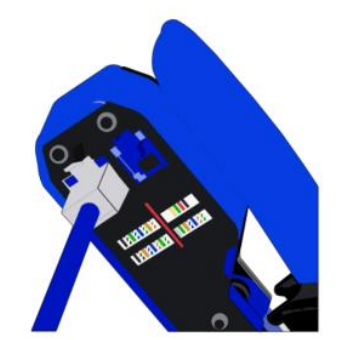

Step 6. Finally, the made network cable is inserted into the tester, and the lights from 1 to 8 are successively indicating normal, and the network cable is successfully made.

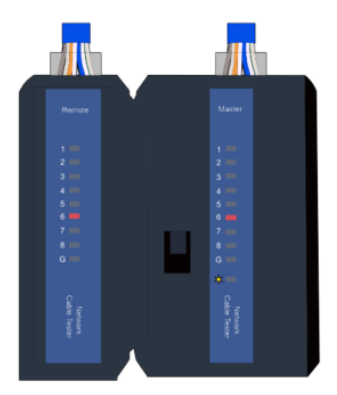

### 7.2.2 Installation Procedure:

Step 1. Route the network cable through the lock nut, sealing plug, and body, and insert the sealing plug into the side slit.

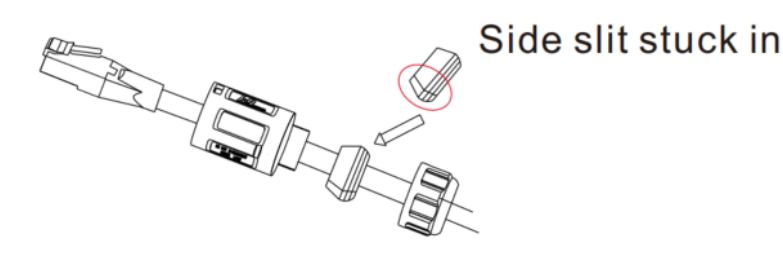

Step 2. Insert the cable plug into the Rj45 connector.

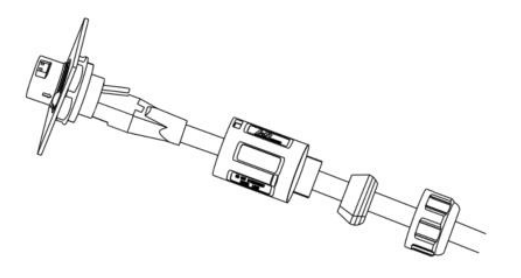

Step 3. Use an open wrench to lock the main body on the Rj45 plate and connector. Torque:2.0+/-0.5Nm.

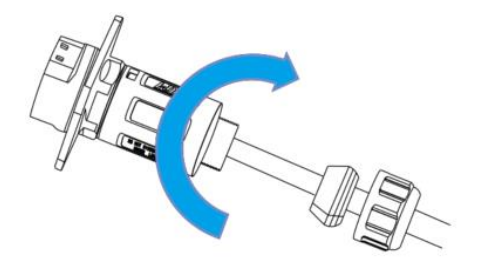

Step 4. Insert the sealing plug into the main body.

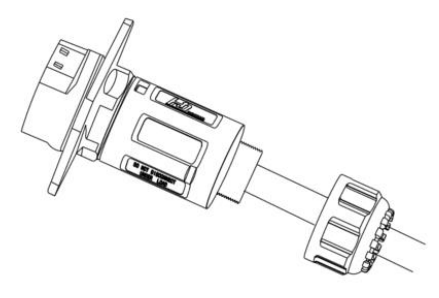

Step 5. Use an open wrench to lock the wire nut into the body. Torque:2.0+/-0.5Nm.

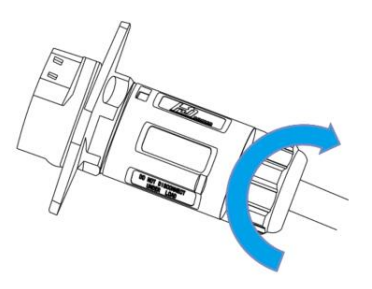

### 7.3 ANT Port Connection

#### Procedure for WiFi

- 1. Remove the protective cap.
- 2. Tighten the Antenna.

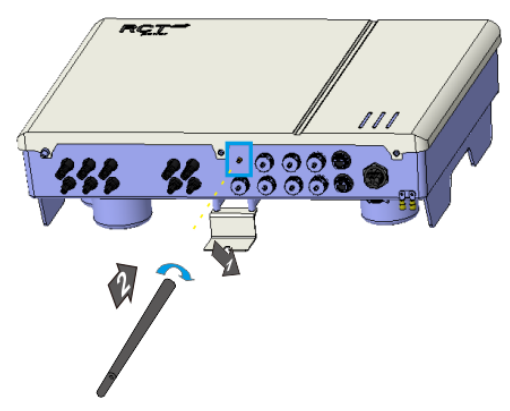

Fig. 7-2 ANT Port connection

### 7.4 ETH Port Connection

After the initial commissioning, the Power Storage DC offers the option to communicate via an Ethernet interface in addition to communication over a Wi-Fi network.

Communication over Ethernet requires a network cable of Cat5e or higher standard. The Power Storage DC is connected to the network device (usually a network router) with this cable.

To configure the Ethernet connection, open the RCT RESS APP and select the menu item "Network Settings".

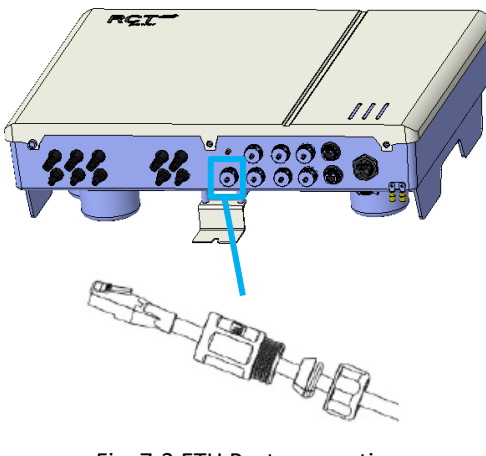

Fig. 7-3 ETH Port connection
# 7.5 RJ45 connections for Power Battery, Power Sensor and Power Switch

The inverter communicates with the battery via a Controller Area Network (CAN bus).

The connection of RJ45 interfaces:

| Step | Description                                                         |
|------|---------------------------------------------------------------------|
| 1    | Disconnect voltage sources.                                         |
| 2    | Use the corresponding cable ducts for the supply cable.             |
| 3    | Select the correct interface. Insert the plug into the RJ45 socket. |

#### 7.5.1 Battery communication

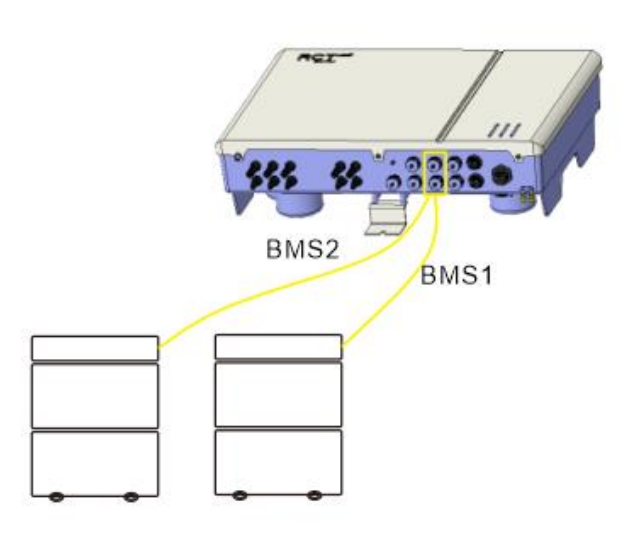

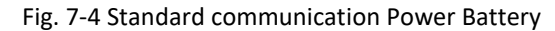

### 7.5.2 Power Switch communication

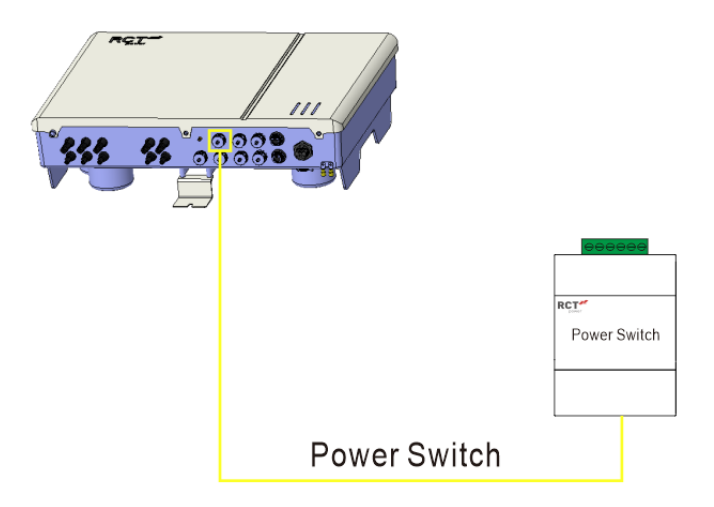

Fig. 7-5 Additional communication Power Switch

### 7.5.3 Power Sensor/ Dark Start

1) Power Sensor communication

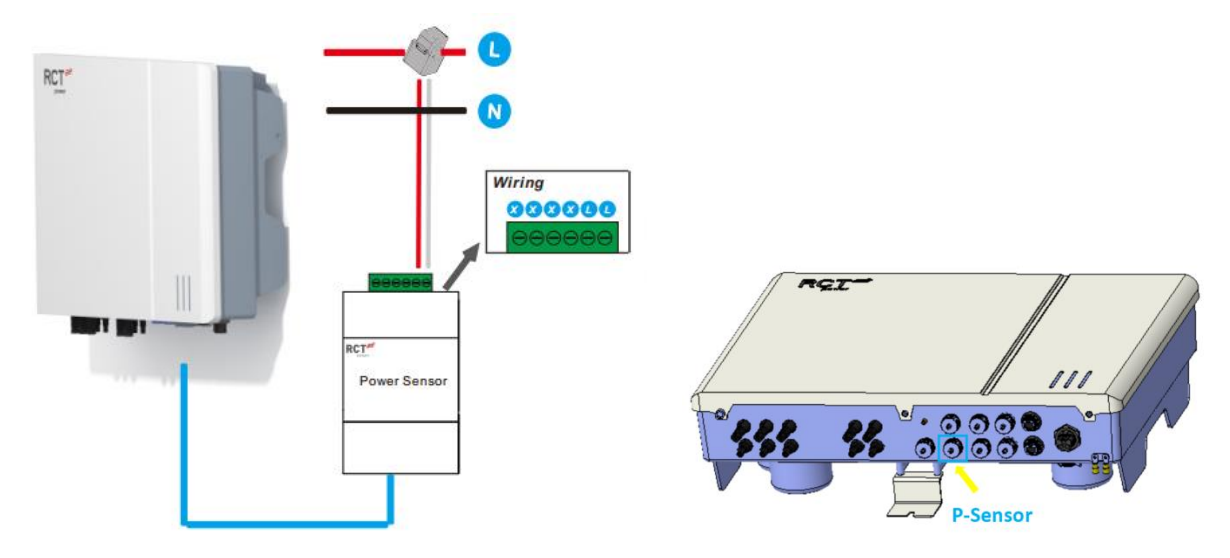

Fig. 7-6 Additional communication Power Sensor

## 2) Dark Start function (EU only)

Procedure for Dark Start

- 1. Use the LAN to USB cable to the Dark Start port of the inverter, then use the other port to provide a 5V power.
- 2. Wait for BMS signal light to turn green, the battery or the whole system will be waked up.
- 3. Disconnect the LAN to USB cable.

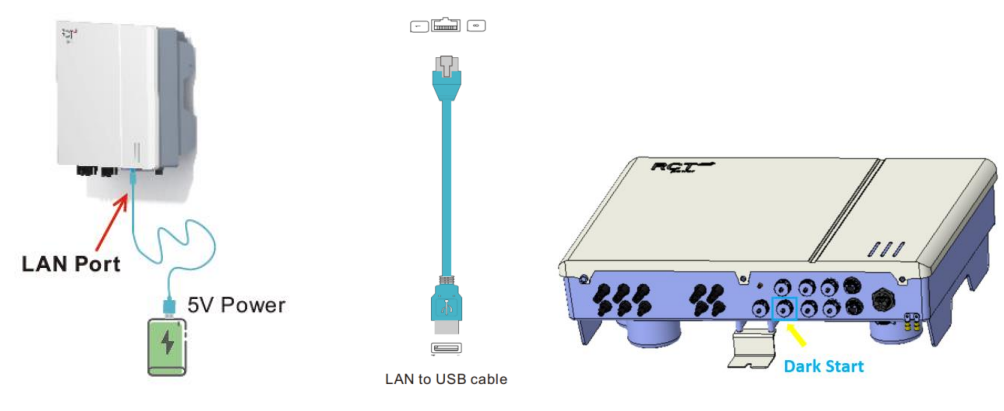

Fig. 7-7 Dark Start function

# 7.6 RCR/DRM Port Connection

## 7.6.1 DRM Port Connection (Australia only)

DRED means demand response enable device. The AS/NZS 4777.2:2020 required inverter need to support demand response mode (DRM). This function is for inverter that comply with AS/NZS 4777.2:2020 standard.

DRED is used for Australia and New Zealand installation to support several demand response modes.

| Demond response mode | Requirement                           |
|----------------------|---------------------------------------|
| DRM0                 | Disconnected                          |
|                      | Import power = 0 & Generate power = 0 |
| DRM1                 | Import power = 0                      |
| DRM2                 | Import power < 50%                    |
| DRM3                 | Import power < 75%                    |
| DRM4                 | Import power = Not limited            |
| DRM5                 | Generate power = 0                    |
| DRM6                 | Generate power < 50%                  |
| DRM7                 | Generate power < 75%                  |
| DRM8                 | Generate power = Not limited          |

A RJ45 interfaces is used for DRED connection.

| Pin | Definition |              |
|-----|------------|--------------|
| 1   | DRM1/5     | RJ45terminal |
| 2   | DRM2/6     | 12345678     |
| 3   | DRM3/7     |              |
| 4   | DRM4/8     | RJ45 plug 18 |
| 5   | REFGEN     | LED .        |
| 6   | COM/DRM0   |              |
| 7   | V+         |              |
| 8   | V-         |              |

Fig. 7-8 Connection - Demand response enable device

### 7.6.2 RCR Port Connection

In Germany and some other European regions, grid companies use Ripple Control Receiver to convert grid dispatching signals into dry contact mode for transferring. And the power station receives grid dispatching signals through dry contact communication mode.

Four digital inputs are available for potential-free relay contacts connecting one or more inverters to a ripple control receiver.

| R C    | • A maximum of 3 inverters can be connected to each other via RCR Port. |
|--------|-------------------------------------------------------------------------|
| NOTICE | <ul> <li>The total cable length must not exceed 20 m.</li> </ul>        |

The connector pin assignment and function definition:

| Pin | Definition |              |
|-----|------------|--------------|
| 1   | +5V_RES    | RJ45terminal |
| 2   | +5V_RES    | 12245678     |
| 3   | RSE1       |              |
| 4   | RSE2       |              |
| 5   | RSE3       | RJ45 plug    |
| 6   | RSE4       |              |
| 7   | /          |              |
| 8   | /          | •            |

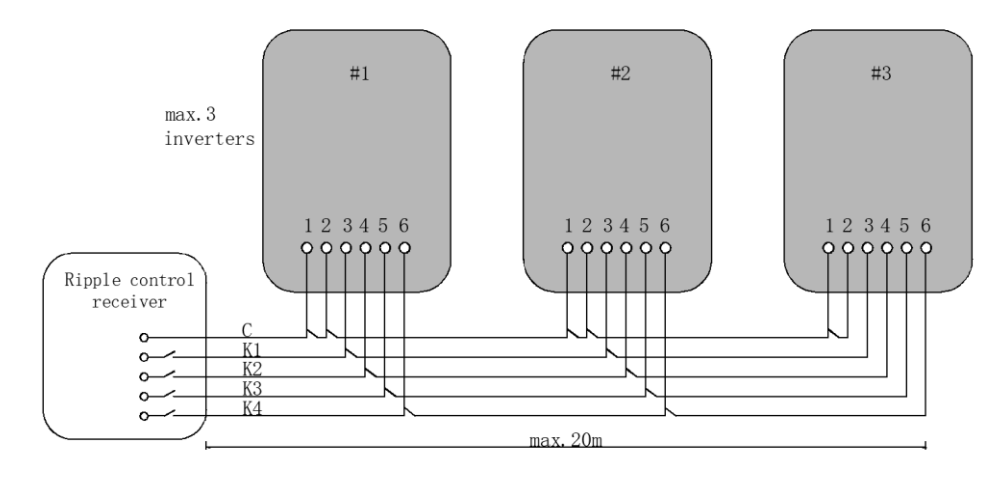

Fig. 7-9 Connection - Ripple control receiver

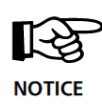

•The inverter has not been tested to AS/NZS 4777.2:2020 for multiple inverter combinations and/or multiple phase inverter combinations such combinations should be used or external devices should be used in accordance with the requirements of AS/NZS 4777.1.

# 7.7 RS485 Connection

### Application:

The serial interface enables the connection of external data loggers or counters.

### Wiring:

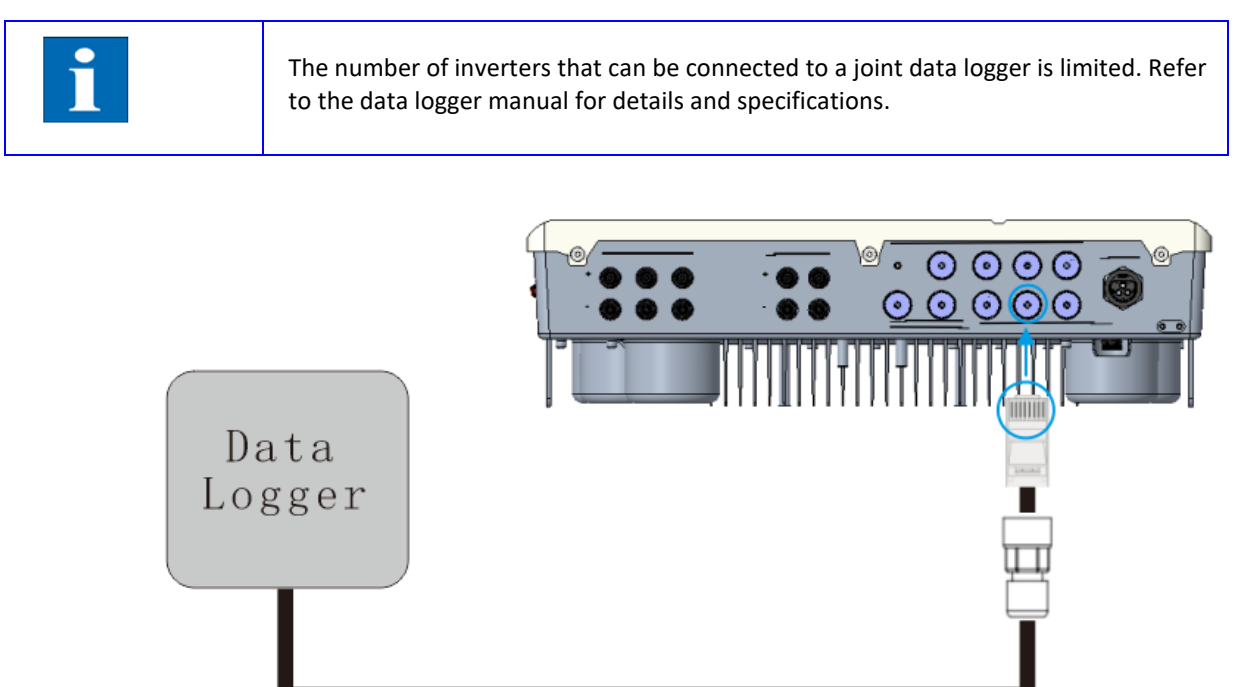

Fig. 7-10 Connection data logger

| A          | R145  | interfaces | is | used | for | RS485   | connection. |
|------------|-------|------------|----|------|-----|---------|-------------|
| <i>,</i> , | 10-10 | muchaces   | 15 | asca | 101 | 113-105 | connection. |

| Pin | Definition |              |
|-----|------------|--------------|
| 1   | GND_RS485  | RJ45terminal |
| 2   | 485-TX     | 12345678     |
| 3   | 485-RX     |              |
| 4   | GND_RS485  | RJ45 plug 18 |
| 5   | /          |              |
| 6   | /          |              |
| 7   | /          |              |
| 8   | /          |              |

## 7.8 IO/S0 Port Connection

Digital Inputs and Outputs IO/S0 Interface Application:

Standard use case for input signals is the connection of an electricity meter with S0 output.

Standard use case for an output signal is the connection of a display of feed-in data.

One port can be used for emergency shutdown switches (mandatory in some countries).

Wiring:

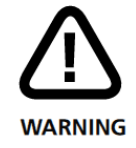

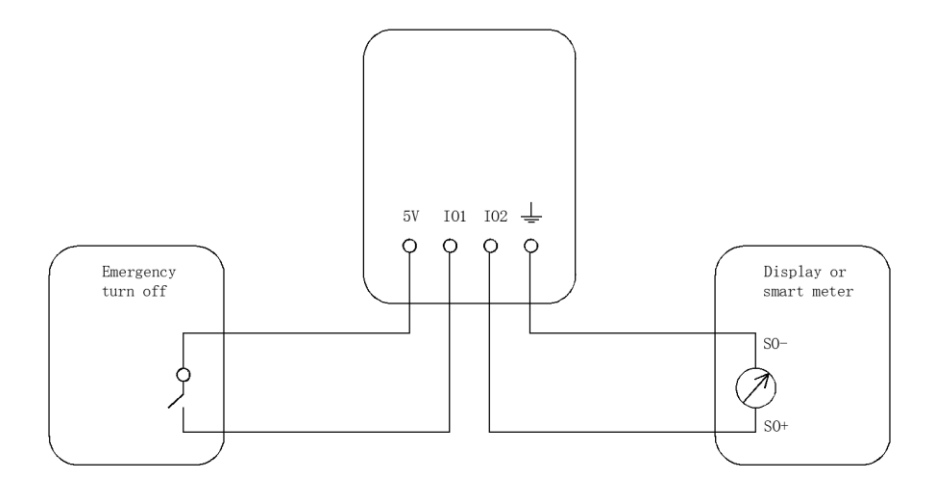

Figure 7-11 IO/SO interface connected with an emergency shutdown switch and a solar display unit or meter

| A | RJ45 | interfaces | is | used | for | 10/S0 | connection. |
|---|------|------------|----|------|-----|-------|-------------|
|   |      |            |    |      |     |       |             |

| Pin | Definition |              |
|-----|------------|--------------|
| 1   | 5V_IO      | RJ45terminal |
| 2   | 101        | 12345678     |
| 3   | 102        |              |
| 4   | GND_IO     | RJ45 plug 18 |
| 5   | /          | LED)         |
| 6   | /          |              |
| 7   | /          |              |
| 8   | /          |              |

# 7.9 MFR Port Connection

The multifunction relay can be configured in two ways:

- As an alarm relay. In the event of an inverter fault, the alarm signal is connected.
- As a load relay. It will be connected above a defined threshold power generated by the inverter and can be used, for example, to control a contactor with an external power supply connecting a household consumer.

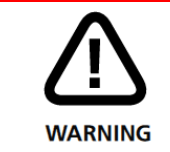

A number of signals can be operated in parallel as long as the maximum current of 1 A and 24 V is not exceeded.

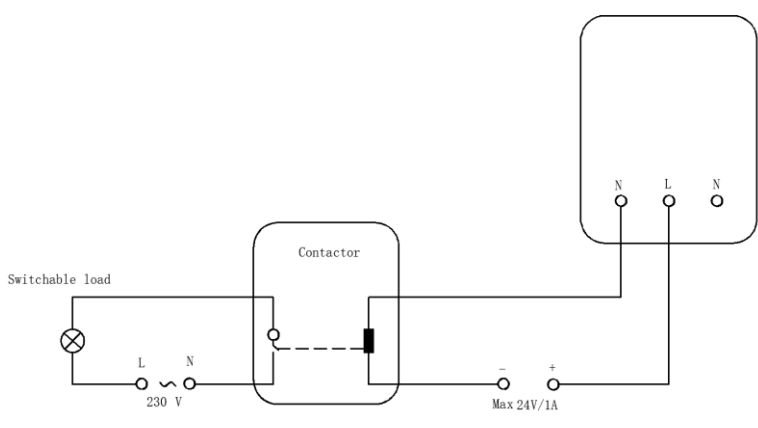

Fig. 7-12 Connection - Contactor and switchable load

A RJ45 interfaces is used for MFR connection.

| Pin | Definition |              |
|-----|------------|--------------|
| 1   | NA         | RJ45terminal |
| 2   | NO         | 12345678     |
| 3   | С          |              |
| 4   | NC         | RJ45 plua 18 |
| 5   | /          | LED)         |
| 6   | /          |              |
| 7   | /          |              |
| 8   | /          |              |

# 8 Commissioning

The inverter is equipped with an internal Wi-Fi module. To set up and commission the inverter, you must connect to it via Wi-Fi using the RCT RESS App.

| To avoid material damage and personal injury, the Power Inverter must only be installed, wired, connected, commissioned and serviced by qualified personnel. |
|----------------------------------------------------------------------------------------------------|
|                                                                                                    |

|   | The following tasks must have been completed before the inverter can be commissioned and operated:                                                                                                    |
|---|----------------------------------------------------------------------------------------------------|
|   | • The Inverter is mounted.                                                                                                    |
|   | • The Inverter is connected to the public grid (AC).                                                                                                    |
| Ť | • The PV modules are connected to the inverter.                                                                                                    |
|   | • The electrical connections to the battery are established.                                                                                                    |
|   | <ul> <li>Additional protective conductor connection established if required.</li> </ul>                                                                                                    |
|   | <ul> <li>Power Switch and/or Power Sensor are connected if available.</li> </ul>                                                                                                    |
|   | • The inverter cover is assembled.                                                                                                    |
| i | <ul> <li>The Inverter is connected to the public grid (AC).</li> <li>The PV modules are connected to the inverter.</li> <li>The electrical connections to the battery are established.</li> <li>Additional protective conductor connection established if required.</li> <li>Power Switch and/or Power Sensor are connected if available.</li> <li>The inverter cover is assembled.</li> </ul> |

## 8.1 Mechanical checks

### Procedure:

- 1. Make sure the inverter has been correctly mounted with wall bracket.
- 2. Make sure the cover has been correctly mounted.
- 3. Make sure the communication cable and AC connector have been correctly wired and tightened.

## 8.2 <u>Electrical checks</u>

### Procedure:

- 1. Check the PE connection with a multimeter, make sure that the inverter's exposed metal surface has a ground connection.
- 2. Check the PV voltage of the strings does not exceed the permitted limits and make sure the PV voltage has the correct polarity.
- 3. Check the PV array's insulation to ground with a multimeter, make sure that the insulation resistance to ground is greater than 1 MOhm.
- 4. Check the grid voltage at the point of connection of the inverter complies with the permitted value.
- 5. Check the battery voltage at the point of connection of the inverter complies with the permitted value, make sure the battery voltage has the correct polarity.
- 6. Check the battery BMS communication cable connection is normal.

## 8.3 Switch on the Inverter

### Procedure:

| Step | Description                                                                                                    |
|------|----------------------------------------------------------------------------------------------------|
| 1    | Switch on the mains connection using the external circuit breaker.                                                                     |
| 2    | Switch on the solar generator voltage by closing the DC load break switch (switch position "1").                                       |
|      | If the input voltage is sufficient, the LED light of the device will switch on (LED status see section <u>"12 LED</u><br>Indicators"). |

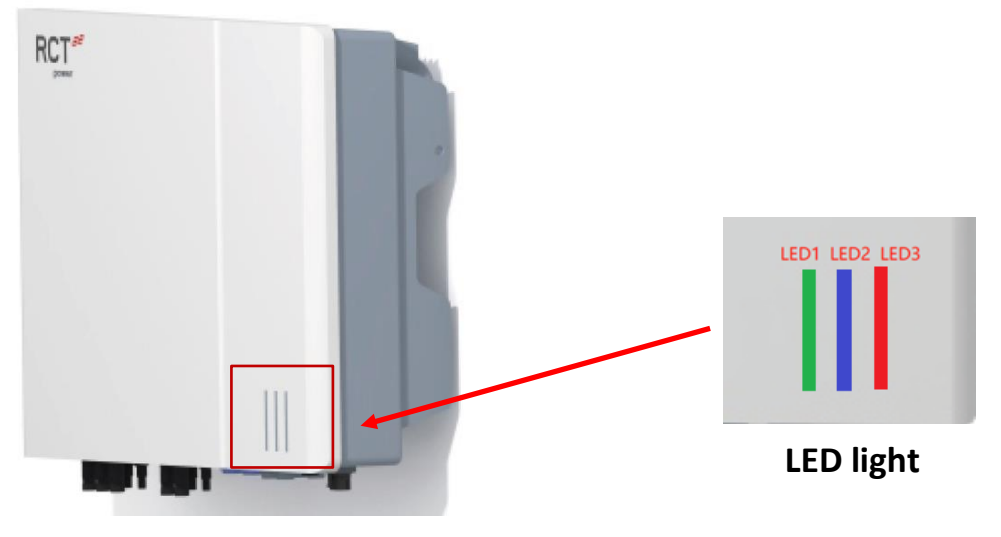

Fig. 8-1 LED light

# 9 RCT RESS App

## 9.1 Installing App

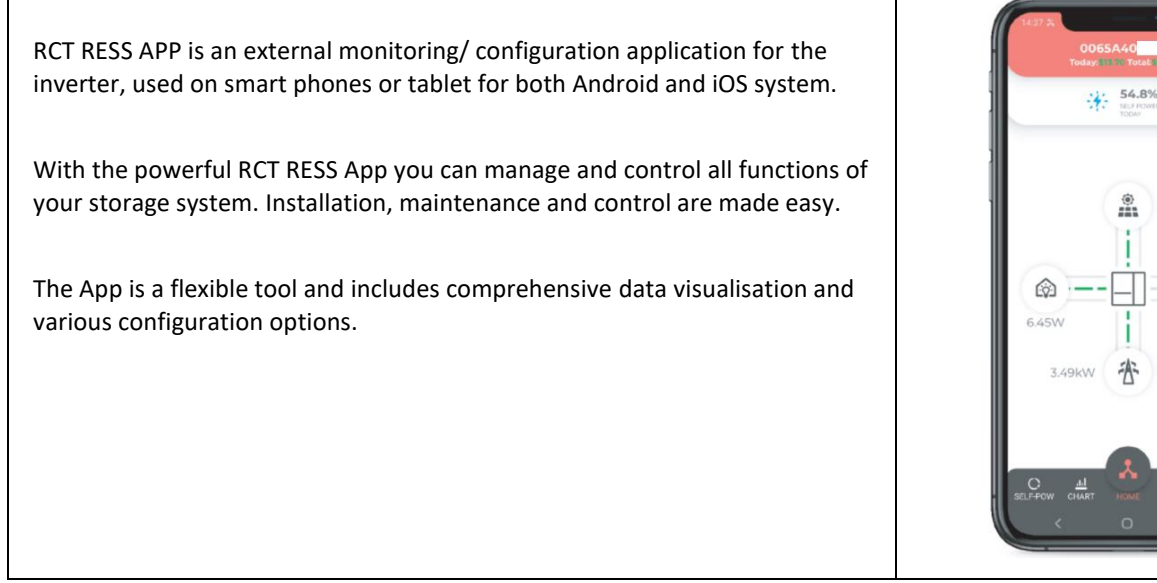

For Android system, please open the Google Play Store, search for "RCT RESS" and install or scan the QR code on the bottom of this user manual.

For IOS system, please open the Apple Store, search for "RCT RESS" and install or scan the QR code on the bottom of this user manual.

Main functions are as below:

- 1. Wi-Fi configuration.
- 2. Edit system configuration to make the system work as customer needs.
- 3. Monitor and check the performance of the Power Storage system.
- 4. The App also ensures easy data collection and facilitates troubleshooting.
- 5. Set safety parameters, such as PU curve, QU curve, voltage and frequency protection parameters, and other adjustable parameters.

For more operations in detail, refer to the RCT RESS User Manual.

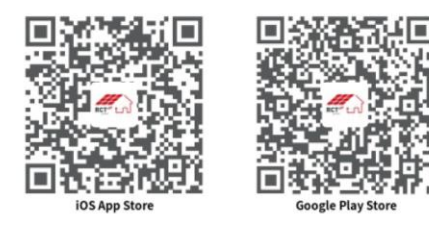

### 9.2 Login

### **Preconditions:**

- The AC/DC side of the inverter is powered on.
- The RCT RESS App has been installed.
- You have registered an account or obtained your account and password to log in to the RCT RESS APP from your distributor/installer.

Open the app and enter the following login interface:

### Procedure:

Step 1: Click the "Click to login" button to enter the Login screen.

Step 2: Select the country/region,

Step 3: Enter the account and password and click "Agree to Service Agreement and Privacy Guide". Then, tap "SIGN IN" to enter the RCT REST APP.

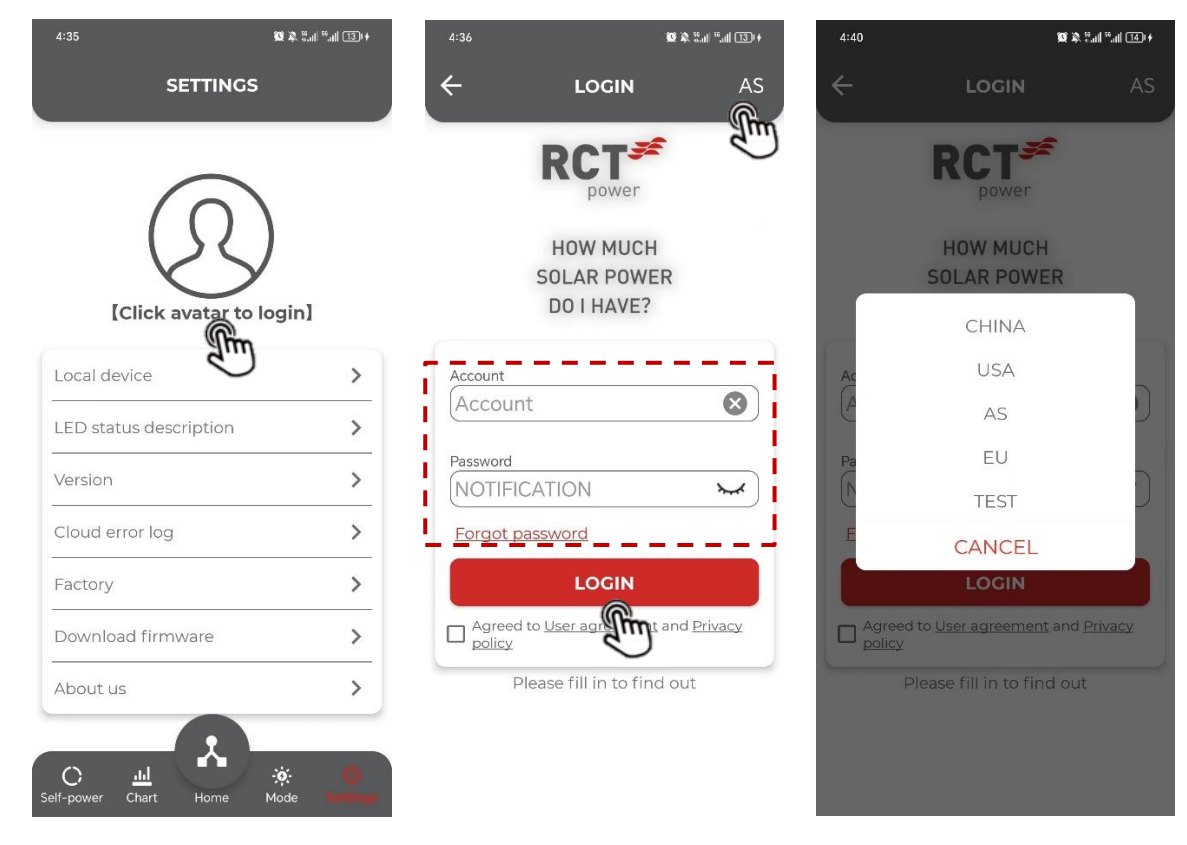

3 NOTICE

The "Country/Region" must be set to the country where the inverter is installed at. Otherwise, the inverter may report errors.

### 9.3 Function Overview

The App provides parameter viewing and setting functions, as shown in the following figure:

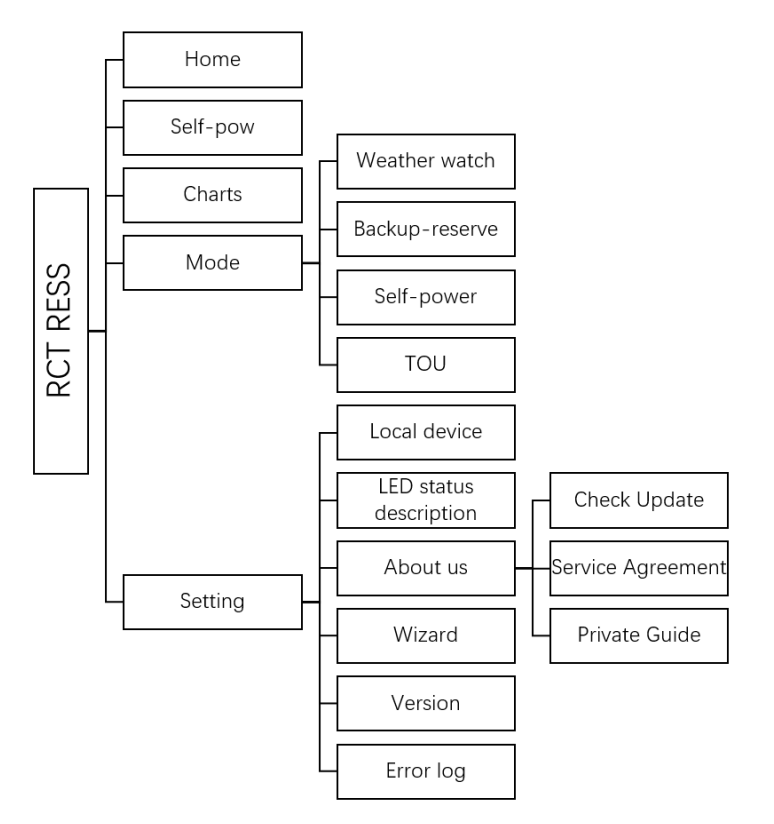

### 9.4 <u>Home</u>

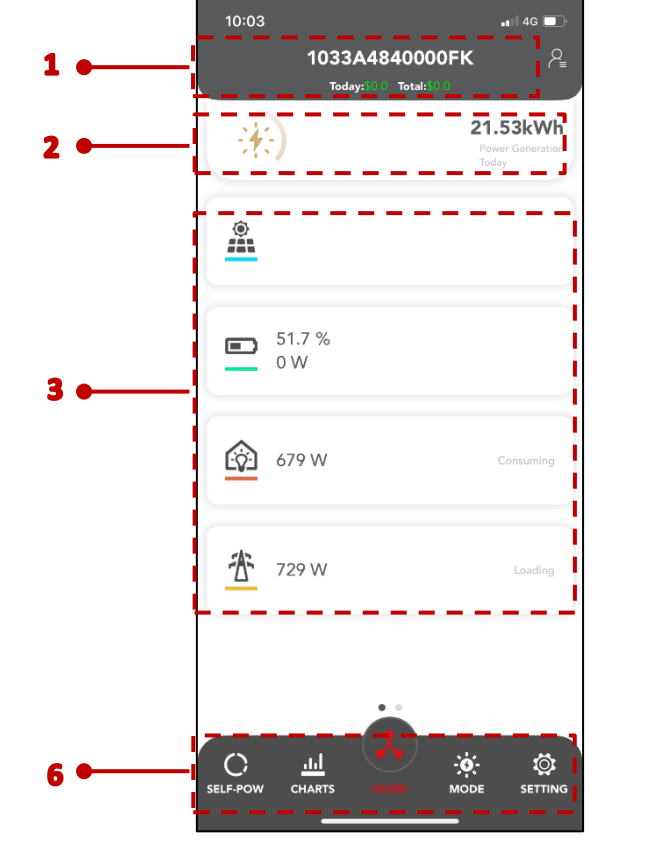

Home page of the App is shown in the following figure:

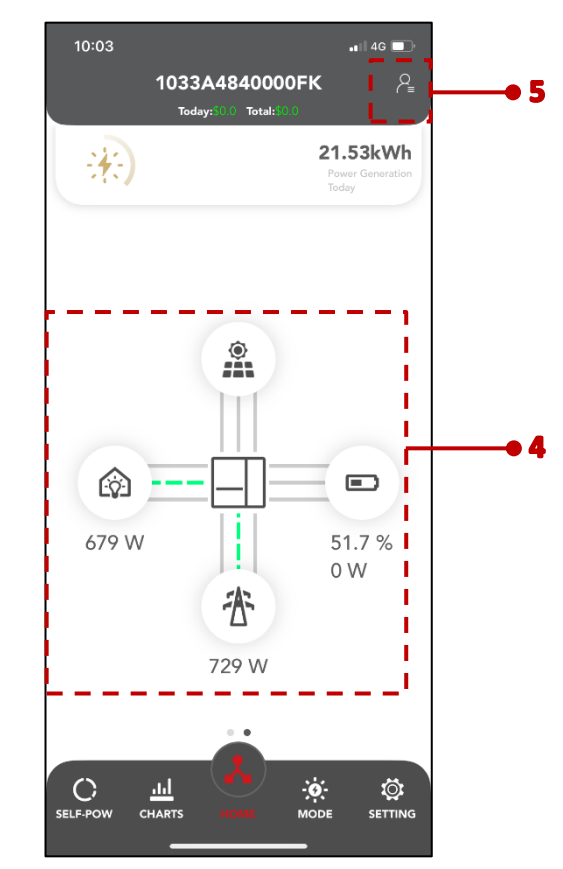

| No. | Name                       | Description                                                                                                    |
|-----|----------------------------|----------------------------------------------------------------------------------------------------|
| 1   | Title bar                  | Display the name of the inverter and the daily and total revenue situation.                                                                                                    |
| 2   | Today yield                | Shows today power generation of the inverter.                                                                                                    |
| 3   | Power consumption of today | Displays the data and status of each module.                                                                                                    |
| 4   | Power flow chart           | The power flow diagram shows the energy flow between photovoltaic panels, batteries, loads, power grids and inverters. The direction of line flow represents the direction of power flow. |
| 5   | Customer list              | Create customers or bind devices.                                                                                                    |
| 6   | Navigation bar             | Includes menus of Self-pow, Charts, Home, More and Setting.                                                                                                    |

# 9.5 <u>Self-pow</u>

Tap **Self-pow** on the navigation bar to enter the corresponding screen, as shown in the following figure.

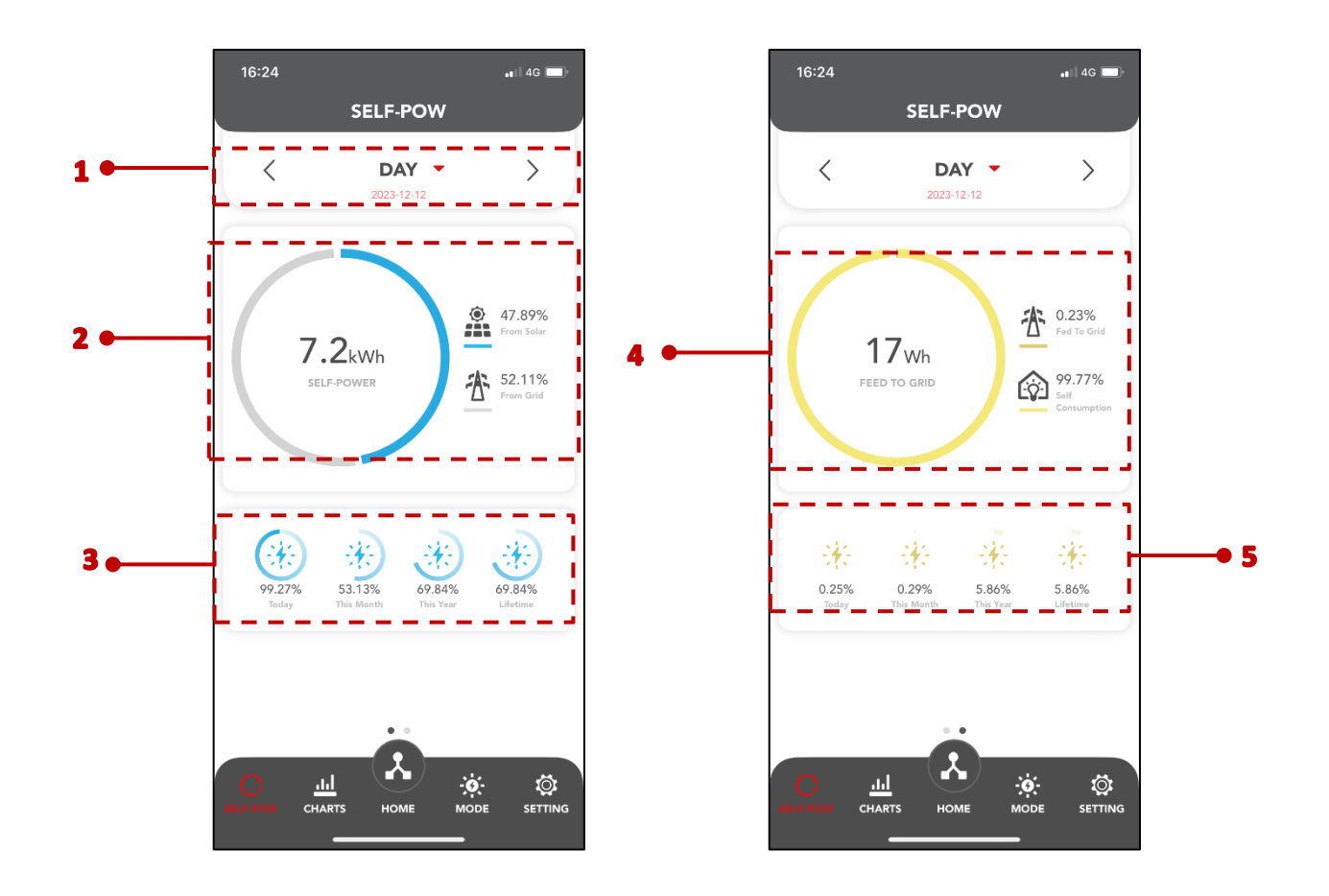

### No. Description

| 1 | Click on the red or the left and right arrows to display data from different time dimensions. |
|---|-----------------------------------------------------------------------------------------------|
| 2 | Display the proportion of PV panel generation to grid purchase.                               |
| 3 | Display the self-powered proportion of today, this month, this year and all the time.         |
| 4 | Display the proportion of fed to grid power and self- powered power.                          |
| 5 | Display the proportion of fed to grid of today, this month, this year and all times           |

# 9.6 <u>Charts</u>

Home page of the App is shown in the following figure:

The homepage interface displays the data and status of each module, and swipe left to view the inverter energy flow chart.

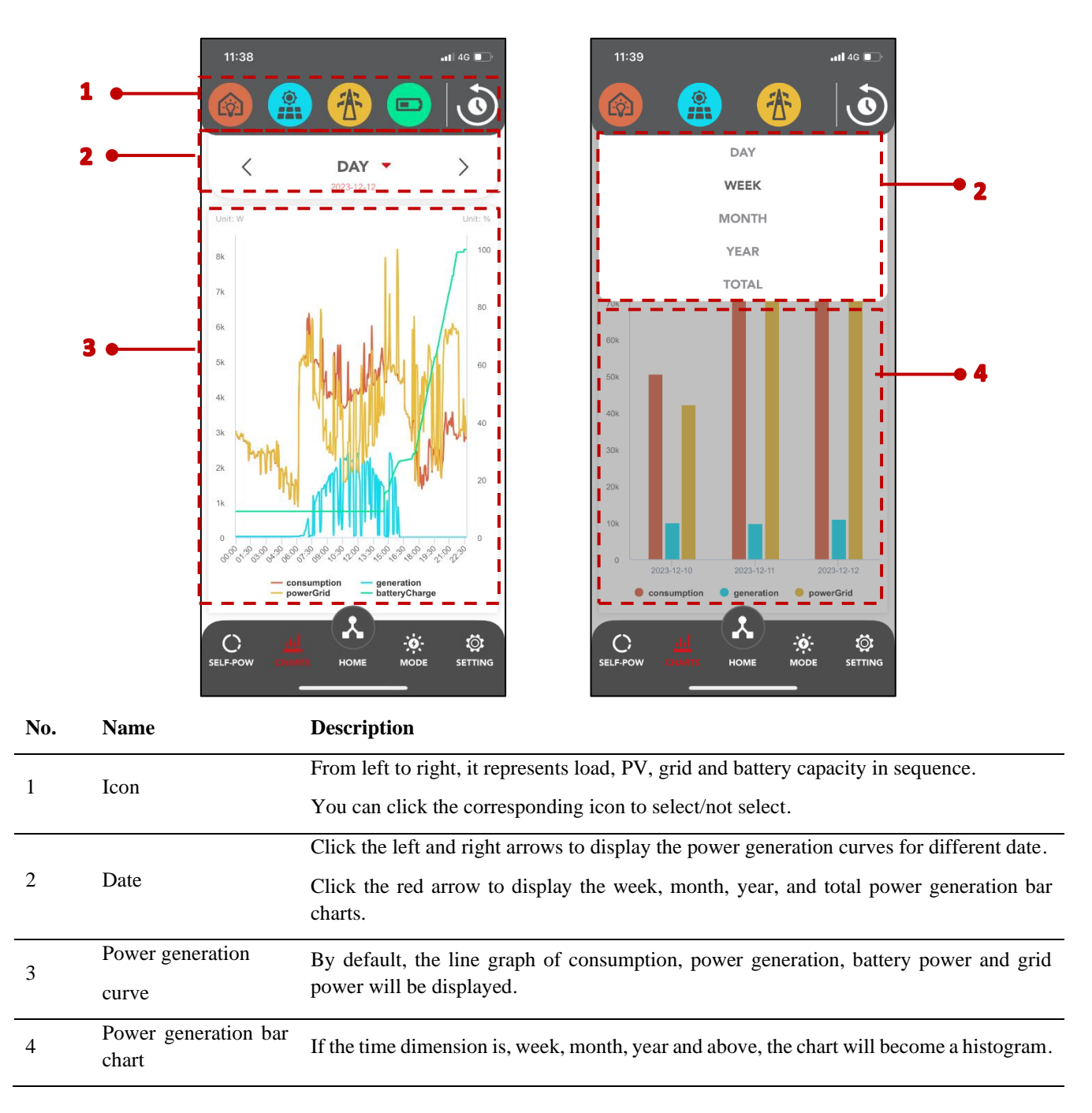

# 9.7 <u>Mode</u>

Tap **Mode** to enter the screen, as shown in the following figure.

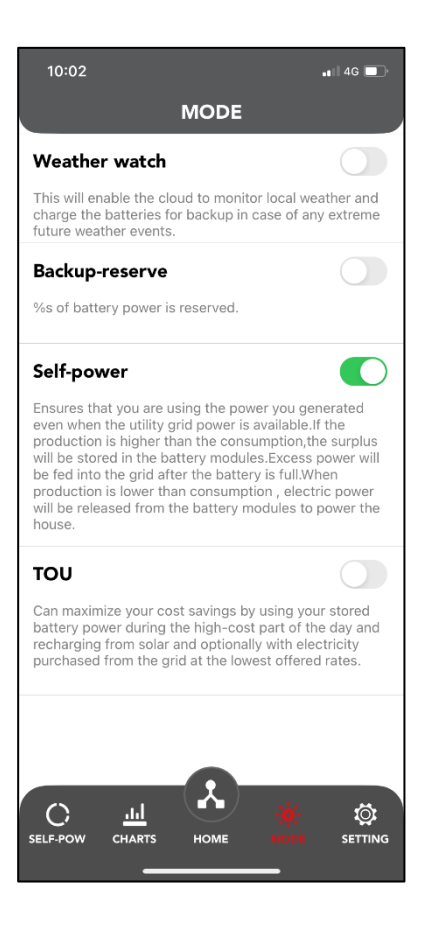

### 9.7.1 Weather watch

This will enable the cloud to monitor local weather and charge the batteries for backup in case of any extreme future weather events.

This mode is equivalent to the backup only with the largest target SOC.

#### 9.7.2 Backup-reserve

| Backup-reserve                   |      |
|----------------------------------|------|
| 7% of battery power is reserved. |      |
| Allow Charge From Grid           | 0.0% |

#### Priority: Battery > load > grid

This model is designed for areas where power is often lost, ensuring that batteries provide power in the event of a power outage.

When set to this mode, the battery is forced to charge, and you can also choose whether to charge from the grid and never discharge when the grid is ok.

#### 9.7.3 Self-power

#### Priority: Load > battery > grid

Ensure that you are using the power you generated even when the utility grid power is available. If the production is higher than the consumption, the surplus will be stored in the battery modules. Excess power will be fed into the grid after the battery is full. When production is lower than consumption, electric power will be released from the battery modules to power the house.

#### 9.7.4 TOU

Priority: Battery > load > grid (when charging or backup).

Priority: Load > Battery > grid (discharge or self-powered).

Can maximize your cost savings by using your stored battery power during the high-cost part of the day and recharging from solar and optionally with electricity purchased from the grid at the lowest offered rates.

### 9.8 <u>Setting</u>

Tap **Setting** to enter the screen, as shown in the following figure.

| 10:02<br>SETTING       | .∎   4G 🔲                           |
|------------------------|-------------------------------------|
| rctSales<br>Rct Sales  |                                     |
| Local device           | >                                   |
| LED status description | >                                   |
| About us               | >                                   |
| Wizard                 | >                                   |
| Version                | >                                   |
| Error log              | >                                   |
| SELF-POW CHARTS HOME   | <b>;;;: ()</b><br>лоде <b>хглик</b> |

| No. | Name         | Description                                                           |  |
|-----|--------------|-----------------------------------------------------------------------|--|
| 1   | Local device | Connect local device.                                                 |  |
| 2   | LED status   | Display the status of each module                                     |  |
| 2   | description  |                                                                       |  |
|     |              | Check Update: Check the latest version of the App.                    |  |
| 3   | About us     | Service Agreement: View RCT Power Service Agreement.                  |  |
|     |              | Private Guide: View RCT Power Private Guide.                          |  |
| 4   | Wizard       | View the device quick installation manual or device connection guide. |  |
| 5   | Version      | View the firmware version of the inverter and upgrade it accordingly. |  |
| 6   | Error log    | Remote viewing of device operation error logs                         |  |
| 7   | User Info    | Can modify account information.                                       |  |
| 1   | Local device | Connect local device.                                                 |  |

### 9.8.1 Local device

Establish a communication connection with the mobile phone through the WLAN to realize the maintenance of the inverter at the near end. You can view inverter information and set parameters.

### **Preconditions:**

- The AC or DC side of the inverter is powered on.
- The WLAN function of the mobile phone is enabled.
- The mobile phone is within the coverage of the wireless network produced by the communication module.

### Procedure:

Step 1: Enable WLAN function on mobile devices and connect to the WLAN network of the current inverter.

| Settings               | WLAN             | Edit  |
|------------------------|------------------|-------|
| WLAN                   |                  |       |
| ✓ 1033A48<br>Weak Secu | 84000173<br>rity | 🔒 🗢 i |
| MY NETWORK             | S                |       |
|                        |                  | 🔒 🗢 🚺 |
|                        |                  | ê 🗢 i |
| OTHER NETWO            | ORKS             |       |
|                        |                  | 🔒 🗢 i |
|                        |                  | 🕯 🗢 🚺 |

Step 2: Click the "Local device" button to enter the Local device screen.

Step 3: Connect the device hotspot (password is the device serial number), click "Scan" button or enter 10.10.100.254 in the IP field and click "Add" button.

Step 4: Tap

button behind the device to be connected to enter the config screen, user can read and write to the inverter.

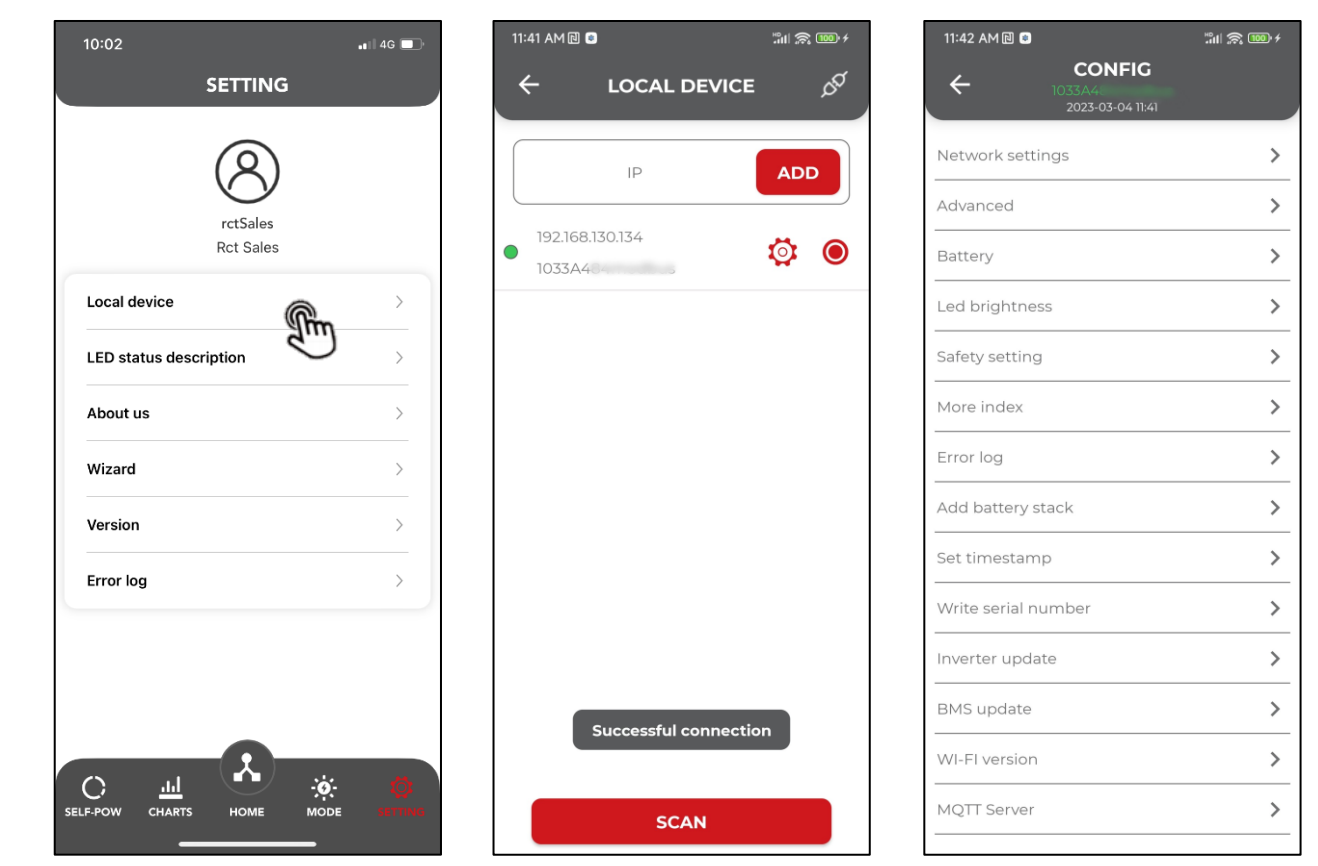

#### 9.8.1.1 Network settings

Tap **Network settings** to enter the screen, wait for the network configuration information to be read, as shown in the following figure:

| 11:42 AM 🖻 😑                                          | "III 🔊 🎯 f      |     | 11:42 AM 🖻 💿     | 311 A 🖲         |
|-------------------------------------------------------|-----------------|-----|------------------|-----------------|
| ← NETWORK SETTIN<br>1033A484modbus<br>2023-03-0411/42 | <sup>cs</sup> C |     |                  | ORK SETTINGS    |
|                                                       |                 |     |                  |                 |
| O Connection over ethernet                            |                 |     | O Connection     | over ethernet   |
| O Connection over WI-FI                               |                 |     | O Connection     | over WI-FI      |
| RCT-Office                                            | <b>?</b>        |     | 🗹 Enable Wi-Fi a | ccess point     |
| Rctpass@509                                           |                 |     | Network mode     | None            |
| Enable Wi-Fi access point                             |                 |     | Get IP automati  | cally           |
| Read network Settings                                 |                 |     | lp:              | 192.168.130.134 |
|                                                       |                 |     | Gateway:         | 192.168.130.254 |
| Reading WI-EI Settings please                         |                 |     | Mask:            | 255.255.255.0   |
| wait                                                  |                 |     | DNS:             |                 |
|                                                       |                 |     |                  |                 |
| CANCEL                                                |                 |     |                  |                 |
|                                                       |                 |     |                  |                 |
|                                                       |                 |     |                  |                 |
|                                                       |                 |     |                  |                 |
|                                                       |                 |     |                  |                 |
|                                                       |                 |     |                  |                 |
|                                                       |                 |     |                  |                 |
|                                                       |                 |     |                  |                 |
| CONFIG                                                |                 |     |                  | CONFIG          |
|                                                       |                 | l l |                  |                 |

- There are two schemes for network configuration:
  - a. Ethernet: Click Oconnection over ethernet button and insert the network cable into the network module.

| WI-FI: Click Oconnection over WI-FI | , enter the WI-FI name an | d password. |
|-------------------------------------|---------------------------|-------------|
| Connection over WI-FI               | Ģ                         |             |
|                                     |                           |             |

Note: The Android system can use the WI-FI scan function, click 💼 button, so that the

drop-down button appears at the end of the input box. Click the drop-down button to pop up a selection box.

|   | 11:42 AM 🔃 💿 | "        |
|---|--------------|----------|
|   |              | SETTINGS |
|   | itv-9v       | 'qK      |
|   | 1033A484     | 000163   |
|   | ( 1033A484   | 000164   |
|   | Rt 1033A484  | 000157   |
|   | RCT-G        | uest     |
|   | RCT-OI       | fice     |
|   | ChinaNet     | i-9VqK   |
| - | IDM_Fir      | iance    |
|   | Xiaomi_      | 3AEF     |
|   | Ga Xiaomi_3A | AEF_5G   |
|   | Mi 1033A484  | 000165 - |
|   | RCT-L        | AB       |
|   | LOI 55       | 385      |
|   | 1033A484     | 000140   |
|   | TP-LINK_5    | G_AD78   |
|   | 1033A484     | 0000sb   |
|   | CANC         | EL       |

• Select device mode: Click the drop-down button of the input box to display the selection box.

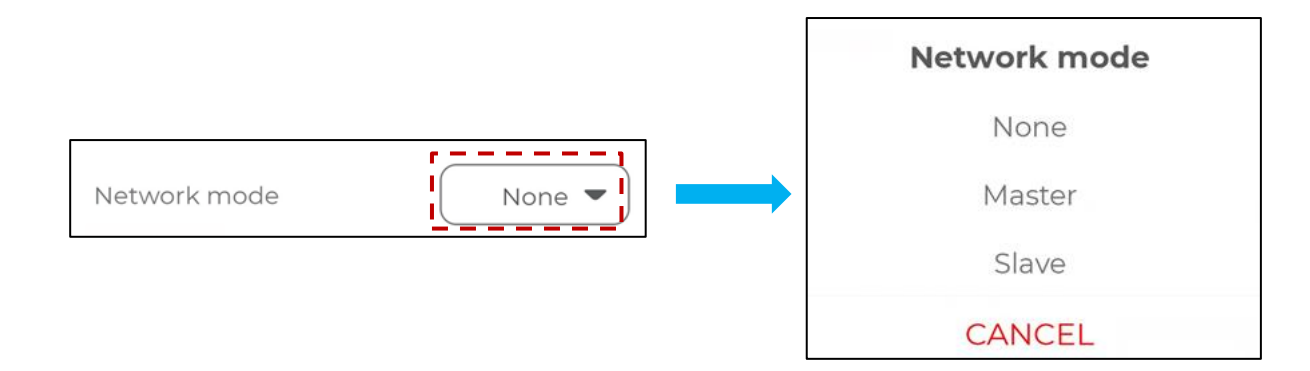

### • IP acquisition scheme:

### a. Automatic acquisition: Switch to the ON button.

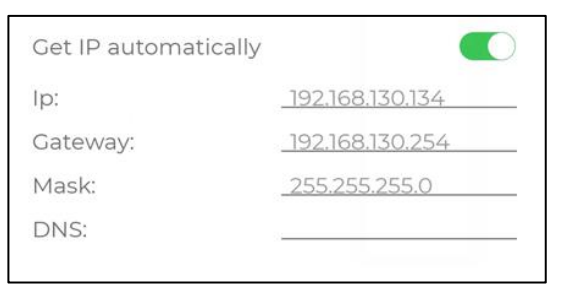

b. Static address: Switch to the OFF button and enter the IP, Gateway, Mask and DNS.

| Get IP automatically |                 |
|----------------------|-----------------|
| Ip:                  | 192.168.130.134 |
| Gateway:             | 192.168.130.25  |
| Mask:                | 255.255.255.0   |
| DNS:                 |                 |

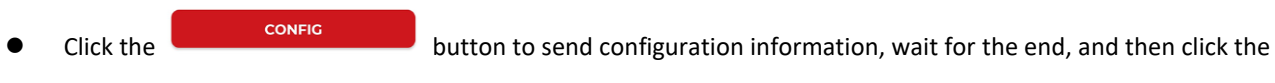

```
RESTART WI-FI button.
```

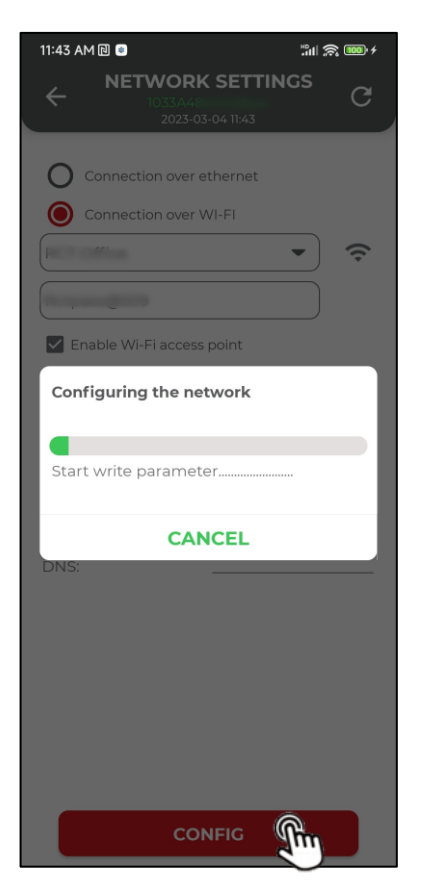

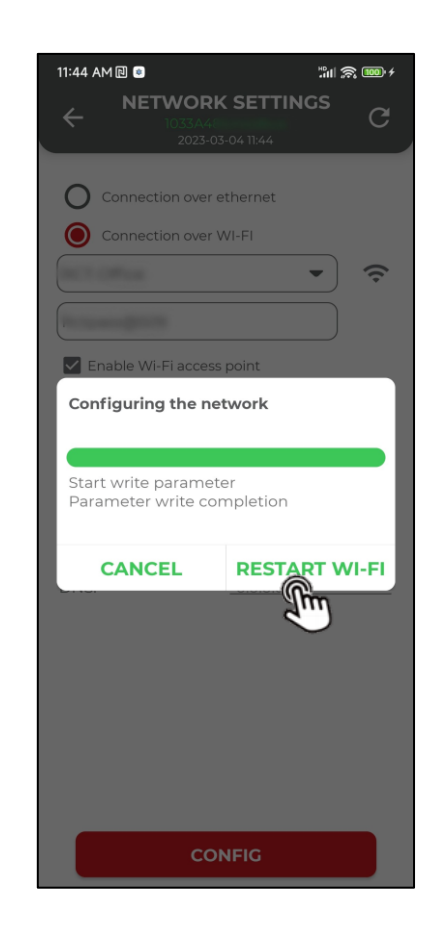

### 9.8.1.2 Advanced

Tap **Advanced** to enter the screen, as shown in the following figure:

|   | 3:18                     |                                     |                         | 41     |
|---|--------------------------|-------------------------------------|-------------------------|--------|
|   | <u></u>                  |                                     | )<br>                   | G      |
| • | Power Re                 | eduction                            |                         | -      |
| 2 | External p<br>Solar plan | oower reduction<br>It peak power [W | ratio (1009<br>(p] (6kV | 6<br>V |
|   | [W]                      | nsor                                | over ov                 | V      |
|   | Power sw                 | vitch                               |                         |        |
|   | GFCI sett                | ing                                 |                         |        |
|   | ISO settin<br>Relay set  | ting                                |                         |        |
|   | IslandSet                | ting setting                        |                         |        |
|   | Other set                | ting                                |                         |        |
|   |                          |                                     |                         |        |
|   |                          |                                     |                         |        |
|   |                          |                                     |                         |        |

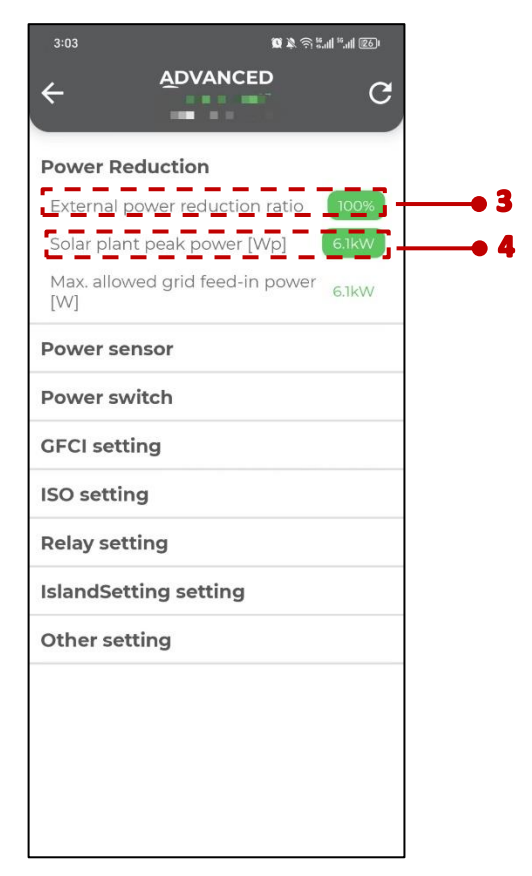

### No. Description

- 1Readable and writable (No data read)2Readable but not writable (No data read)3Readable and writable (Data read)4Readable but not writable (Data read)
- Modify Data: Click the External power reduction ratio button, enter the value and then click the "sure" button to

confirm. Pop up the save button and select the save method.

| 3:21                             | ie 4 0                | 6.11 <sup>56</sup> .11 24 |  |
|----------------------------------|-----------------------|---------------------------|--|
| ÷                                |                       | G                         |  |
| Power Re                         | duction               |                           |  |
| External p                       | ower reduction ratio  | 100%                      |  |
| Solar plant                      | peak power [Wp]       | 6.1kW                     |  |
| Max. allow<br>[W]                | ed grid feed-in power | 6.1kW                     |  |
| Power ser                        | isor                  |                           |  |
| Externa                          | l power reduction     | ratio                     |  |
| Min: 0<br>Max: 1<br>Precision: 0 | 0.001                 |                           |  |
| 99                               |                       | %                         |  |
| F CAN                            | CEL SU                | ĥη                        |  |
| IslandSetting setting            |                       |                           |  |
| Other set                        | ling                  |                           |  |
|                                  |                       |                           |  |
|                                  |                       |                           |  |
|                                  |                       |                           |  |
|                                  |                       |                           |  |
|                                  |                       |                           |  |

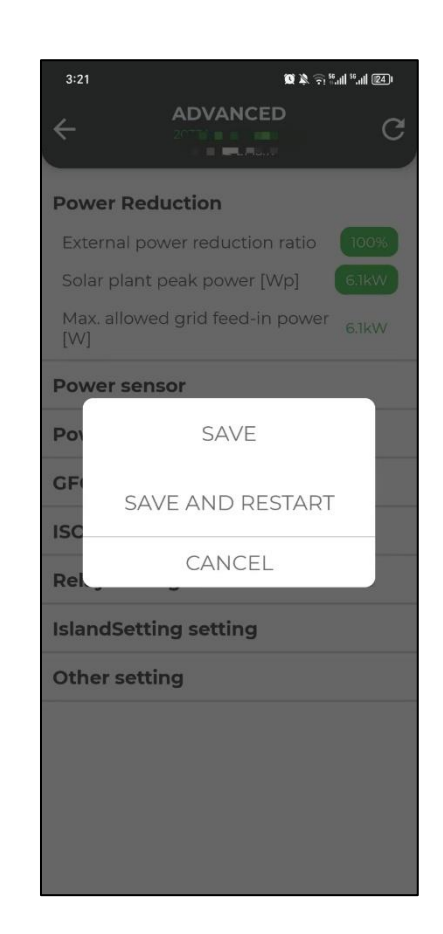

### 9.8.1.3 Battery

Tap **Battery** to enter the screen, as shown in the following figure:

- a. Connect a set of batteries
- b. Two sets of batteries in parallel

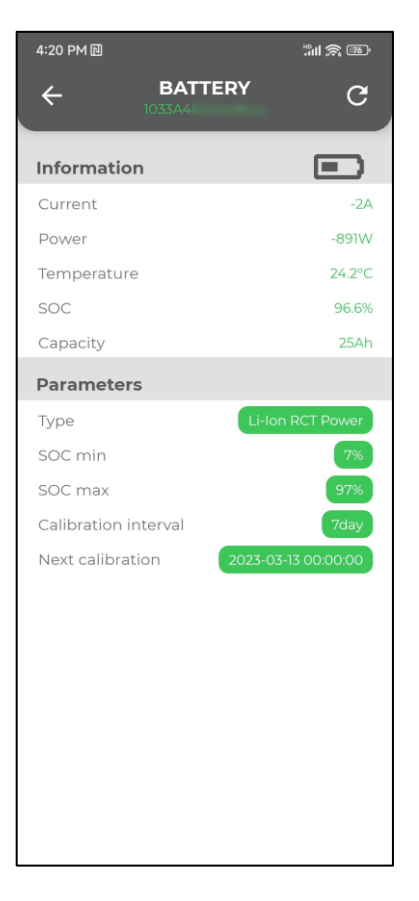

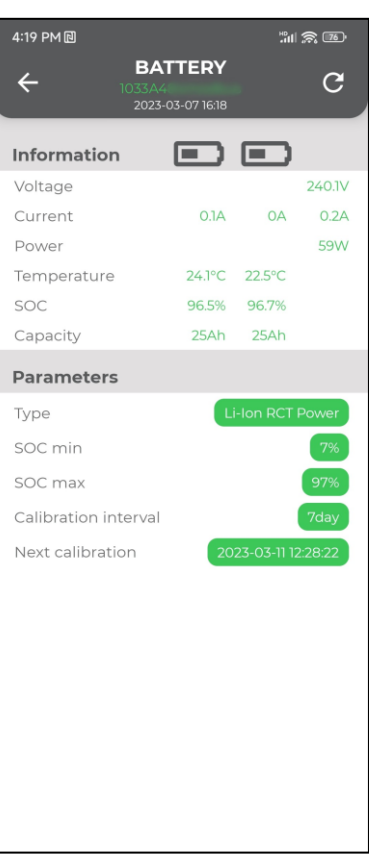

• Click for the battery correction.

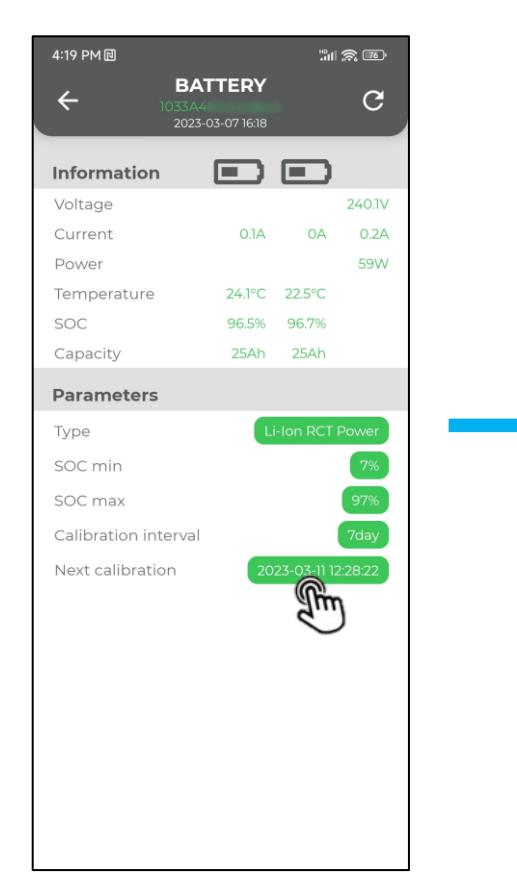

 4.20 PM I
 SATERY

 Constrained
 Constrained

 Constrained
 Constrained

 Information
 Image: Constrained

 Voltage
 24.34 Constrained

 Voltage
 24.34 Constrained

 Voltage
 24.34 Constrained

 Power
 24.34 Constrained

 Power
 24.34 Constrained

 Social Constrained
 25.34 Constrained

 Power
 25.34 Constrained

 Power
 25.34 Constrained

 Power
 25.34 Constrained

 Poyou want to calibrate the battery immediately?
 Constrained

 Constrained
 Super Constrained

 Constrained
 Super Constrained

 Constrained
 Super Constrained

• Click to cancel the battery correction.

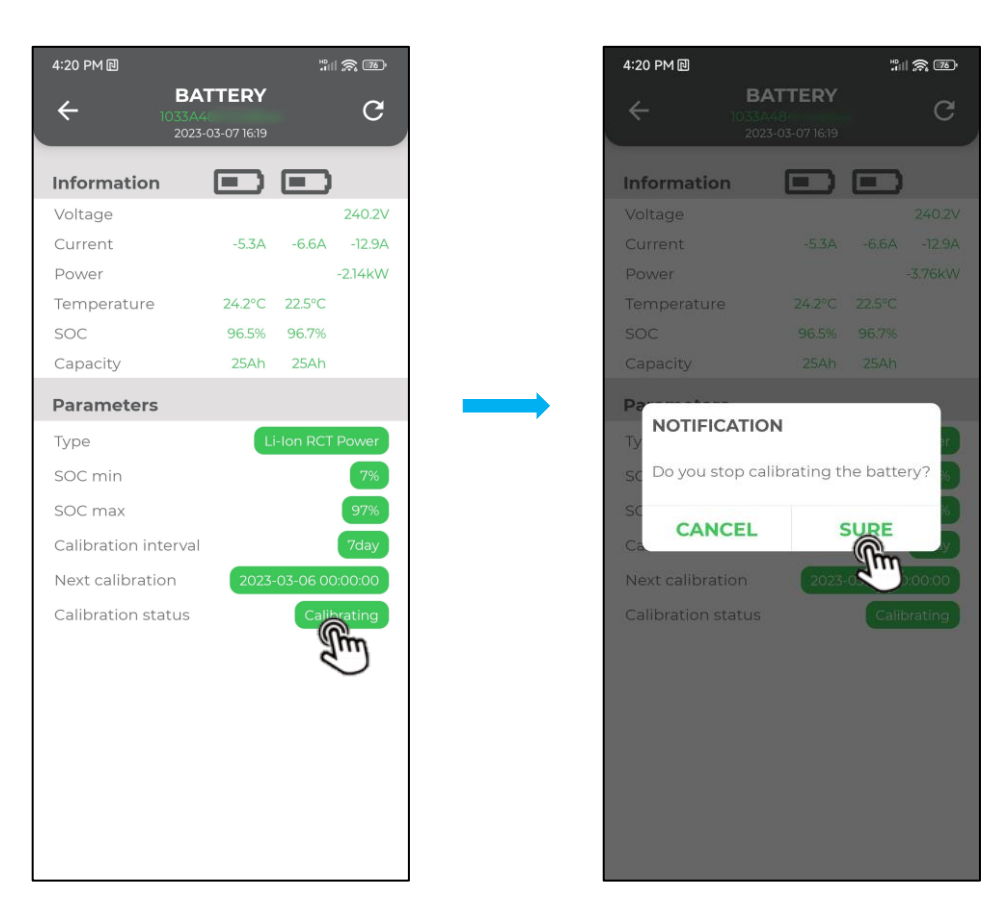

### Battery Rack:

Click Information button to enter the battery Rack interface. A battery rack contains up to six battery packs.

|    | 12:17 PM 🛛                                                  |                                                                                              | "III (S) (B) |
|----|-------------------------------------------------------------|----------------------------------------------------------------------------------------------|--------------|
|    | ÷                                                           | BATTERY                                                                                      | C            |
|    |                                                             | 2023-03-04 12:16                                                                             |              |
|    | <b>SN:</b> 1180B714                                         | 014366                                                                                       |              |
| 1. | Temperature                                                 | e: 21°C   24°C                                                                               |              |
|    | 0181C284000                                                 | <b>001</b> 30208                                                                             |              |
|    | 21°C 23°C 3.3<br>26                                         | 98V   3.444V                                                                                 | - i -        |
|    | uMin 16 2.59<br>uMax 1 3.45<br>tMin 23 14.0<br>tMax 10 38.0 | 7 2022-12-20 17:01:42<br>5 2022-12-13 13:46:28<br>2023-01-28 06:33:16<br>2022-11-11 16:39:59 |              |
| 2  | 0181C284000                                                 | <b>005</b> 30208                                                                             |              |
|    | 22°C 24°C 3.3                                               | 93V   3.441V                                                                                 | - i -        |
|    | uMin 12 2.57<br>uMax 0 3.458<br>tMin 1 16.0<br>tMax 16 38.0 | 2022-12-20 17:01:42<br>3 2022-12-13 13:46:28<br>2022-12-20 09:21:47<br>2022-11-11 16:39:13   |              |
|    | 0181C284000                                                 | <b>006</b> 30208                                                                             | 1            |
|    | 21°C   23°C 3.3                                             | 98V   3.444V                                                                                 | 1            |
|    | uMin 18 2.60<br>uMax 0 3.46<br>tMin 23 15.0<br>tMax 10 38.0 | 1 2022-12-20 17:01:42<br>1 2022-11-18 11:32:50<br>2023-01-28 02:52:52<br>2022-11-11 16:36:11 |              |
|    |                                                             |                                                                                              |              |
|    |                                                             |                                                                                              |              |

|      |          |      | a     | b                   |   |
|------|----------|------|-------|---------------------|---|
|      | 01810    | 284  | 40000 | 30208               |   |
| с —  | 21°C   2 | 23°C | 3.39  | 8V   3.444V         | d |
|      | 26       |      |       |                     |   |
| e —— | _uMin    | 16   | 2.597 | 2022-12-20 17:01:42 |   |
| f —— | _uMax    | 1    | 3.455 | 2022-12-13 13:46:28 |   |
| g    | -tMin    | 23   | 14.0  | 2023-01-28 06:33:16 |   |
| h —— | _tMax    | 10   | 38.0  | 2022-11-11 16:39:59 |   |

| No. | Name                     | Description                                                                      |
|-----|--------------------------|----------------------------------------------------------------------------------|
| 1   | Battery rack information | SN: Battery rack serial number                                                   |
|     |                          | SW: Battery rack software version                                                |
|     |                          | Temperature: Current minimum   maximum temperature of the battery cell in the    |
| T   | Battery rack information | battery rack                                                                     |
|     |                          | Voltage: Current minimum   maximum voltage of the battery cell in the battery    |
|     |                          | rack                                                                             |
|     |                          | a: Battery pack serial number                                                    |
|     |                          | b: Battery pack version number                                                   |
|     |                          | c: Current minimum   maximum temperature of the battery cell in the battery pack |
|     | Battery pack information | d: Current minimum   maximum voltage of the battery cell in the battery pack     |
|     |                          | e: The historical minimum voltage of the cell in the battery pack. The minimum   |
| 2   |                          | voltage of the 16th cell at 2022.12.20 17:01:42 is 2.597 V.                      |
| 2   |                          | f: The historical maximum voltage of the cell in the battery pack. The highest   |
|     |                          | voltage of the first cell at 2022.12.13 13:46:28 is 3.455V.                      |
|     |                          | g: The historical minimum temperature of the cell in the battery pack. The       |
|     |                          | minimum temperature of the 23rd cell at 2023.01.28 06:33:16 is 14°C.             |
|     |                          | h: The historical maximum temperature of the cell in the battery pack. The       |
|     |                          | minimum temperature of the 23rd cell at 2022.11.11 16:39:59 is 38°C.             |

#### • Cell:

Click battery pack information to enter the cell interface, as shown in the following figure:

For example: The selection section means the current temperature and voltage of the second cell.

| 12:18                | PM @ III. S @    |
|----------------------|------------------|
| ←                    | BATTERY STACK[0] |
| ·                    | 2023-03-04 12:17 |
| [0]                  |                  |
| 22°C                 | 3.444V           |
| [1]<br>22°C          | 3431             |
| [2]                  |                  |
| 23°C                 | 3.437∨           |
| <b>[3]</b><br>22°C   | 3.436V           |
| [ <b>4</b> ]<br>23°C | 3.438V           |
| <b>[5]</b><br>22°C   | 3.432V           |
| <b>[6]</b><br>23°C   | 3.433∨           |
| <b>[7]</b><br>23°C   | 3.432∨           |
| <b>[8]</b><br>23°C   | 3.431∨           |
| <b>[9]</b><br>22°C   | 3.433∨           |
| <b>[10]</b><br>23°C  | 3.433V           |
| <b>[11]</b><br>22°C  | 3.437V           |
| <b>[12]</b><br>22°C  | 3.404V           |
| <b>[13]</b><br>21°C  | 3.401V           |
|                      |                  |

### 9.8.1.4 Safety setting

Tap **Safety setting** to enter the screen, as shown in the following figure:

Step 1: Click on the dropdown menu to select different safety regulations.

Step 2: Click "SURE" to issue the selected safety regulations parameters.

Step 3: After the distribution is completed, click "SURE" to save the current setting.

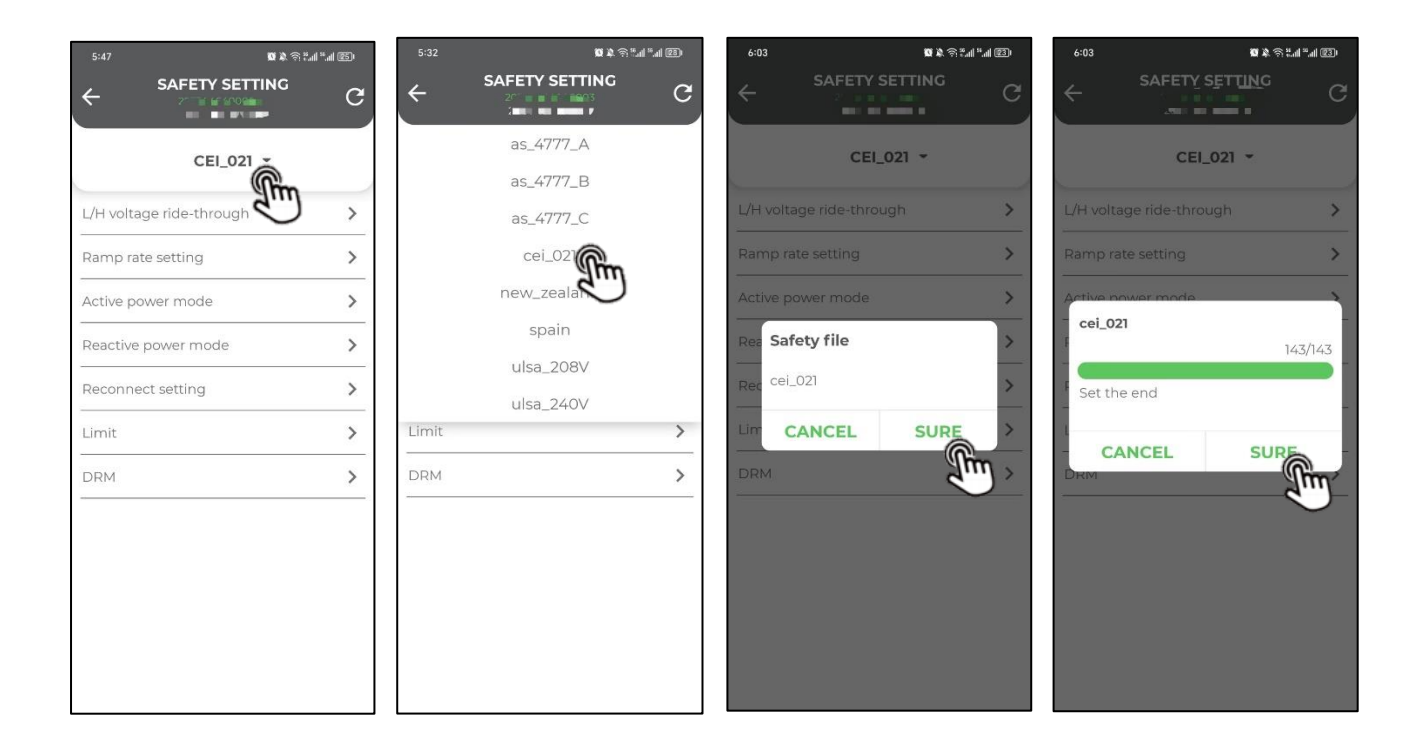

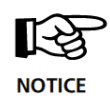

For compliance with AS/NZS 4777.2:2020, please select from Australia A/B/C. Please contact your electricity grid operator for which region to use.

### 1. L/H voltage ride-through

Tap **L/H voltage ride-through** to enter the screen, as shown in the following figure:

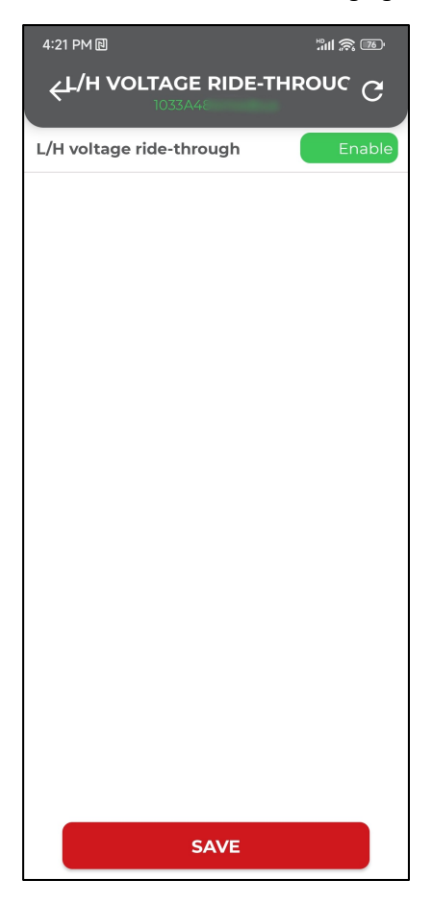

### 2. Ramp rate setting

Tap Ramp rate setting to enter the screen, as shown in the following figure:

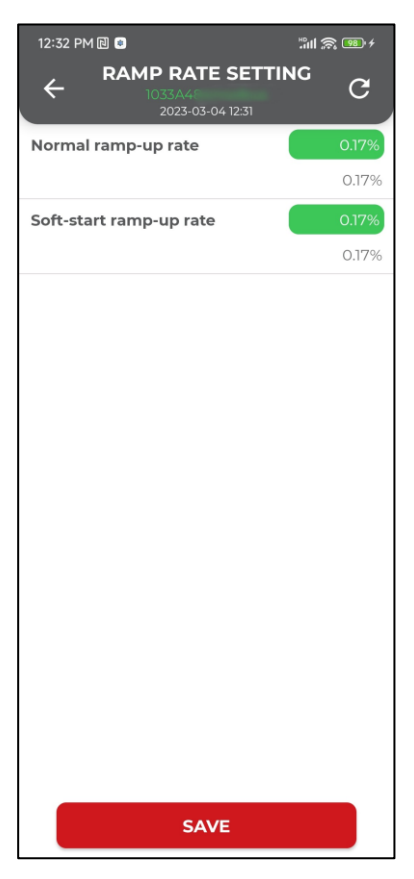

### 3. Active power mode

a. Close active power control

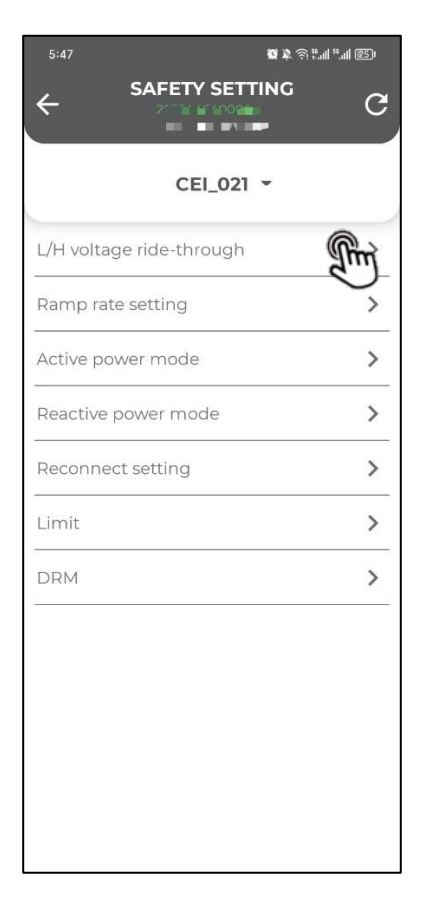

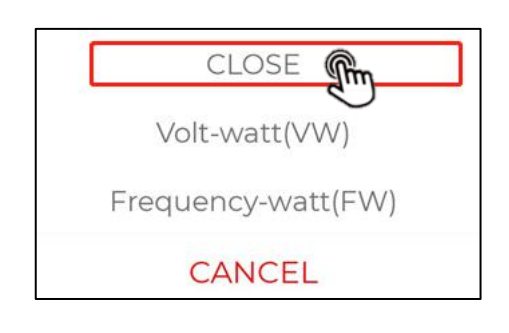

|                    | _ |
|--------------------|---|
| CLOSE              |   |
| Volt-watt(VW)      |   |
| Frequency-watt(FW) |   |
| CANCEL             |   |

| 12:32 PM 🔃 💿                                    |                  | <b>1</b> • <del>/</del> |
|-------------------------------------------------|------------------|-------------------------|
|                                                 | (                | З                       |
| 2023-03-04 12:31                                |                  |                         |
| Von af<br>ingent<br>Proof<br>Von Vran Vran Vran | NC Volt<br>Vinax | •                       |
| P(U) active                                     | Disa             | ble                     |
| Vstart                                          |                  | ov                      |
| Start of active power reduction                 |                  | OV                      |
| Vstop                                           |                  | ov                      |
| This point the power will decrease              | to 0W            | OV                      |
|                                                 |                  |                         |
|                                                 |                  |                         |

c. Frequency-watt (FW)

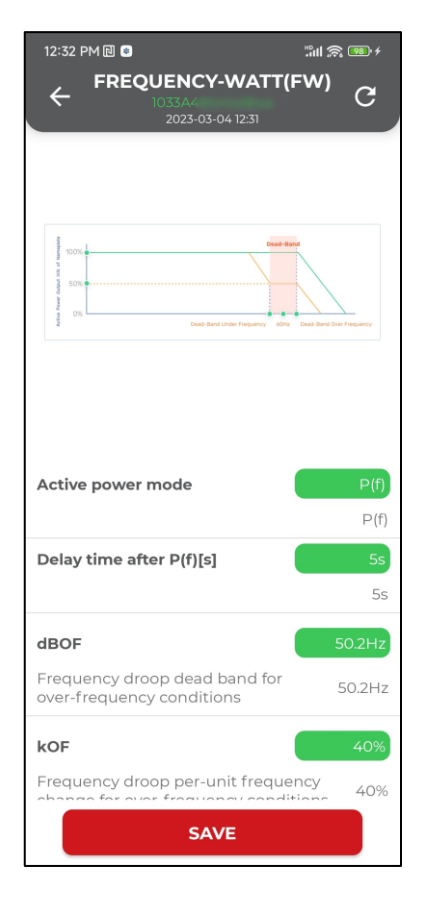

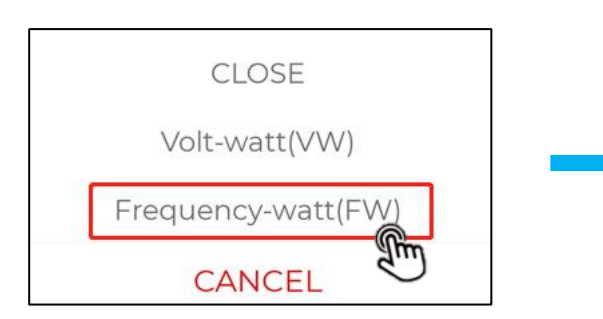

### 4. Reactive power mode

a. Close reactive power control

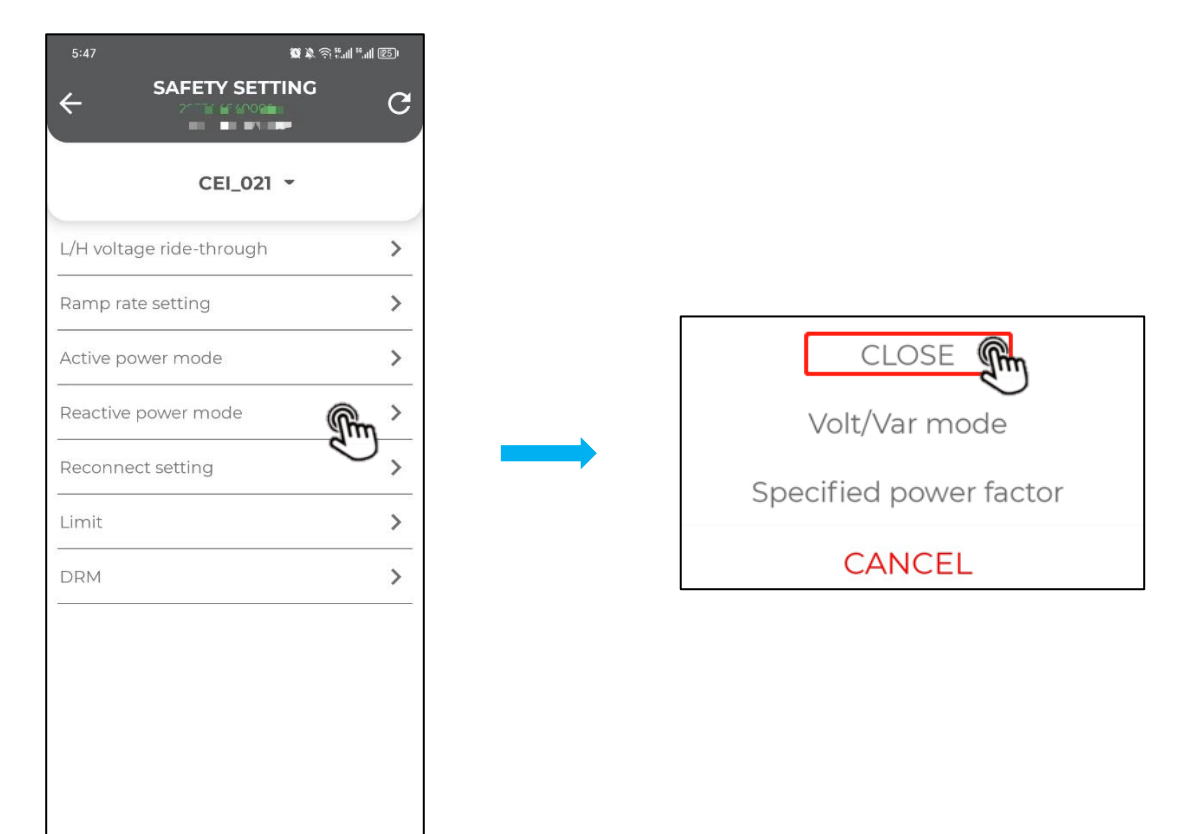

b. Volt/Var mode

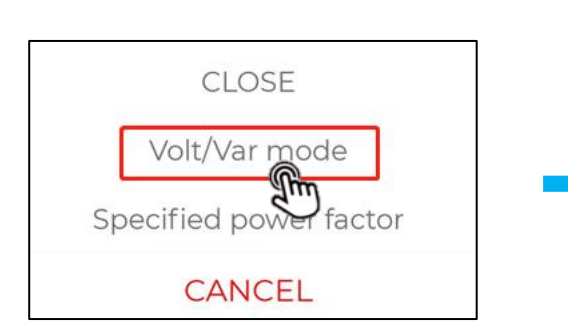

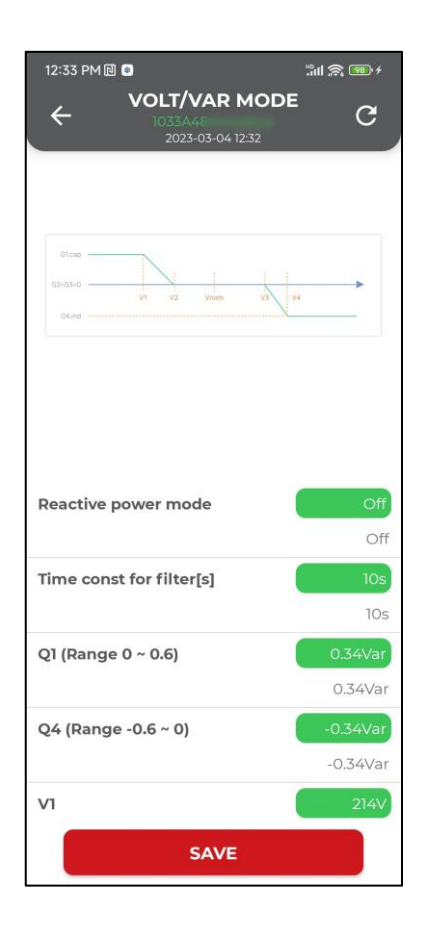

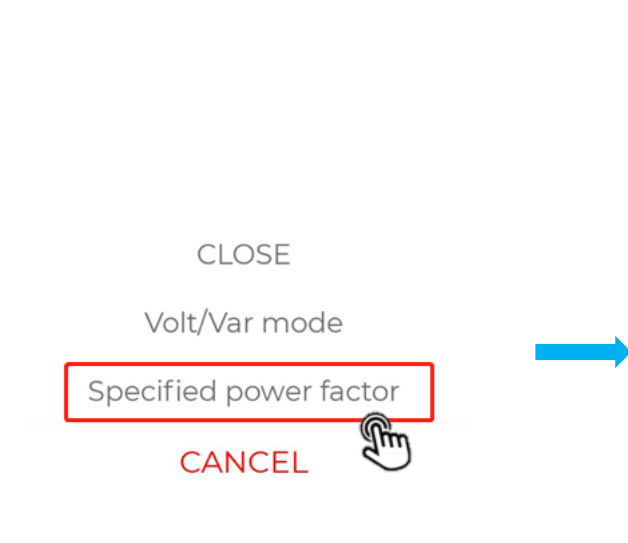

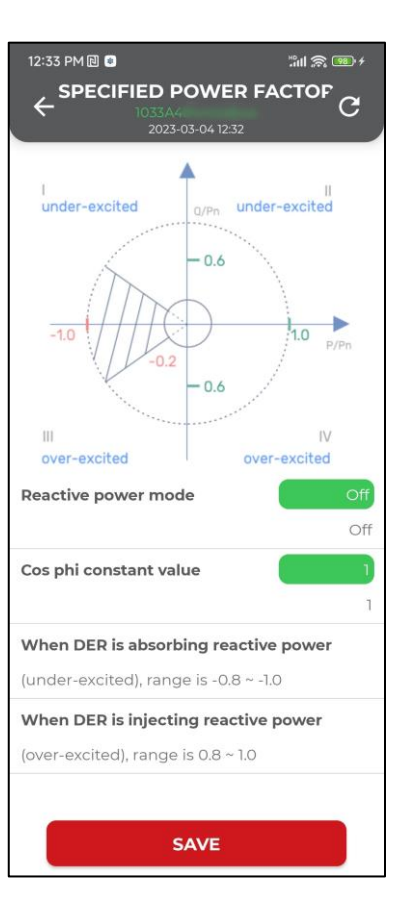

### 5. Reconnect setting

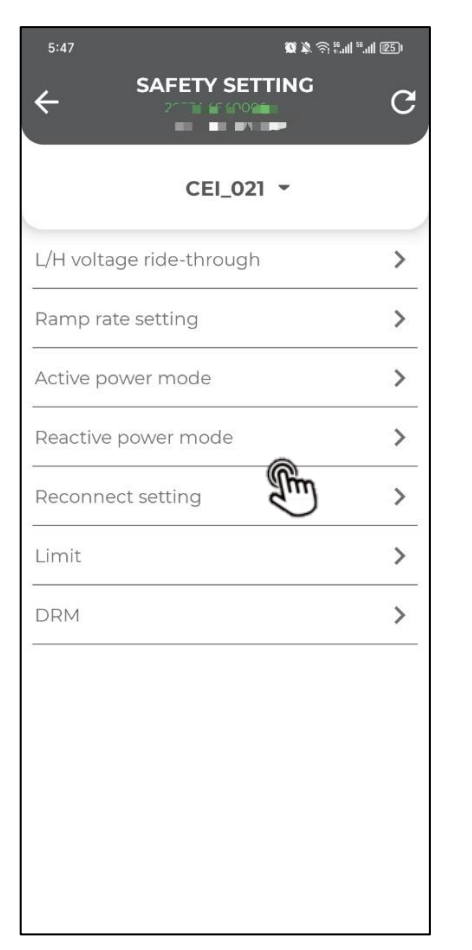

| 12:33 PM 🔃 🔹                                    | "ill 🙈 🚥 f      |
|-------------------------------------------------|-----------------|
| ← RECONNECT SETTIN<br>1033A<br>2023-03-04 12:32 | <sup>IC</sup> C |
| Over voltage return point                       | 252V<br>252V    |
| Under voltage return point                      | 197∨<br>197∨    |
| Over frequency return delay tim                 | 50.09Hz         |
| Under frequency return delay tir                | 47.5Hz          |
| Return delay time                               | 20s             |
|                                                 | 205             |
|                                                 |                 |
|                                                 |                 |
|                                                 |                 |
|                                                 |                 |
| SAVE                                            |                 |

### 6. Limit

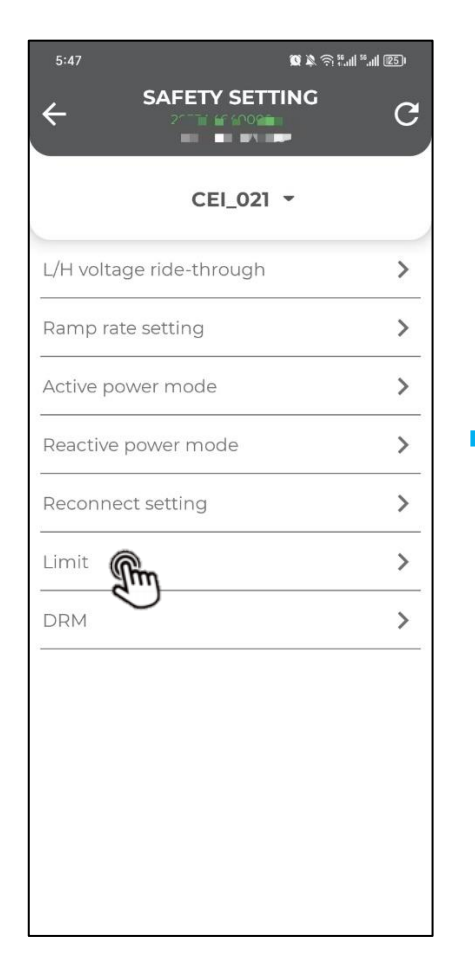

| 1:42           |       | .» الـ :: 🤄 🕸 🕅 | il 💷 |
|----------------|-------|-----------------|------|
| ÷              | LIMIT |                 | C    |
| Soft limit ena | able  |                 | OFF  |
| Hard limit en  | able  |                 | OFF  |
| Limit percent  | t     |                 | 100% |
|                |       |                 |      |
|                |       |                 |      |
|                |       |                 |      |
|                |       |                 |      |
|                |       |                 |      |
|                |       |                 |      |
|                |       |                 |      |
|                |       |                 |      |
|                |       |                 |      |
|                |       |                 |      |
|                | SAVE  |                 |      |

### 7. DRM

|                         | ▓ऄऄऄॵॴऀख़<br>TTINC |
|-------------------------|--------------------|
|                         | C                  |
| CEI_02                  | 21 -               |
| L/H voltage ride-throug | h 💙                |
| Ramp rate setting       | >                  |
| Active power mode       | >                  |
| Reactive power mode     | >                  |
| Reconnect setting       | >                  |
| Limit                   | >                  |
|                         | >                  |
| $\smile$                |                    |
|                         |                    |
|                         |                    |
|                         |                    |
|                         |                    |

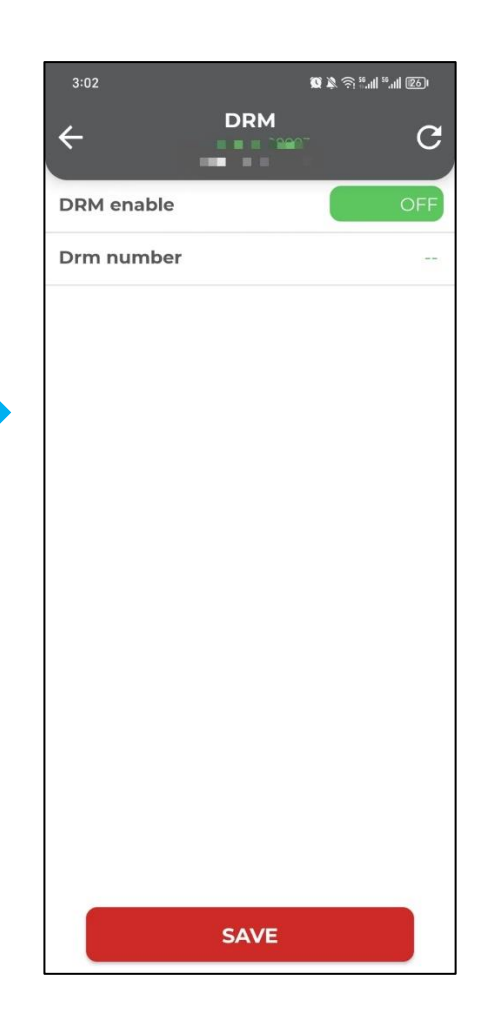

### 9.8.1.5 Error log

Tap Error log to enter the screen, as shown in the following figure:

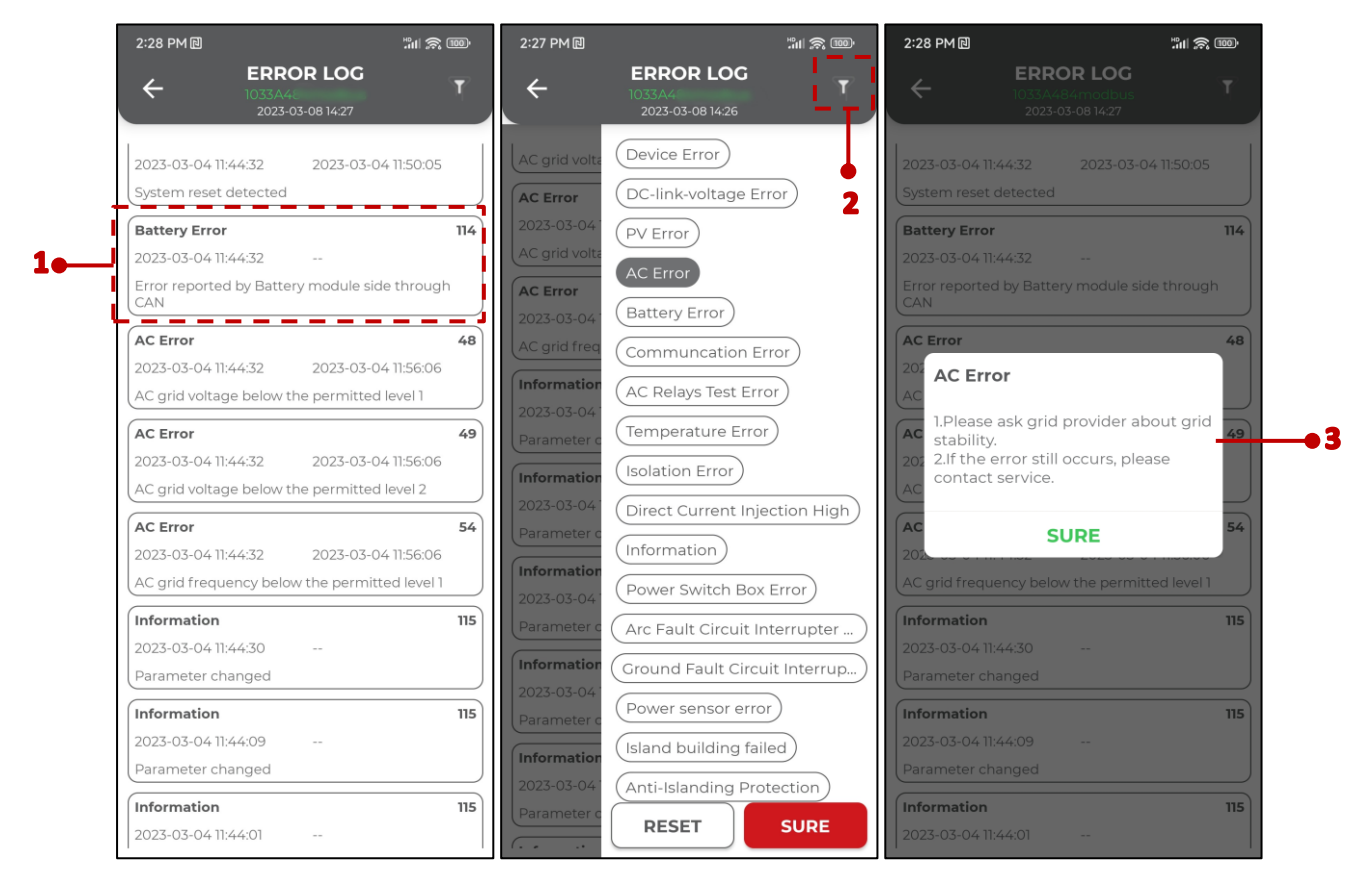

#### No. Description

| 1 | Display error name, error information, error codes and error start time-end time |
|---|----------------------------------------------------------------------------------|
| 2 | Filter error type.                                                               |
| 3 | Click on the error message to view the solution.                                 |

### 9.8.1.6 Add battery stack

Tap Add battery stack to enter the screen, as shown in the following figure:

Step 1: Click "Start" button, the battery charges to 100% and then discharges to 50%.

Step 2: Turn off the inverter and the battery, install the additional battery pack.

Step 3: Turn on the inverter and battery, connect the device and enter the battery interface for battery correction (refer to the <u>9.8.1.2 battery</u> for details).

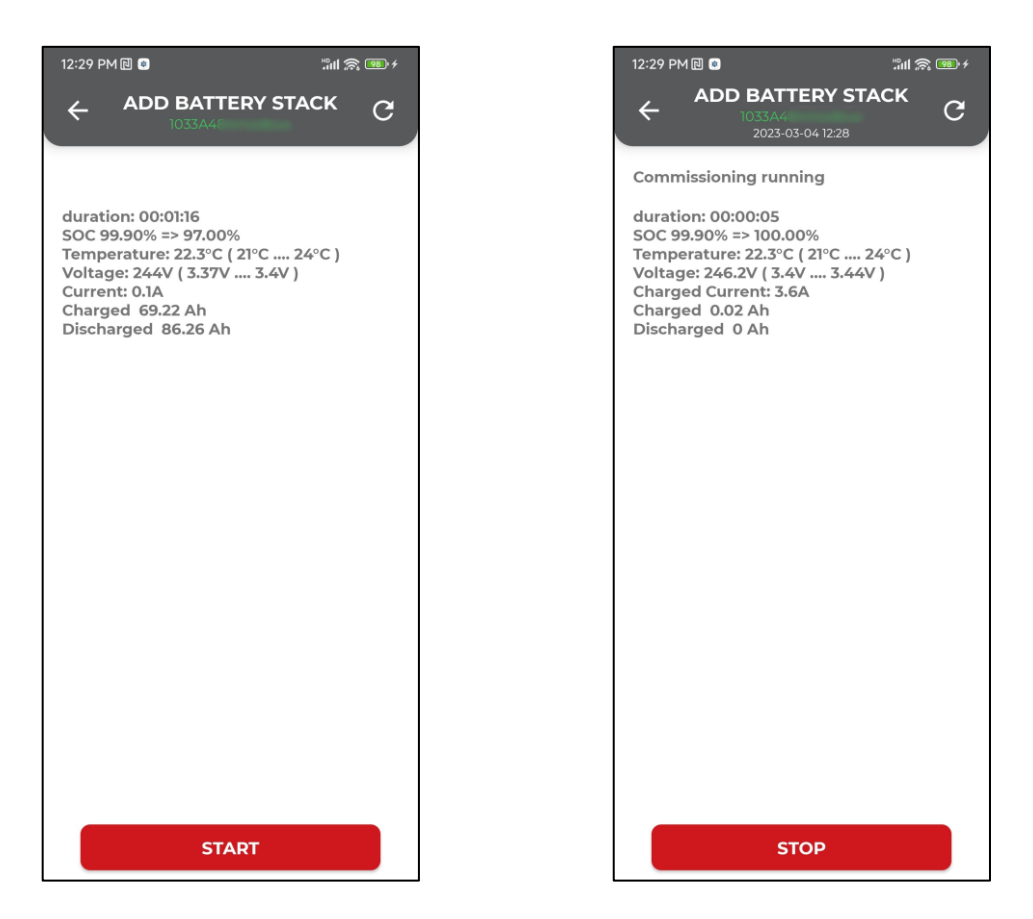

#### 9.8.1.7 Set timestamp

Tap **Set timestamp** to enter the screen, as shown in the following figure:

Step 1: Click button to select date and time.

Step 2: Click

write timestamp button to save current settings.

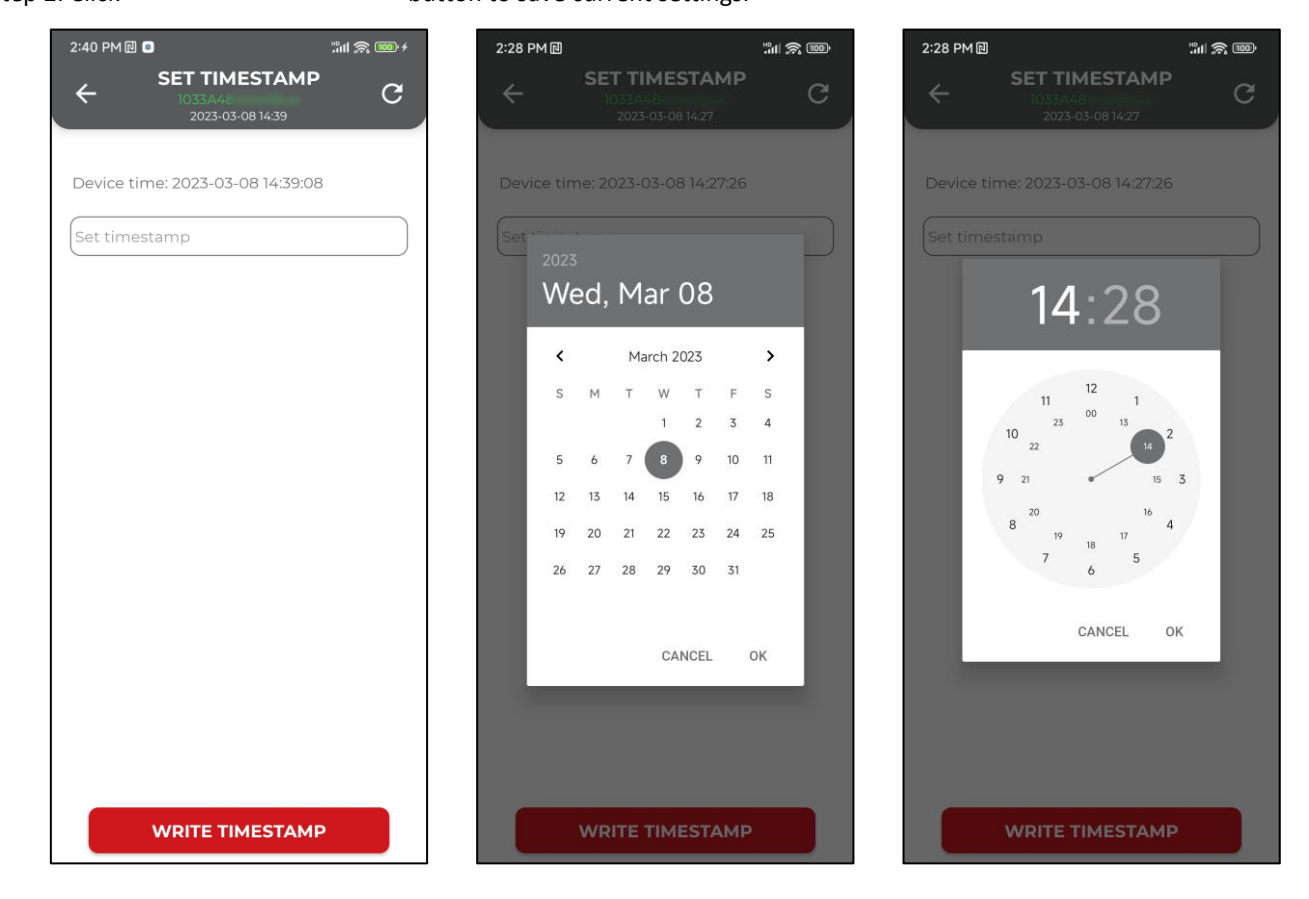

#### 9.8.1.8 Write serial number

Tap **Set timestamp** to enter the screen, as shown in the following figure:

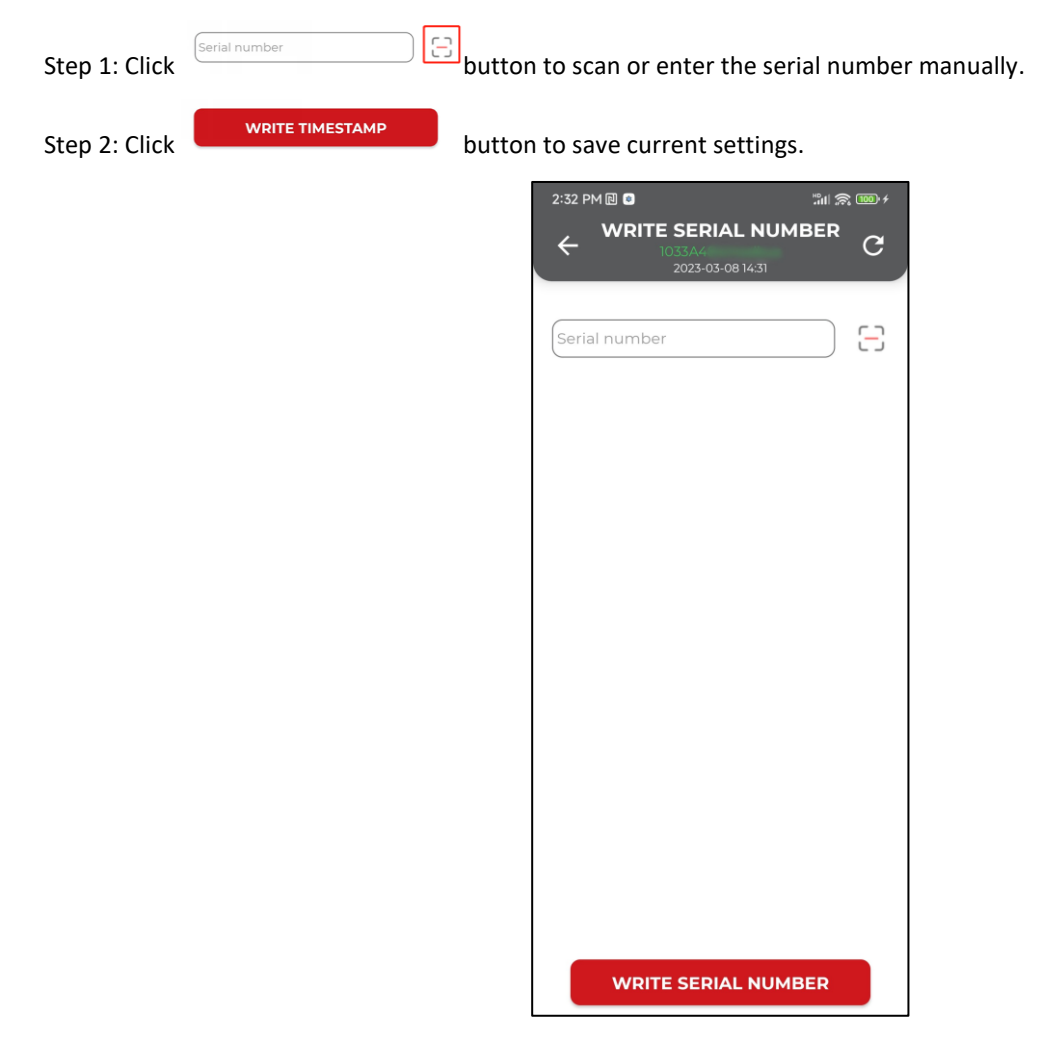

### 9.8.1.9 Inverter update

Tap Inverter update to enter the screen, as shown in the following figure:

Update method:

a. Click the update button to update inverter by using the embedded file;
b. Click the button to select file to update inverter.

Note: Inverter update requires connecting device hotspots to update.

| 11:48 AM 🖻 🕄                 | 11:48 AM 🖻 🧧 ៉ារា 🤶 🗉                 | ® 11:49 AM ₪ <b>0</b> ็มเ1 📚                                                                    |
|------------------------------|---------------------------------------|-------------------------------------------------------------------------------------------------|
|                              |                                       |                                                                                                 |
|                              |                                       |                                                                                                 |
| Actual version: 92           | Actual version: 92                    | Actual version: 92                                                                              |
| Your version: 1.92.1209-1.38 | Your version:                         | Your version:                                                                                   |
| UPDATE                       | UPDATE                                | UPDATE                                                                                          |
| INVERTER_V92.HEX SELECT      | INVERTER_V92.HEX                      | INVERTER_V92.HEX SELECT                                                                         |
|                              | 4%(64/1412                            | ) 100%(1412/1412)                                                                               |
|                              | 32512 Bytes                           | 361472 Bytes                                                                                    |
|                              | <br>Update Firmware<br>Parse HEX file | <br>Update Firmware<br>Parse HEX file                                                           |
|                              | OK<br>sector 4 grase sector 4 flash   | OK<br>sector 4 grace sector 4 flash                                                             |
|                              | sector 5 erase sector 5 flash         | sector 5 erase sector 5 flash                                                                   |
|                              |                                       | sector 8 erase sector 9 flash<br>sector 9 erase sector 9 flash<br>sector 9 erase sector 9 flash |
|                              |                                       | completion OK                                                                                   |
|                              |                                       | Update successfully done<br>Elapsed time 00:54.025<br>Reboot                                    |
|                              |                                       |                                                                                                 |
|                              |                                       |                                                                                                 |
|                              |                                       |                                                                                                 |

| No. | Name           | Description                                     |
|-----|----------------|-------------------------------------------------|
| 1   | Actual version | The latest version embedded in the application. |
| 2   | Your version   | The version of the current device.              |

### 9.8.1.10 BMS update

Tap **BMS update** to enter the screen, as shown in the following figure:

Update method:

a. Click the update button to update BMS by using the embedded file;
b. Click the button to select file to update BMS.

Note: When connecting two sets of batteries in parallel, it is important to note that after updating once, you need to click on the "update" button again to complete the update.

| 2:57 PM 덴 0 개비 옷 ᡂ +<br>← BMS UPDATE<br>1033A484modbus           | 2:59 PM ID                                                                                                    | 3:17 PM I 이 기가 가지 않는 것 이 가 가 가 가 가 가 가 가 가 가 가 가 가 가 가 가 가 가                                                                                                    |
|------------------------------------------------------------------|----------------------------------------------------------------------------------------------------|----------------------------------------------------------------------------------------------------|
| Actual version: 30208<br>Your version: 30208<br>UPDATE<br>SELECT | Actual version: 30208<br>Your version: 30208<br>UPDATE<br>BMS_2_V30208.HEX SELECT<br>11%(64/575)<br>Block 63 (0x3F 0xC013E00)<br>BMS2.0 upgrade request succeeded<br>Send data | Actual version: 30208<br>Your version: 30208<br>UPDATE<br>BMS_2_V30208.HEX SELECT<br>100%(575/575)<br>Block 574 (0x23E 0xC033D00)<br>BMS2.0 upgrade request succeeded<br>Send datadone<br>verifyOK<br>FlashOK |

| No. | Name           | Description                                     |
|-----|----------------|-------------------------------------------------|
| 1   | Actual version | The latest version embedded in the application. |
| 2   | Your version   | The version of the current device.              |
|     |                |                                                 |

### 9.8.1.11 WI-FI version

Tap WI-FI version to enter the screen, wait for the read version to end, as shown in the following figure:

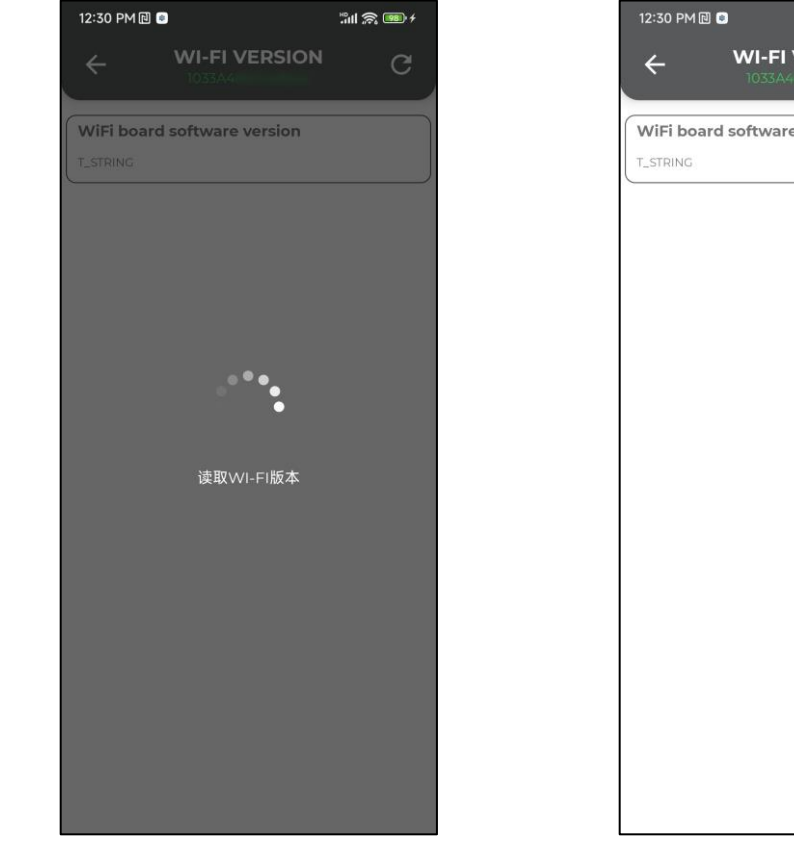

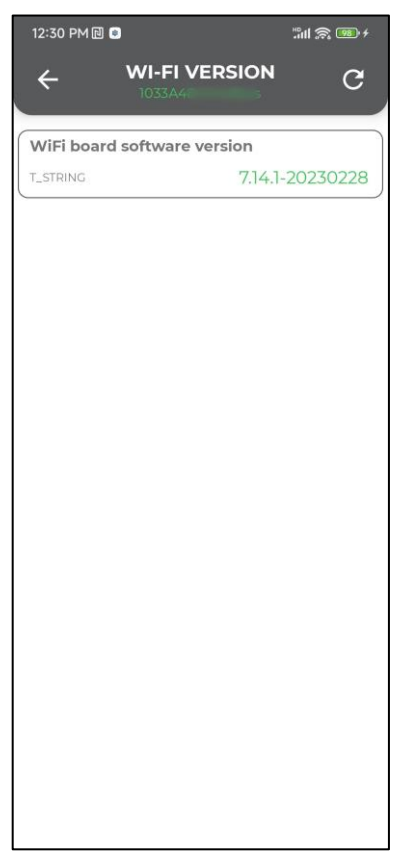

### 9.8.1.12 MQTT Server

Tap **MQTT Server** to enter the screen, as shown in the following figure:

Step 2: Select Server.

Step 2: Click "SURE" button to confirm.

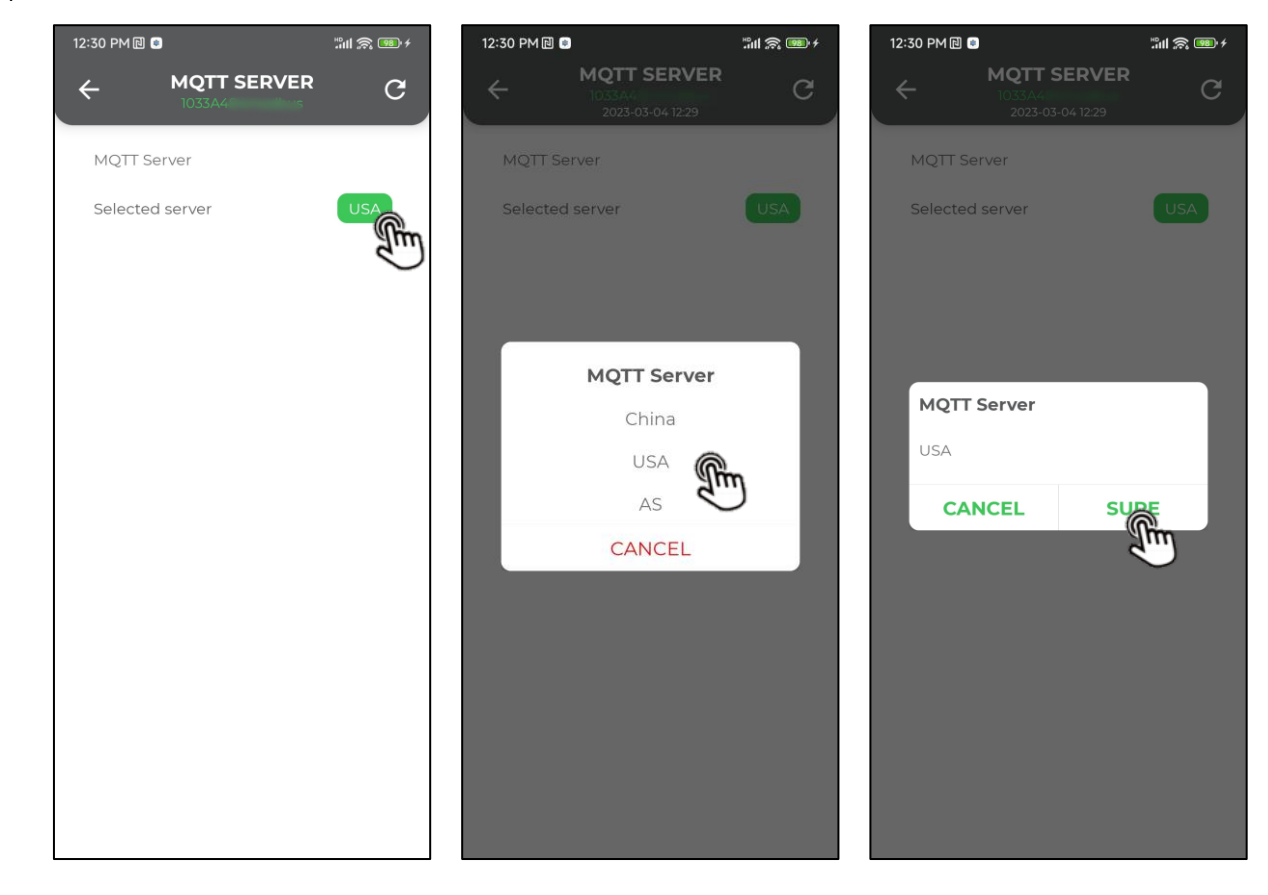

### 9.8.2 LED status description

| 10:04                                 |                                   | ••1   4      | G 🔲 |
|---------------------------------------|-----------------------------------|--------------|-----|
| SETTING                               | LED status                        |              |     |
|                                       |                                   |              |     |
| Software updatin                      | g                                 |              |     |
| Dark Start                            |                                   |              |     |
|                                       |                                   |              |     |
| Under Grid tie, ba                    | attery is not char                | rging.       |     |
| Under Grid tie, ba                    | attery is charged                 | I.           |     |
| On OFF Grid mod                       | le , battery is no                | t charging.  |     |
| On OFF Grid mod                       | le , battery is ch                | arging.      |     |
| 1.Fault status and<br>2 ISO fault     | l battery is not c                | harging.     |     |
| 3.control microele<br>4.comm microele | ectronic fault.<br>ctronic fault. |              |     |
|                                       |                                   |              |     |
| Fault status and I                    | pattery is chargi                 | ng.          |     |
| AFCI fault.                           |                                   |              |     |
| Five AFCI errors v                    | with 24H or GFC                   | I 300mA erro | r.  |
| -                                     |                                   | _            |     |

### 9.8.3 Wizard

Tap Wizard to enter the Fig.1 screen, as shown in the following figure.

If the device installation is not completed, click "No" to enter the interface shown in Fig.2 to view the quick installation manual. Click "Next" to complete the device installation according to the instructions.

If the device has been installed, click "Yes" to enter the interface shown in Fig. 3, and click "NEXT" to complete the device configuration according to the instructions.

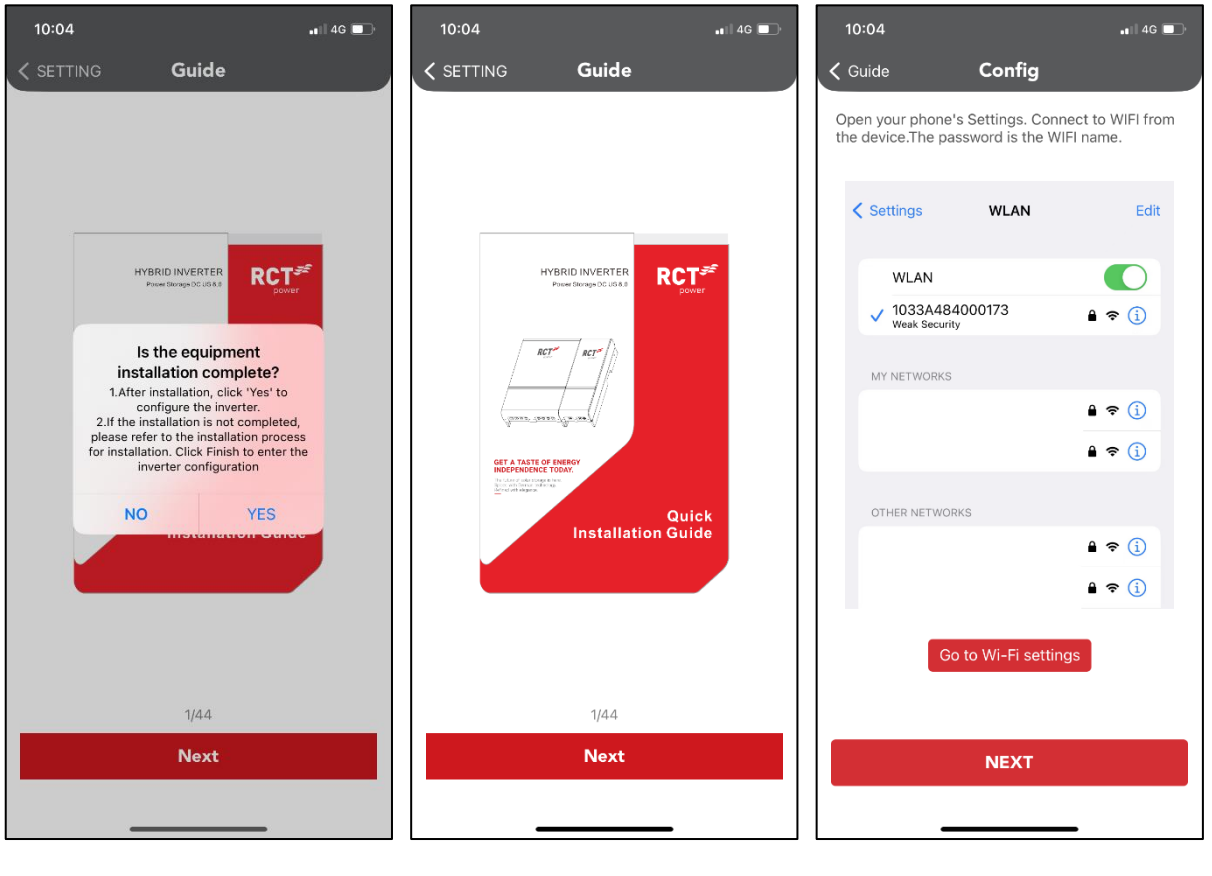

Fig.1

Fig.2

Fig.3

### 9.8.4 Version

1

Tap version to enter the screen, as shown in the following figure.

|   | 10:05                            |                                  | 📲 4G 🔲      |     | 14:58                                  |                                     | 📲 4G 🗖              |
|---|----------------------------------|----------------------------------|-------------|-----|----------------------------------------|-------------------------------------|---------------------|
|   | < SETTING                        | Version                          | <b></b>     | 2   | Version                                | Update Log                          |                     |
|   | CONTROL                          |                                  | ·           | • - | 1033A484000                            | 202                                 | aftersales          |
|   | Actual version:                  | 2.21.1211                        |             |     | Click upgrade si                       | uccess Device                       |                     |
| 1 | Four version:                    | Update                           | • <b></b> • |     | response succe<br>inv upgrade from     | ss.<br>n 2.20.1103-1.41             | to 2.21.1211        |
| • | WIFI                             |                                  | <b>_</b> _  |     | 1033A484000<br>2023-11-29 11:16        | 2 <b>02</b><br>:58                  | aftersales          |
|   | Actual version:<br>Your version: | 7.14.5-20230724<br>7.14-20230208 |             |     | Click upgrade s<br>bms upgrade fro     | uccess.Device re<br>om 20918 to 304 | ponse failed.<br>12 |
|   |                                  | Update                           |             |     | 1033A484000<br>2023-11-28 15:00        | 2 <b>02</b><br>0:26                 | aftersales          |
|   | BMS                              |                                  |             |     | Click upgrade s<br>bms upgrade fro     | uccess.Device re<br>om 20918 to 304 | ponse failed.<br>12 |
|   | Actual version:<br>Your version: | 20918<br>5185                    |             |     | 1033A484000<br>2023-11-28 13:45        | 202                                 | aftersales          |
|   |                                  | Update                           |             |     | Click upgrade si<br>response succe     | uccess.Device                       |                     |
|   |                                  |                                  |             |     | inv upgrade from                       | n 1.93.0206-1.38                    | to 2.20.1103        |
|   |                                  |                                  |             |     | <b>1033A484000</b><br>2023-12-11 12:00 | 2 <b>02</b><br>1:12                 | aftersales          |
|   |                                  |                                  |             |     | Click upgrade s                        | uccess.Device                       |                     |
| No. | Name       | Description                                                                 |
|-----|------------|-----------------------------------------------------------------------------|
| 1   | Update     | Click the "Update" button to update to the latest version                   |
| 2   | Update Log | Click this button to view the update results (as shown in the right figure) |

### 9.8.5 Error

Tap Error to enter the screen, as shown in the following figure.

|   | 10:05     | ••••• 4G | 10:05                                   | • <b>1</b> 4G ↓ |
|---|-----------|----------|-----------------------------------------|-----------------|
|   |           | g        |                                         |                 |
|   | INFO      |          | INFO                                    |                 |
| • | ISO_ERROR | I        | ERR_GFCI_ISO_24H                        | 102             |
|   | TRAP_STOP | l        | 12.12.2023 07:31:47                     | !               |
|   |           | i        | Desc:<br>Extra:                         |                 |
|   |           |          | ERR_GFCI_ISO_24H<br>11.12.2023 07:32:34 | 102             |
|   |           |          | Desc:<br>Extra:                         | 1               |
|   |           |          | ERR_GFCI_ISO_24H<br>10.12.2023 07:33:21 | 102             |
|   |           |          | Desc:<br>Extra:                         |                 |
|   |           |          | ISO_ERROR                               |                 |
|   |           |          | ERR_AFI_ISO<br>09.12.2023 10:31:36      | 74              |
|   |           |          | Desc:err_act_iso_error<br>Extra:        |                 |
|   |           |          | ERR_AFI_ISO<br>09.12.2023 10:30:50      | 74              |

| No. | Description                                                       |
|-----|-------------------------------------------------------------------|
| 1   | Error log group name.                                             |
| 2   | Display error information, error codes and error occurrence time. |
|     |                                                                   |

### 9.8.6 User Info

Tap Error to enter the screen, as shown in the following figure.

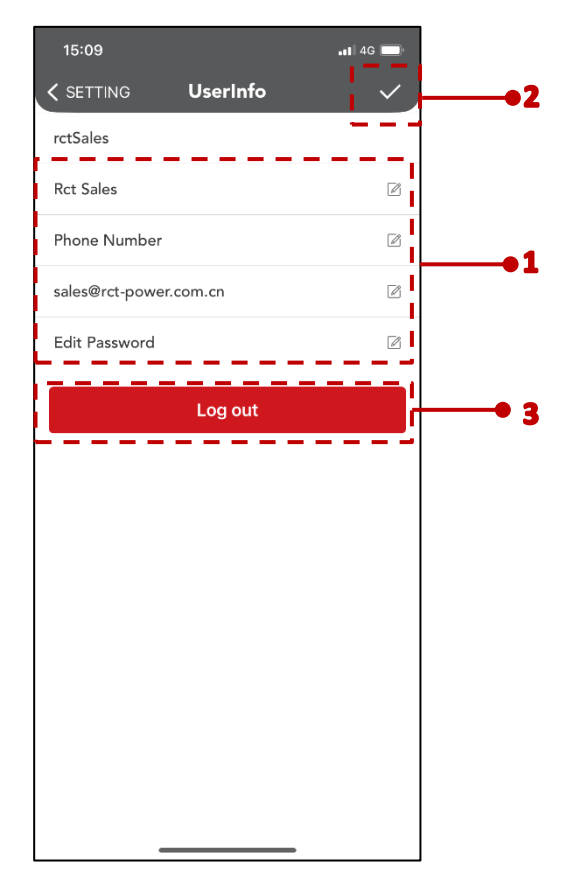

| No. | Description                                         |
|-----|-----------------------------------------------------|
| 1   | Modify nickname, phone number, E-mail and password. |
| 2   | Save current modifications.                         |
| 3   | To log out current account.                         |

### **10** System Connection Diagram

### 10.1 Only inverter system connections

Power Storage DC 6.0 SP Hybrid inverter BAT DC Breaker Current Loop P-Sensor BAT1 Power Sensor BMS1 CAN AC Breaker BAT DC Breaker CT E L RCD BAT2 Ν PE BMS2 AC Breaker CAN GRID PV1 RCD PV2 PV3 ⊈ Normal **PV Strings** PE Loads

This diagram is an example for Australia and New Zealand grid system.

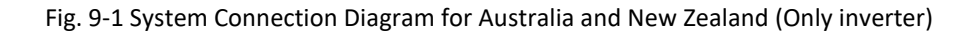

This diagram is an example for grid system without special requirement on electrical wiring connection.

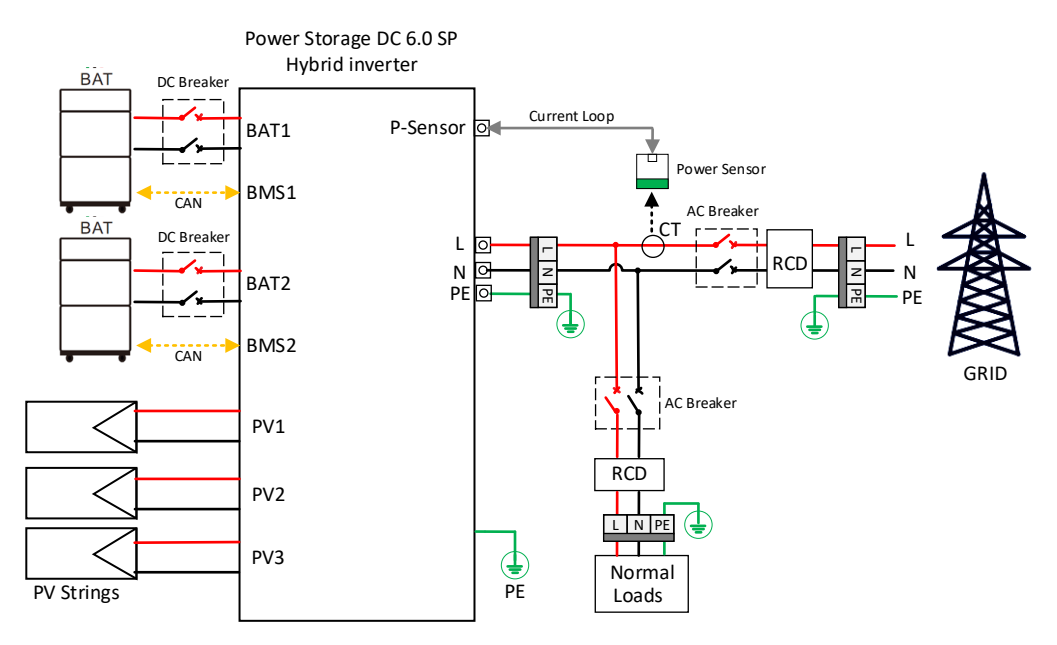

Fig. 9-2 System Connection Diagram for other regions (Only inverter)

#### 10.2 Inverter and Power switch box system connections

For Australia safety country, the neutral cable of On-Grid side and Back-Up side must be connected together, otherwise Back-Up function will not work.

This diagram is an example for Australia and New Zealand grid system.

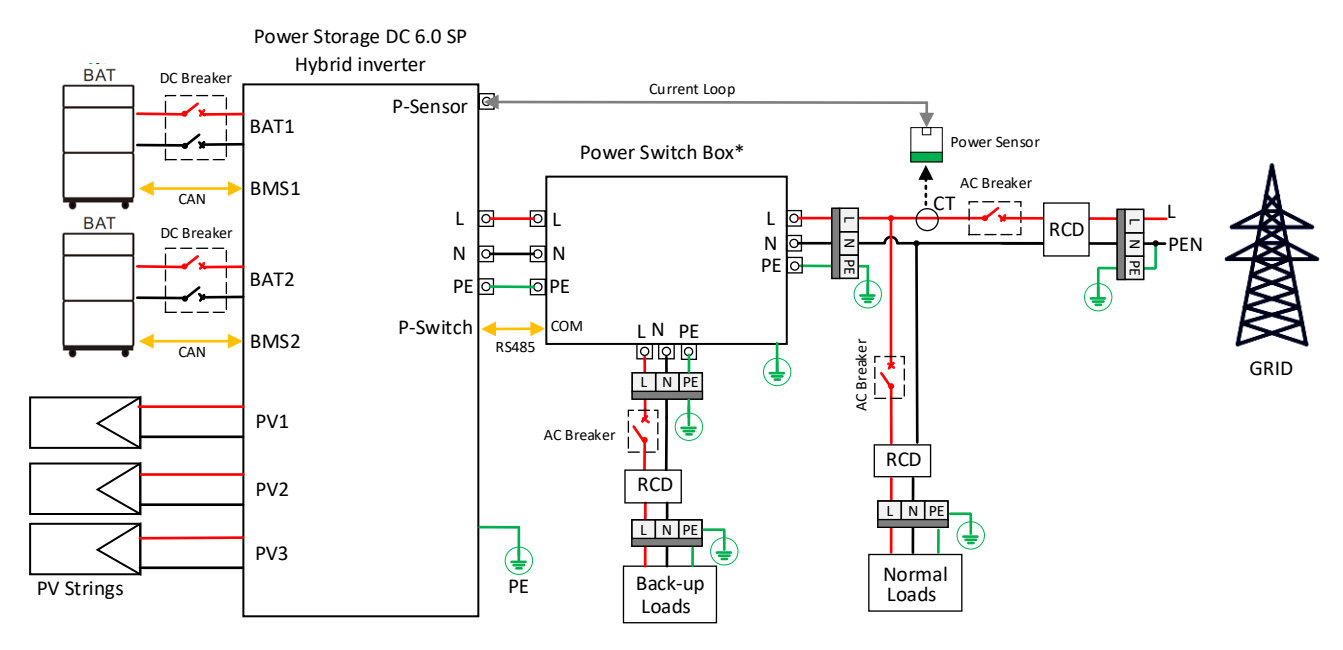

Fig. 9-3 System Connection Diagram for Australia and New Zealand (With Power switch box)

This diagram is an example for grid system without special requirement on electrical wiring connection.

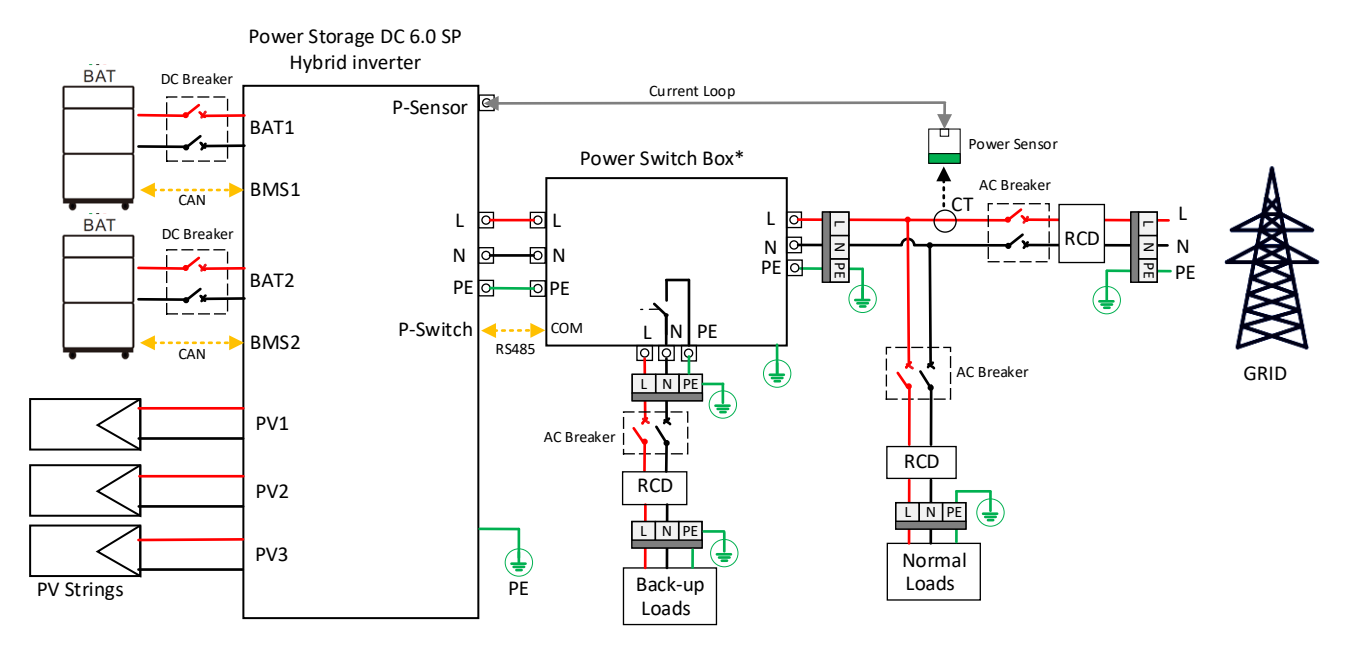

Fig. 9-4 System Connection Diagram for other regions (With Power switch box)

### **11 System Decommissioning**

### 11.1 Disconnecting Inverter

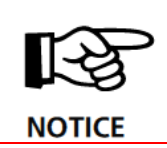

#### Danger of burns!

Even if the inverter is shut down, it may still be hot and cause burns. Wear protective gloves before operating the inverter after it cools down.

For maintenance or other service work, the inverter must be switched off.

Proceed as follows to disconnect the inverter from the AC and DC power sources. Lethal voltages or damage to the inverter will follow if otherwise.

Step 1: Disconnect the external circuit breaker and prevent it from inadvertent reconnection

Step 2: Rotate the DC switch to the "OFF" position for disconnecting all of the PV string inputs.

Step 3: Wait about 10 minutes until the capacitors inside the inverter completely discharge.

Step 4: Ensure that the DC cable is current-free with a current clamp.

### 11.2 Dismantling the Inverter

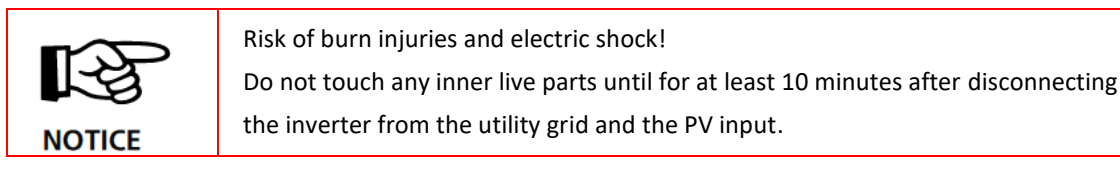

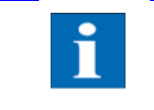

Before dismantling the inverter, disconnect both AC and DC connections.

Step 1: Refer to "6 Electrical Installation" for the inverter disconnection of all cables in reverse steps.

Step 2: Dismantle the inverter referring to "<u>5 Mechanical Installation</u>" in reverse steps.

Step 3: If necessary, remove the wall-mounting bracket from the wall.

Step 4: If the inverter will be reinstalled in the future, please refer to "<u>3 Unpacking and Storage</u>" for a proper conservation.

### 11.3 **Disposal of Inverter**

Users take the responsibility for the disposal of the inverter.

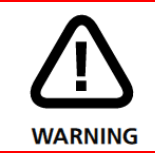

Please scrap the inverter in accordance with relevant local regulations and standards to avoid property losses or casualties.

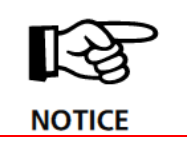

Some parts of the inverter may cause environmental pollution. Please dispose of them in accordance with the disposal regulations for electronic waste applicable at the installation site.

## **12 LED Indicators**

### LED lights indication:

| Category          | LED States                                 |           |                                          | Description       |                              |
|-------------------|--------------------------------------------|-----------|------------------------------------------|-------------------|------------------------------|
|                   | LED1                                       |           | LED3                                     |                   | -                            |
|                   | Steady green                               |           | Off                                      |                   | On-grid mode operation       |
|                   | Blinking green fast<br>(On 0.2s, Off 0.2s) |           | Off                                      |                   | Off-grid mode operation      |
| Running Indicator | Blinking green slowly<br>(On 2s, Off 2s)   |           | Off                                      |                   | Standby                      |
|                   | Off                                        |           | Off                                      |                   | No voltage on PV or battery. |
|                   | Off                                        |           | Blinking Red fast<br>(On 0.2s, Off 0.2s) |                   | System alarm                 |
|                   | Off                                        |           | On                                       |                   | System fault                 |
|                   | LED2                                       |           |                                          | -                 |                              |
| Communication     | Blinking blue fast (On 0.2s, Off 0.2s)     |           |                                          | Server Connection |                              |
| Indicator         | Blinking blue slowly (On 1s, Off 1s)       |           |                                          | Local Connection  |                              |
|                   | Off                                        |           |                                          | No communication  |                              |
|                   | LED1                                       | LED2      |                                          | LED3              | -                            |
| Firmware upgrade  | Steady green                               | Steady bl | ue                                       | Steady red        | Firmware upgrade             |

# **13** Error Messages and Troubleshooting

| Error message                  | Description                                                                                            | Cause and possible corrective action                                                    |
|--------------------------------|----------------------------------------------------------------------------------------------------|-----------------------------------------------------------------------------------------|
| ERR_TRAP                       | General error, causing switch-off of<br>inverter. Occurs always with additional<br>single fault.       | Please refer to instructions on additional single fault.                                |
| ERR_HW_STOP_UZK                | Overvoltage occurred in DC-link.                                                                       | DC-link-voltage is out of permissible range.                                            |
| ERR_U_ZK_UNDERVOLTAGE          | Inverter stops feeding.                                                                                | Switch of inverter (DC and AC) and BMS for<br>about 15 min, and check PV-voltage        |
| ERR_U_ZK                       |                                                                                                    | If error still occurs, contact technical hotline.                                       |
| ERR_U_SG_A                     | Your power storage is approved for a                                                                   | Max. allowed DC-voltage was exceeded:                                                   |
| ERR_U_SG_B                     | max. open-circuit solar generator                                                                      | Check dimensioning of PV-generator.<br>Reduce the number of modules in series           |
| ERR_U_SG_C                     | All components are sufficiently                                                                        | and carry out commissioning again.                                                      |
|                                | dimensioned with a safety factor.<br>If the threshold is exceeded, the Power<br>Storage stops feeding. |                                                                                         |
| ERR_HW_STOP_PV_OCP             | PV over current.                                                                                       | If the error occurs multiple times, restart                                             |
|                                |                                                                                                    | the Power Storage.                                                                      |
|                                |                                                                                                    | service.                                                                                |
| ERR_AFCI_OCCURRED_CHA<br>NNEL1 | AFCI alarm happened.                                                                                   | Check the internal PV wiring of inverter.<br>Check whether the PV panel connect are in  |
| ERR_AFCI_OCCURRED_CHA          |                                                                                                    | poor contact.<br>Turn OEE the DC switch and turn on after 5                             |
| NNEL2                          |                                                                                                    | minutes.                                                                                |
| ERR_AFCI_OCCURRED_CHA          |                                                                                                    | If the error still occurs, please contact                                               |
| NNEL3                          |                                                                                                    | service.                                                                                |
| ERR_U_ACC                      | The battery voltage is outside of the<br>expected range                                                | If the error occurs multiple times, restart<br>the BMS and the Power Storage            |
|                                |                                                                                                    | If the error still occurs, please contact                                               |
|                                |                                                                                                    | service.                                                                                |
| ERR_CURRENT_UNSTABLE           | Overcurrent in throttle.                                                                               | Error could be caused by grid interruption<br>or problems with cabling of PV-generator. |
|                                |                                                                                                    | Please restart inverter.                                                                |
|                                |                                                                                                    | please contact service.                                                                 |
| ERR_HW_STOP_INV_OCP            | AC over current                                                                                        | If the error occurs multiple times, restart                                             |
| ERR_SW_STOP_INV_OCP            |                                                                                                    | the Power Storage.                                                                      |
|                                |                                                                                                    | service.                                                                                |
| ERR_COMM_U_GRID_DIFF           | The voltage difference between L phase voltage and N phase voltage exceeds the allowable value         | Ask grid provider about grid stability.                                                 |
| ERR_FRT_OVERVOLTAGE            | High voltage has lasted for more than                                                                  | If the error occurs multiple times, restart                                             |
|                                | the value specified by High Voltage Ride                                                               | the Power Storage.                                                                      |
|                                |                                                                                                    | service.                                                                                |
| FRR FRT UNDERVOLTAGE           | Low voltage has lasted for more than                                                                   | If the error occurs multiple times, restart                                             |
|                                | the value specified by Low Voltage Ride                                                                | the Power Storage.                                                                      |
|                                | Through (LVRT).                                                                                        | If the error still occurs, please contact                                               |
|                                | Your power storage continually                                                                         | If the error occurs multiple times, check                                               |
| EKK_BAT_OVERCORRENT            | monitors charge/discharge current.                                                                     | configuration of battery in APP.                                                        |
|                                | When the maximum permissible limit                                                                     | If error still occurs after reboot, contact                                             |
|                                | exceeded, Power Storage stops                                                                          | technical hotline.                                                                      |
|                                | Your power storage continually                                                                         | If error occurs for a long period of time,                                              |
|                                | monitors battery voltage level.                                                                        | contact technical hotline.                                                              |

| Error message       | Description                                                                                         | Cause and possible corrective action                       |
|---------------------|----------------------------------------------------------------------------------------------------|------------------------------------------------------------|
|                     | When the maximum permissible battery<br>voltage limit is exceeded, Power Storage<br>stops charging. |                                                            |
| ERR UL UNDER L1 LV1 | Your power storage continually                                                                      | Check grid voltage level and / or ask grid                 |
|                     | monitors voltage level of grid.                                                                     | provider about grid stability.                             |
|                     | If this is outside of the permitted level 1,<br>inverter stops feeding.                             |                                                            |
| ERR_UL_UNDER_L1_LV2 | Your power storage continually                                                                      | Check grid voltage level and / or ask grid                 |
| ERR_UL_OVER_L1_LV2  | If this is outside of the permitted level 2                                                         | provider about grid stability.                             |
|                     | inverter stops feeding.                                                                             |                                                            |
| ERR FL OVER LV1     | Your power storage continually                                                                      | Ask grid provider about grid stability.                    |
| ERR EL UNDER LV1    | monitors the grid frequency.                                                                        |                                                            |
|                     | If this is outside of the permitted level 1, inverter stops feeding.                                |                                                            |
| FRR FL OVER LV2     | Your power storage continually                                                                      | Ask grid provider about grid stability.                    |
|                     | monitors the grid frequency.                                                                        |                                                            |
| ERR_FL_UNDER_LV2    | If this is outside of the permitted level 2,                                                        |                                                            |
|                     | Your power storage continually                                                                      | Check grid voltage level and / or ask grid                 |
|                     | monitors voltage level of grid before                                                               | provider about grid stability.                             |
| ERR_SW_ON_UMAX_L1   | starting to feed in.                                                                                |                                                            |
|                     | If this is outside of the permitted value,                                                          |                                                            |
|                     | Your power storage continually                                                                      | Ask grid provider about grid stability                     |
| SW_ON_FMIN          | monitors the grid frequency.                                                                        | Ask Brid provider about Brid stability.                    |
| SW_ON_FMAX          | If this is outside of the permitted level,                                                          |                                                            |
|                     | inverter doesn't start feeding.                                                                     |                                                            |
| ERR_ISLAND_FAULT    | 3 attempts of island building are failed.                                                           | Check the battery SOC, if it is very low,                  |
|                     |                                                                                                    | the PV to charge the battery                               |
|                     |                                                                                                    | Else, Turn OFF the DC switch and turn them                 |
|                     |                                                                                                    | on after 5 minutes.                                        |
|                     |                                                                                                    | If error still occurs, contact technical                   |
|                     | Defers connection to grid your news                                                                 | hotline                                                    |
| ERR_ISO             | storage checks the PV-system for a                                                                  | faults (e.g. ninched-off DC lines etc.)                    |
| (Earth Fault Alarm) | possible earth fault or insulation fault.                                                           | The measured insulation resistance must                    |
| ERR_AFI_ISO         | If an insulation error is detected, Power                                                           | be at least 400k Ohms.                                     |
|                     | Storage don't start feeding.                                                                        |                                                            |
| ERR_GFCI_TEST       | GFCI Device Check Failure.                                                                          | Turn OFF the DC switch and turn them on<br>after 5 minutes |
| ERR_AFI_GFCI_TEST   |                                                                                                    | If error still occurs, contact technical                   |
|                     |                                                                                                    | hotline.                                                   |
| ERR_30mA            | This monitoring device has detected a fault surrout                                                 | It will happen only in the rainy or higher air             |
| ERR_60mA            | Inverter stops feeding.                                                                             | If the alarm occurs frequently or persists.                |
| ERR_150mA           |                                                                                                    | check whether the impedance between the                    |
| ERR_300mA           |                                                                                                    | PV string and the Ground is too low.                       |
| ERR_AFI_30mA        |                                                                                                    | Iurn OFF the DC switch and turn them on<br>after 5 minutes |
| ERR_AFI_60mA        |                                                                                                    | If error still occurs, contact technical                   |
| ERR_AFI_150mA       |                                                                                                    | hotline.                                                   |
| ERR_AFI_300mA       |                                                                                                    |                                                            |
| ERR_IDC_SLOW        | Your power storage continually                                                                      | Restart the Power Storage.                                 |
|                     | monitors the quality of current fed in.                                                             | If the error still occurs, please contact                  |
|                     | current is detected. inverter stops                                                                 | JCI VILE.                                                  |
|                     | feeding.                                                                                            |                                                            |

| Error message       | Description                                                                                                    | Cause and possible corrective action                                                                                                    |
|---------------------|----------------------------------------------------------------------------------------------------|----------------------------------------------------------------------------------------------------|
| ERR_CAN_TIMEOUT     | CAN communication timeout with battery module.                                                                                                    | Check the RJ45 connector fitting.<br>Check the RJ45 connector wire ring.<br>Restart the BMS, If the error still occurs,<br>please contact service.                                                                                                    |
| ERR_HW_STOP_BAT_OCP | Battery module over current.                                                                                                    | If the error occurs multiple times, restart<br>the BMS and the Power Storage.<br>If the error still occurs, please contact<br>service.                                                                                                    |
| ERR_DC_IGBT_FAILURE | Battery buck/boost IGBT failure.                                                                                                    | Restart the BMS and the Power Storage.<br>If the error still occurs, please contact<br>service.                                                                                                    |
| ERR_RELAYS TEST     | Before connection to grid, your power<br>storage checks the operation of mains<br>relays. An error was detected during this<br>check.                                                                                                    | Restart the Power Storage<br>If the error still occurs, please contact<br>service.                                                                                                    |
| ERR_EXT_OFF         | Your power storage has the possibility to<br>be switched off by a configurable<br>"emergency stop".<br>This signal is active and inverter stops<br>feeding.                                                                              | Check "emergency stop" switch to be<br>unlocked.<br>Check configuration of "emergency stop"<br>function in APP.                                                                                                    |
| ERR_RS485_POWER_SW  | Error by RS485 communication with the Power Switch Box.                                                                                                    | Check the RS485 connector fitting.<br>Check the RS485 connector wire ring.<br>If the error still occurs, please contact<br>service.                                                                                                    |
| ERR_TEMP_SINK1      | Your power storage is designed to feed<br>full power up to an ambient<br>temperature of +70°C.<br>If heatsink temperatures exceed a<br>specific threshold inverter reduces<br>power.                                                     | Check ambient temperature of installation.<br>Clean the heatsink of inverter.<br>Observe the installation distances specified<br>in manual.<br>Remove possible objects laying on the<br>convection paths of heatsink.<br>If error still occurs, contact technical<br>hotline. |
| ERR_TEMP_HIGH       | Your power storage is designed to feed<br>full power up to an ambient<br>temperature of +70°C.<br>If heatsink temperature exceeds 90°C<br>inverter stops feeding.<br>After the heatsink temperature drops,<br>inverter restarts feeding. | Check ambient temperature of installation.<br>Clean the heatsink of inverter.<br>Observe the installation distances specified<br>in manual.<br>Remove possible objects laying on the<br>convection paths of heatsink.<br>If error still occurs, contact technical<br>hotline. |
| ERR_TEMP_BAT        | Your power storage is designed to feed<br>full power up to an ambient<br>temperature from -15°C to +55°C.<br>The charge/discharge current will be<br>reduced.<br>If heatsink temperature exceeds the<br>battery will be disconnected.    | Check ambient temperature of installation.<br>Clean the heatsink of inverter.<br>Observe the installation distances specified<br>in manual.<br>Remove possible objects laying on the<br>convection paths of heatsink.<br>If error still occurs, contact technical<br>hotline. |
| ERR_TEMP_BAT_HIGH   | If heatsink temperature exceeds +65°C<br>the battery will be disconnected.<br>After the heatsink temperature drops,<br>battery restarts feeding.                                                                                         | Check ambient temperature of installation.<br>Clean the heatsink of inverter.<br>Observe the installation distances specified<br>in manual.<br>Remove possible objects laying on the<br>convection paths of heatsink.<br>If error still occurs, contact technical<br>hotline. |
| ERR_PE_DETECT       | A grounding error occurs, including the grounding connection of the power switch box                                                                                                    | Check whether the ground connection of<br>the inverter, battery, and power switch box<br>is correct                                                                                                    |
| ERR_SOFT_HARD_LIMIT | Australian safety regulations specific fault, soft and hard limit function failed.                                                                                                    | Check if there are other power sources on the AC bus, if there are, there may be                                                                                                    |

| Error message | Description                                                                              | Cause and possible corrective action                                                                                                    |
|---------------|------------------------------------------------------------------------------------------|----------------------------------------------------------------------------------------------------|
|               | The power on the AC bus exceeds the power setting value to trigger the limit protection. | power overruns, causing the inverter to be<br>unable to limit the power within the range.<br>If not, there may be a problem with the<br>inverter itself and it needs to be checked by<br>a professional. |
|               |                                                                                          |                                                                                                    |

### **14 Maintenance**

| Maintenance Tasks           | Method                                                                                                    | Maintenance Interval                                                |
|-----------------------------|----------------------------------------------------------------------------------------------------|---------------------------------------------------------------------|
| System cleaning             | Check that the heat sink is free of dust.                                                                                                    | Half-yearly or annually<br>depending on<br>environmental conditions |
| System operating status     | Check if the inverter is damaged or deformed.<br>Check if the operating noise of the inverter is normal.                                                                        | Half-yearly                                                         |
|                             | When the inverter is running, check whether the parameters of the inverter are correctly set.                                                                                   |                                                                     |
| Electrical connections      | Check that all cables are tight.<br>Check that all cables are intact.<br>Ensure that waterproof caps cover all unused connections.<br>Turn the DC load break switch off and on. | Annually                                                            |
| Grounding connection safety | Check that the grounding cables have good contact with their connection points.                                                                                                 | Annually                                                            |

This section describes the inverter's routine maintenance work and the suggested time intervals.

Important: Before Maintenance and Cleaning tasks are carried out, please ensure that the DC load break switch, the battery unit's on/off switch and the circuit breaker between the inverter and the mains are all switched off.

### **15 Exclusion of Liability**

Although the information contained in this manual has been carefully checked for accuracy and completeness, no liability can be assumed for errors or omissions.

RCT Power reserves the right to change the hardware and software features described in this manual at any time without prior notice.

Warranty or liability claims of any kind are excluded due to one or more of the following reasons:

- Incorrect use or installation of the product.
- Installation or operation of the product in an unsuitable environment.
- The relevant safety regulations during installation and commissioning at the operation site are ignored.
- The product relevant safety notices and instructions contained in the product documentation are ignored.
- By installing or operating the product under insufficient safety and security conditions.
- By modifying the product or by unauthorised software installation.
- A defect in the product caused by the operation of the product or adjacent equipment outside the permitted limits.
- Damage caused by force majeure.

This manual, in whole or in part, may not be reproduced, transmitted, copied or translated into other languages in any form or by any means, without the prior written permission of RCT Power.

RCT Power does not accept any liability for damage caused by incorrect or lost data, due to incorrect operation or malfunction of the inverter, the software, additional devices or personal computers.

# 16 Technical Data

| Model Number                        | RHS-6K-H            |
|-------------------------------------|---------------------|
| PV INPUT                            |                     |
| Max. Recommended PV Power           | 9300W               |
| Max. Input Voltage                  | 600V                |
| Start-up Voltage                    | 120V                |
| Min. Operating Voltage              | 90V                 |
| Rated Input Voltage                 | 360V                |
| MPPT Operating Voltage Range        | 90-580V             |
| MPPT Voltage Range at Rated Power   | 221-450V            |
| Max. Input Current per MPPT         | 14A                 |
| Max. Short-circuit Current per MPPT | 20A                 |
| Max. Backfeed Current to the Array  | 0                   |
| Number of MPP Trackers              | 3                   |
| Number of Strings per MPPT          | 1                   |
| BATTERY INPUT                       |                     |
| Compatible Battery                  | RCT Power Battery   |
| Battery Type                        | LiFePO <sub>4</sub> |
| Number of Battery Input             | 2                   |
| Battery Voltage Range               | 120-520V            |
| Max. Charge / Discharge Current     | 25A / 25A           |
| Max. Charge / Discharge Power       | 11000W / 6000W      |
| AC INPUT/OUTPUT (On-grid)           |                     |
| Rated Input Apparent Power          | 3000VA              |
| Max. Input Apparent Power           | 3000VA              |
| Rated Output Power                  | 6000W               |
| Rated Output Apparent Power         | 6000VA              |
| Max. Output Power                   | 6000W               |
| Max. Output Apparent Power          | 6000VA              |
| Rated AC Voltage                    | 230V, L/N/PE        |
| AC Voltage Range                    | 184-265V            |
| Rated Grid Frequency                | 50 Hz               |
| Grid Frequency Range                | 45-55 Hz            |
| Max. Output Current (@230V)         | 26.1 A              |
| Max. Input Current from Grid        | 13A                 |
| Power Factor at Rated Power         | >0.99               |

| Model Number                   | RHS-6K-H                           |
|--------------------------------|------------------------------------|
| Adjustable Power factor        | 0.8 leading - 0.8 lagging          |
| Total Harmonic Distortion      | <3% at rated power                 |
| AC OUTPUT (Back up*1)          |                                    |
| Max. Output Apparent Power     | 6000VA*2                           |
| Rated Output Voltage           | 230V, L/N/PE                       |
| Rated Output Frequency         | 50Hz                               |
| PROTECTION                     |                                    |
| PV String Current Monitoring   | Integrated                         |
| PV Insulation Monitoring       | Integrated                         |
| Residual Current Monitoring    | Integrated                         |
| DC Reverse Polarity Protection | Integrated                         |
| Anti-Islanding Protection      | Integrated                         |
| AC Short-circuit Protection    | Integrated                         |
| AC Overcurrent Protection      | Integrated                         |
| AC Overvoltage Protection      | Integrated                         |
| DC Switch                      | Integrated                         |
| DC Surge Protection            | Туре II                            |
| AC Surge Protection            | Туре III                           |
| EFFICIENCY                     |                                    |
| MPPT Efficiency                | 99.9%                              |
| Max. Efficiency                | 97.1%                              |
| European Efficiency            | 96.6%                              |
| Max. Efficiency (BAT to AC)    | 97.1%                              |
| Max. Efficiency (PV to BAT)    | 98.0%                              |
| GENERAL                        |                                    |
| Operating Temperature Range    | -25°C~+60°C (Derating above +45°C) |
| Relative Operating Humidity    | 0%-100% RH                         |
| Max. Operating Altitude        | 4000m                              |
| Cooling Method                 | Natural Convection                 |
| Topology                       | Non-isolated                       |
| Noise emission                 | <30dB                              |
| Degree of Protection           | IP65                               |
| Environmental category         | 4K4H                               |
| Standby consumption            | <5W                                |
| Display                        | LED Indicator; WLAN+APP            |
| Communication                  | RS485 / CAN / Wi-Fi / LAN          |

| Model Number                 | RHS-6K-H                                                                                            |
|------------------------------|----------------------------------------------------------------------------------------------------|
| DC Connection                | Phoenix XLIX (PV) / Weidmüller WM4 (Battery)                                                        |
| AC Connection                | Quick connection plug                                                                               |
| Dimensions (W×H×D)           | 605×445×165mm                                                                                       |
| Weight                       | 22kg                                                                                                |
| Type of installation         | Wall-mounting bracket                                                                               |
| Pollution Degree             | 3                                                                                                   |
| Overvoltage Category         | II (DC) / III (AC)                                                                                  |
| Protection Class             | 1                                                                                                   |
| PV, Battery and AC port      | DVCC                                                                                                |
| Communication port           | DVCA                                                                                                |
| Active Anti-islanding Method | Active frequency drift (AFD)                                                                        |
| Country of manufacture       | China                                                                                               |
| SAFETY / STANDARDS*3         |                                                                                                    |
| Safety                       | IEC62109-1&2                                                                                        |
| Grid support regulation      | EN 50549-1, RD1699/661, UTE C15-712-1(A), G99, CEI 0-21, AS/NZS4777.2                               |
| EMC                          | EN61000-6-1, EN61000-6-2, EN61000-6-3, EN61000-6-4, EN 61000-<br>4-16, EN 61000-4-18, EN 61000-4-29 |

\* 1: Backup power output via RCT back-up power switch box;

\* 2: Need to use 3~6 pcs power battery stacks;

\* 3: Not all certifications & standards listed, check the official website for details.

# 17 Contact

#### US

RCT Power Energy Technology Corporation One Walnut Creek Center,100 Pringle Ave., Suite 780, Walnut Creek, CA 94596 Phone: +1 (888) 99 RCTUS / (888-99-72887) E-mail: info@rct-power.us Website: <u>www.rct-power.us</u>

#### GR

RCT Power Line Eid Str. 1 78467 Konstanz, Germany Phone: +49 (0)7531 996 77-0 Mail: info@rct-power.com

Website: www.rct-power.com

REV 1.1 Date:2024/02/21